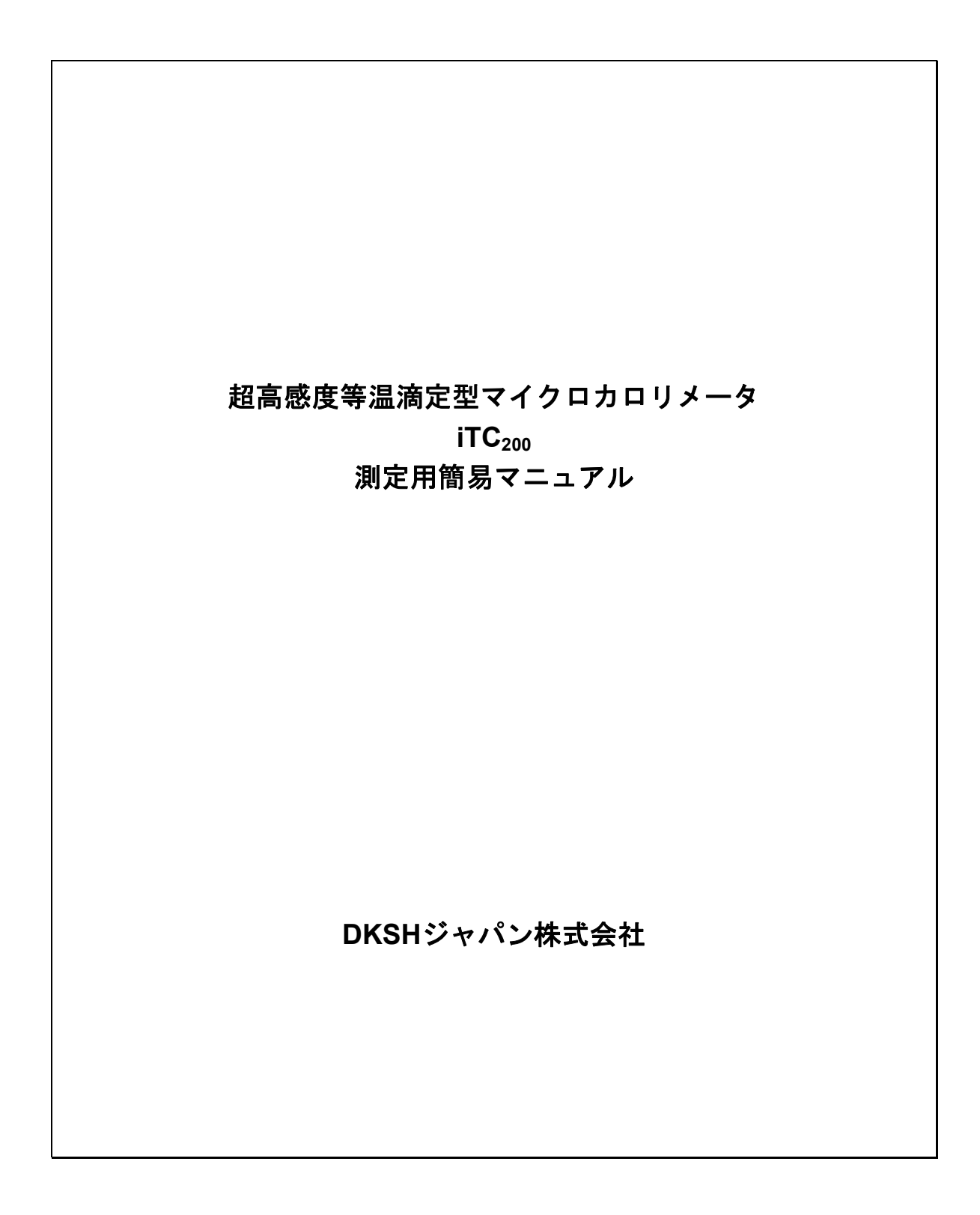

# 目 次

| はじめに                                               | 1  |
|----------------------------------------------------|----|
| ・ご使用の前に                                            |    |
| ・設置環境                                              |    |
| ・DKSHジャパン株式会社からのサポート                               |    |
| 1. iTC200 基本原理                                     | 4  |
| 1. 装置ダイアグラム                                        |    |
| 2. 解析データ                                           |    |
| 2. システムの起動                                         | 6  |
| 1. iTC200 のシステム立ち上げ                                |    |
| 2. iTC200 のジャケット温度の設定                              |    |
| 3. システムの終了                                         |    |
| 3. 機器オペレーション(水-水インジェクション)                          | 10 |
| 1. パラメータの設定                                        |    |
| 2. サンブルセルへの蒸留水の注入                                  |    |
| 3. リファレンスセルへの蒸留水の注入<br>4. ピペット(演完シリンジ)への蒸留水のローディング |    |
| 5. オプションの設定                                        |    |
| 6. 測定スタート                                          |    |
| 7. リアルタイム・データ・ディスプレイ                               |    |
| 8. 測定中の滴定パラメータの変更                                  |    |
| 4. クリーニング                                          | 23 |
| 1. サンプルセルの及び滴定シリンジの定期クリーニング                        |    |
| 2. その他の洗浄ボタン                                       |    |
| 3. サンプルセルの強力なクリーニング                                |    |
|                                                    | 27 |
| 1.ビベットの取り外し                                        |    |
| 2. シリンジの交換                                         |    |
| 3. プランジャーチップの交換                                    |    |
| 6. キャリブレーション                                       |    |
| 1. Y-Axis キャリブレーション                                |    |
| 7. 測定パラメータデザイン用ソフトウエア                              |    |
| 8.サンプル調製                                           | 40 |
| 9. カロリメトリーに関する図書                                   | 43 |

# はじめに

## ご使用の前に

機器を操作するユーザーの皆様はこのガイドラインをお読み頂き、一通りのオペレーションを習得してか ら実験に望んでいただけますようお願いい致します。

機器本来のパフォーマンスを十分に発揮させるだけでなく、誤った操作、理解の基に実験を進めることに より、機器への取り返しの付かないダメージを与えることにもなりかねません。本システムはピコボルトオ ーダーの電力を取り扱うため、非常に高性能、高感度な実験装置であることを十分ご理解の上ご使用いただ けますようお願い申し上げます。

### 設置環境

PC コントローラ付きの iTC<sub>200</sub> を設置するには少なくとも通常の実験台(幅 70cm 程度)が必要となりま す。設置場所は風、室温変動、直射日光、振動、強い電場や磁場(NMR や電子レンジ、大型モータ、冷蔵設 備など)が無い場所とします。さらに電源(110~240VAC)は適切に接地され、電圧変動、同期ひずみ、デ ィップやスパイクが乗っていないことなどが必要です。

ほとんどの実験室条件下ではこの装置に内蔵の電源フィルタで十分ですが、場合によっては外部のノイズ が装置の性能発揮を妨げることがあります。そのような場合には電源安定化装置を併用することが必要に なります。電源に起因するトラブルはさまざまな形であらわれ、全てのケースに有効な電源安定化装置は ありません。電源安定化装置を購入する場合はその前に実際に使用する場所で予備テストしてみることを お勧めします。電源由来のトラブルらしいとお考えの場合には当社の技術者に相談していただければ適切 なアドバイスを差し上げられるかもわかりません。繰り返しになりますがエアコンのオン/オフにともな う室温変動、室内の風、あるいは装置への直射日光、空間電磁波などは微妙に影響しますから十分気をつ けてください。

## DKSHジャパン株式会社へのお問い合わせ方法

DKSH ジャパン株式会社へお問い合わせの際には、なるべく最近の問題のデータファイル(\*.itc 生データファイル)をメールでお送りいただくと問題解決が早くなります。たとえば測定データに不明な点がある時には生データファイル(\*.itc)、またデータ解析に関する質問の場合には、生データファイル(\*.itc)と Origin ドキュメント(\*.opj)をお送り下さい。

VP-ITC とその操作に関する問題には大きく分けて2種類あります。最も極端な例はシステムが全く作動しないという場合です。この場合は直ちに当社の技術者に連絡してください。お客様はハードやソフトを修理しようと試みないでください。

第2のケースは、装置は動いているが仕様どおりに動作しないという場合です。たとえばベースラインのド リフトが大きい、再現性のないピークの出現(水/水)、短期ノイズレベルの上昇などです。これらは多く の場合お客様が対応可能です。当社に問い合わせる前に次の診断操作を行ってください。

- 1)両セルを徹底的に洗浄してください。シリンジもよく洗浄します。(詳細は、4.クリーニング の項を参照)
- 2) セルとシリンジに蒸留水を充填します。
- 3)以下のように iTC200 with Origin の Setup ウインドウを開き Extended Data Mode にチェック を入れます。(このモードにチェック入れることでデータファイルに iTC<sub>200</sub>が作成する全ての 情報が入ります。)
- 4) 水-水インジェクションの測定(3.水-水インジェクションの項を参照)をします。

| W ITC200 - Default User                          |                                                                    |                |         |
|--------------------------------------------------|--------------------------------------------------------------------|----------------|---------|
| Thermostatting ITC @                             | 25 *C                                                              | Time Left      |         |
| Load Run File Save Run File                      | Param. Start                                                       | STOP<br>Stop   |         |
| Experimental Design Advanced Experimental Design | Instrument Controls                                                | Real Time Plot | Setup   |
| User Setup                                       |                                                                    |                |         |
| Data File Path C:\ITC200\data                    |                                                                    |                |         |
| Setup File Path C:\ITC200\setup                  |                                                                    |                |         |
| Init. Setup File Lastrun1.inj                    |                                                                    |                |         |
| Current User Default User                        | Save User<br>Add User<br>Crase User<br>rase User<br>t Current Data |                |         |
| l ⇔ μWatt                                        |                                                                    |                |         |
|                                                  | クリックを                                                              | してチェックを入       | れてください。 |
|                                                  |                                                                    |                |         |

この水-水インジェクションの結果が悪い場合には DKSH ジャパン株式会社の技術サービス部に連絡して ください。メールで連絡を頂く場合には、Extended data モードで水/水測定を行った時のデータを添付し てください。

## DKSHジャパン株式会社 科学機器部 技術課への連絡先

電話番号 : 03-3767-4508 ファックス: 03-3767-4569

## 1. iTC<sub>200</sub> 基本原理

### 1. 装置の概要

iTC<sub>200</sub>は、温度一定下の条件においてリガンド溶液を高分子溶液に混合 させ、その時に生じる反応熱を直接的に測定する装置です。溶液の混合 はピペット(滴定シリンジ)を用い、コイン型のセルへ滴定することに よって行われます。以下がシステムの構造の概略です。

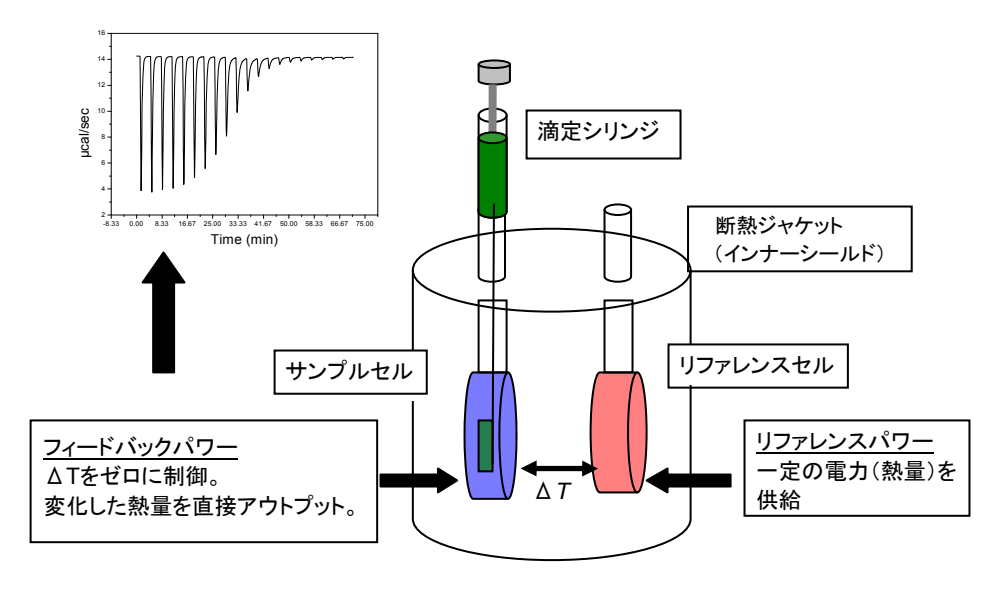

iTC<sub>200</sub>はハステロイ製の2つのコイン型のセル(リファレンスセル及び サンプルセル)が半導体熱伝導センサを挟んで断熱ジャケット内に併設 されています。また、セルの外側にはそれぞれ補償ヒータが装着されて います。これら全体は2重の断熱シールド(上図ではインナーシールド のみを記載)に覆われ、シールド外部との熱交換を極力抑えるよう設計 および制御されています。サンプルセル、リファレンスセルには導入管 (キャピラリー管)を通じてサンプル試料等が挿入される構造をしてい ます。

熱の発生や吸収が起きていない時はこの 2 つのセル間の温度差はゼロ になっています。しかし、リガンドが滴定されると、サンプルセル内で 発熱あるいは吸熱反応が生じ、2 つのセル間に温度差が生じます。この温 度差を半導体熱伝導センサが検知し、2 つのセルの温度差が常にゼロにな るよう制御がかかります。すなわち、この平衡維持のために変化する補 償電力量(フィードバックパワー)をプロットすることによって、反応 熱量を測定することが可能となります。

例えば、高分子を含むセルに一定量のリガンドを滴定します。セル中 で発熱反応が生じる場合には DP 電力に負の変化が生じます。吸熱反応の 場合は逆になります。DP は時間当たりの熱量変化の単位をもっています からピークを時間積分すれば生じた熱量を決定できます。滴定を続け、

#### <u>セル容量</u>

セル有効容積:200 ul (厳密には機器 により異なる) 必要調製試料量は300 ul 以上 シリンジ容量 滴定シリンジの容量:40 ul 必要調整試料量:60 ul 以上

#### Hastelloy C-276

耐薬品性、熱伝導製に優れた Cr-Mo-W-Fe 系合金。特にアルカリ側 に耐性があり、酸耐性に関しては、 pH=2 ~ 3 程度まで。詳細は CORROSION RESISTANCE OF HASTELLOY<sup>®</sup> ALLOYS の Booklet 参 照。 ※セルの腐食や損傷に関しては保障期 間内であっても、その対象外となって おります。溶液の選択につきましては 十分ご配慮の上、実験を行っていただ きますようお願い申し上げます。 特殊な溶媒を使用される場合、腐食耐 性試験を行うことができます。当社へ ご連絡いただければ、ハステロイ小片 をお送りします。

セル中の高分子がリガンドで飽和されると、希釈にともなう熱の出入り のみが観測されます。

この装置ではこの一連の測定動作はソフトウエアの制御下のもとに行われます。ユーザーは実験パラメータ(温度、注入回数、注入量)を入力するだけであとは自動的に測定が行われます。測定が終わったら Origin ソフトによって ITC データを解析します。フィッティングモデルを用い、 反応ストイキオメトリ(N)、結合定数(*K<sub>A</sub>*)、エンタルピー(Δ*H*)及びエン トロピー(ΔS)が求まります。

<u>試料調製濃度</u> K<sub>A</sub>により異なります。詳細は7)サン プル測定の項を参照ください。

## 2. 解析データ

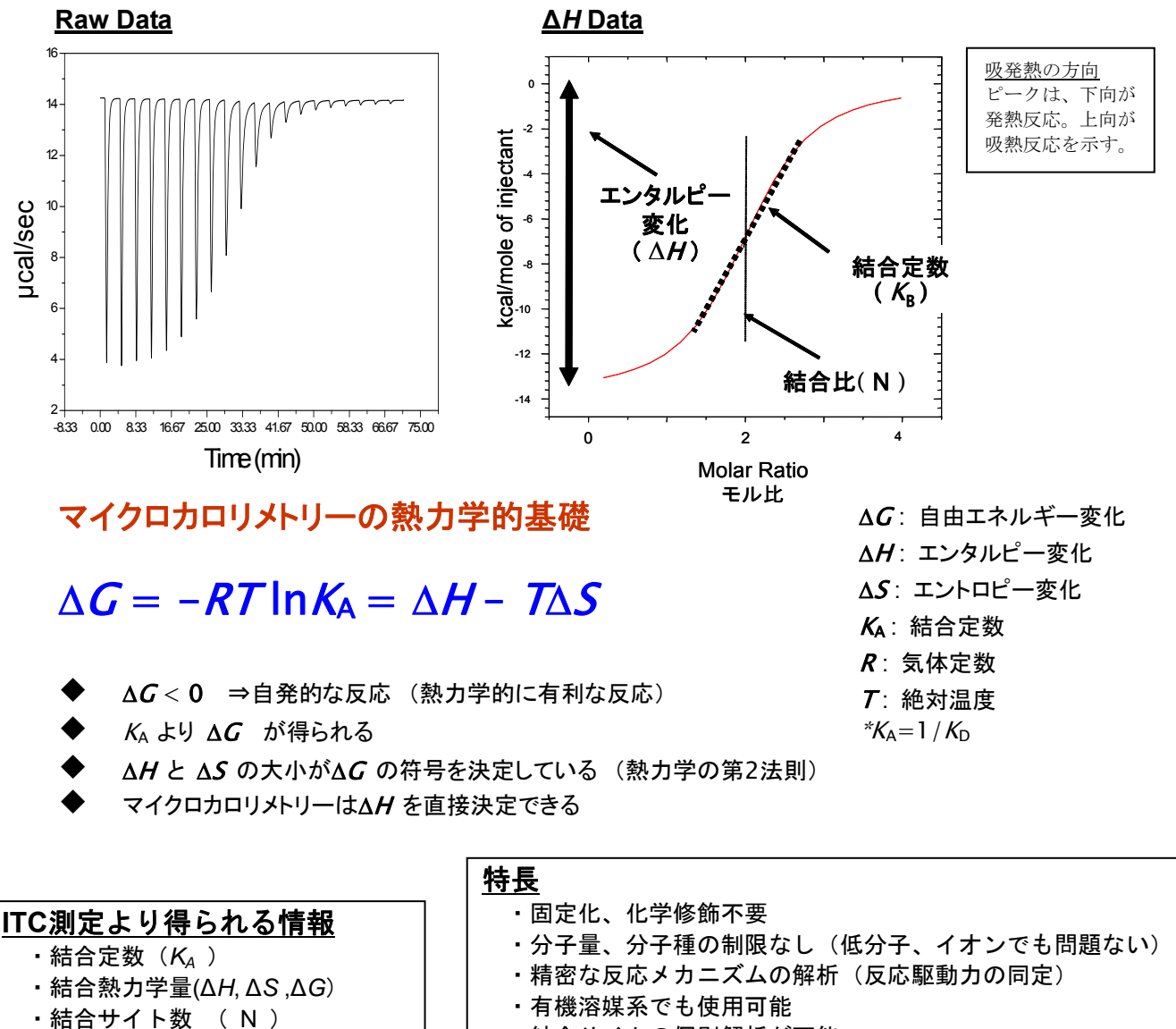

・結合サイトの個別解析が可能

# 2. システムの起動

## 1. <u>iTC<sub>200</sub> システムの立上げ</u>

- セルユニット背面の電源を入れます。(電源安定化装置または UPS がシステムに備わっている場合は、コントローラ起動の前にその電源 を ON してください)
- 2) コントローラ (PC、モニター)の電源を入れ、Windows を立ち上げ ます。
- 3) デスクトップ上の ITC<sub>200</sub> with Origin のアイコンをクリックし、測定 制御用ソフトウエアを立ち上げます。

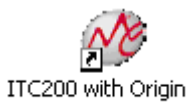

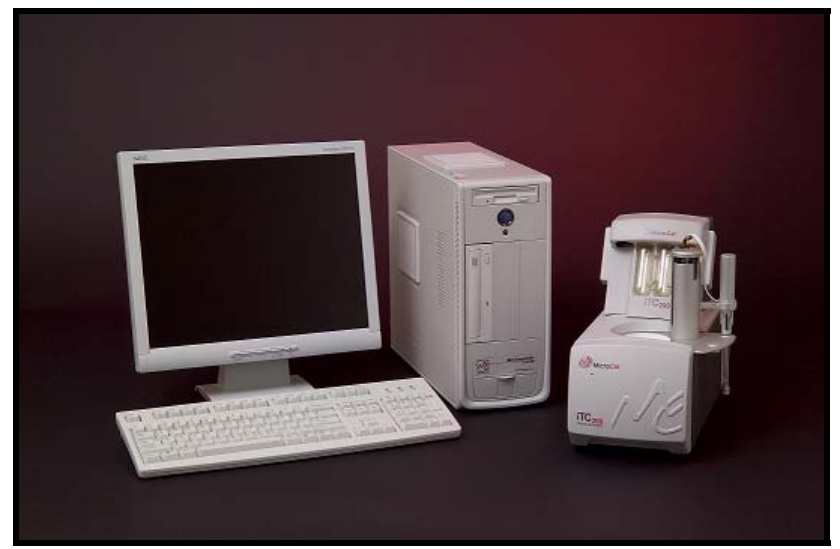

iTC200 システム

#### <u>電源について</u>

ピコボルトオーダーの電力を取り扱う システムであり、単一の電源から電力が 供給されないとグランドレベル、ヴォル テージの補正レベルを上回ってしまう。 グランドレベルの補正を超えた場合、場 合によっては基盤が焼き付く等の事故 を起こす可能性がありますのでご注意 下さい。

#### 電磁波

この他、携帯電話の電磁波によっても測 定ベースライン上へスパイクノイズ等 の影響を及ぼす場合があります。システ ム付近での通話は避けて下さい。高周 波、高磁場が発生する機器の付近は設置 環境としてふさわしくないのでご注意 ください。

#### <u>室温変動</u>

室温の変動は1時間当たり2℃以内に収 まることが望ましい。エアコンの風が直 接的に当たる場所、窓やドアの付近等は 避けることが好ましい。

### ソフトウエア画面

ソフトウェアを立ち上げると 1) iTC200 Main Window と 2) Real Time Plot の 2 つのウィンドウ画面が現れます。

#### 1) iTC<sub>200</sub> Main Window

実験デザイン、測定パラメータの入力、メンテナンスのため機器制御 を行うための Window 画面。 以下の 5 つの**タブ**に分かれています。詳細については後の項で説明し ます。

#### **Experimental Design:**

N、 $K_D$ 、および $\Delta$ H の予想値を入力すると、ソフトウェアがセルとシリ ンジの必要濃度を計算し、それらに基づいて *Advanced Experimental Design タブ*に実験パラメータを自動的に設定します。 ソフトウエアを立ち上げると、このタブが選択されています。

#### Advanced Experimental Design 測定パラメータの入力。

#### Instrument Controls

シリンジへの溶液の充填、洗浄、メンテナンス操作。

#### Real Time Plot

現在測定中のデータを表示。

#### Setup

データを保存するフォルダを選択。

|                                                                                                    | Heating To 25 *C   |                     | 1             | ime Left                                                               |                                                                   |
|----------------------------------------------------------------------------------------------------|--------------------|---------------------|---------------|------------------------------------------------------------------------|-------------------------------------------------------------------|
| Load Run File Save Run File Disnlar B                                                                                                    | 4 7                | Aut .               | STOP          |                                                                        |                                                                   |
| Experimental Design Advanced E                                                                                                    | xperimental Design | Instrument Controls | Real Time Plo | ot                                                                     | Setup                                                             |
| I. Experimental Mode       Please choose     Hep       -2. Starting Values       Estimated Values:       N     0       Ka     0       Ka     0       AH     0       kcals/Mole     Hep | 1.0<br>0.8<br>0.6  |                     |               | Results<br>Tot<br>Cell<br>Change 0<br>Change 0<br>Change 0<br>Change 0 | al Heat (µCa)<br>(µM)<br>Help<br>nge (µM)<br>Help<br>alue<br>Help |
| Temperature 25 Degrees C<br>Data File Name<br>default.ite<br>Update Experimental Curve<br>Update Experimental Curve<br>Use Ka (1/M)<br>Plot                                            | 0.2                |                     |               | Uutsi                                                                  | n Optimal Range<br>de Optimal Range<br>de Suggested Range         |

**2) Origin7.0 – Real Time Plot** 測定中の生データをプロットするための Window 画面。

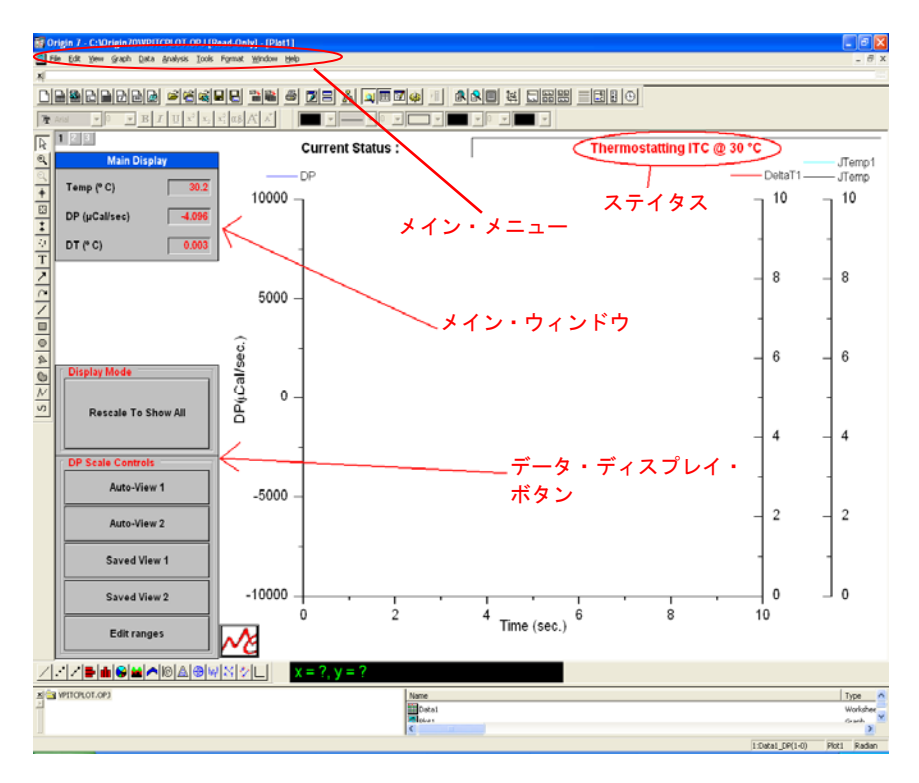

## 2. <u>iTC200 のジャケット温度を設定</u>

iTC200 Main Window の Instrument Controls のタブをクリックし、 待機中のジャケットの制御温度を測定温度に設定します。あらかじめ環 境温度を安定させ、測定目的温度にあらかじめ設定しておくことが時間 短縮のポイントです。(Default の Boot 温度は 30℃に設定されています。)

| 🎯 ITC 200 - Default User                              |                                      |                |                      |
|-------------------------------------------------------|--------------------------------------|----------------|----------------------|
| System ITC Options Help                               |                                      |                |                      |
| Thermostatting ITC @ 25 °C Time Left                  |                                      |                |                      |
| Load Run File Save Run File Display Run Param. Update | Run Param. Start                     | STOP           |                      |
| Experimental Design Advanced Experimental Des         | sign Instrument Controls             | Real Time Plot | Setup                |
| пс                                                    | Pipette                              | Acc            | essory Station       |
| Thermostat Control Set Point (*C)                     | Ready                                | Cell a         | Ø<br>nd Syringe Wash |
|                                                       | Open Fill Port                       |                | P                    |
|                                                       | Close Fill Port                      | Cell           | Syringe Fill         |
| Set Jacket Temp 温度設                                   |                                      | Cell           | (Short)              |
| Pulse Control<br>Set Up<br>Pulse Size:                | Distance (in.) Up                    | Syrin          | A ge Wash (Short)    |
| Duration:                                             | 0.1 <u>D</u> n                       | Syrin          | 身<br>ge Wash (Long)  |
|                                                       | Maintenance                          |                |                      |
|                                                       | 1. Remove Old Tip                    |                |                      |
|                                                       | 2. Install New Tip                   |                |                      |
|                                                       | 3. New Tip Installed                 |                | STOP<br>Cancel       |
|                                                       | Auto Postrun Data Analysis Propertie | 25             |                      |
| Run Type     Excel File Name     Excel File Name      | •                                    | resultslog.xls |                      |
| Castel Column Defens                                  |                                      |                |                      |
| Do not Subtract                                       | Control F                            | Run File Name  |                      |

## 3. <u>システムの終了</u>

1) iTC200 Main Windowの<u>S</u>ystem-<u>Q</u>uitProgramまたは画面右上の×

をクリック。

| 😻 ITC200 - Default |     |       |    |
|--------------------|-----|-------|----|
| System             | ITC | Optio | ns |
| Quit Program       |     |       |    |
|                    |     |       |    |

- 2) iTC200 背面の電源を OFF。
- 3) PC をシャットダウン。
- 4) 電源安定化装置もしくは UPS が備え付けられていれば、これらの電源も最後に OFF。

<u>システムのOFF</u>

システムの電源は絶えず ON のままで 問題ありません。ON の状態であるほ うがむしろ機器は安定します。あらか じめ 2 週間以上使用しないことがわか っているような場合には電源を OFF にすることをお勧めします。 たとえ iTC200 の電源が ON になって いても、ITC200 with Origin を立ち 上げないと全く温度制御はされません ので、ご注意下さい。 PC を絶えず ON にしているとハード ウエアの消耗が早くなりますが、自動 シャットダウンの設定はしないでくだ さい。

# 3. 機器オペレーション(水-水インジェクション)

測定セル、滴定シリンジ両者に蒸留水を充填して行う滴定実験を水-水インジェクションと呼んでいます。蒸留水に蒸留水を滴定した時に 発生する微小な機械的な熱量を検出します。

この測定は最も基本となる測定で、装置のコンディションを確認す るためにはこの測定を行います。

また、機器に不具合が生じた場合等もこの測定を行い機器の状態を チェックします。重要な測定の一つになりますのでこの測定は必ずマ スター下さい。また、機器に不具合が生じた時にお客様からご連絡が あった場合、弊社の技術者からこの測定をご依頼することがあります。

## 実験手順

## 1. パラメータの設定

パラメータの設定方法には2つあり、**Experimental Design**を使いN、K<sub>d</sub>、 および△Hの予想値を入力し、ソフトにパラメータを自動で設定する方法 と、Advanced Experimental Design に手入力する方法があります。

1) iTC200 Main Window の Advanced Experimental Design を選択します。

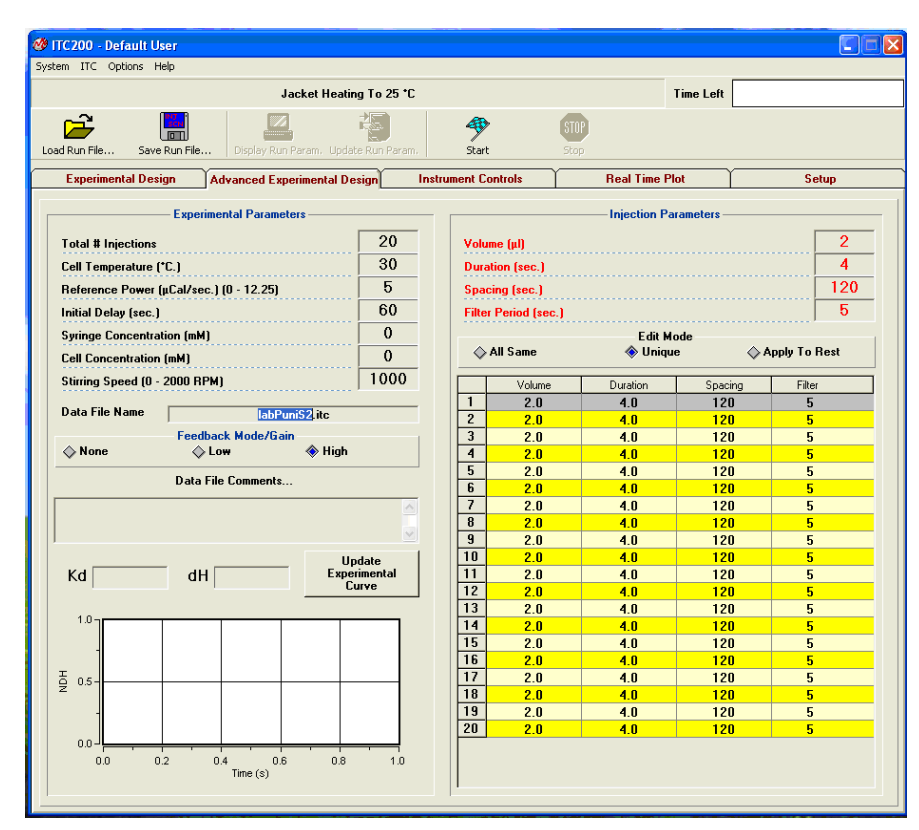

| <b>Experimental</b>   | Parameters                              |
|-----------------------|-----------------------------------------|
| Total#injections      | :滴定の回数。                                 |
| CellTemperature       | : 実験の設定温度。2℃~80℃まで。                     |
| Reference Power       | : 測定中に常にリファレンスセルにかかる電力(ベースラインになります)     |
| Initial Delay         | : 実験データ取り込み開始から最初の滴定までの時間               |
| Syringe concentration | :シリンジ中の溶液濃度。(単位:mM)                     |
| Cell Concentration    | : セル中の溶液濃度。 (単位:mM)                     |
| Stirring Speed        | : シリンジの攪拌速度。通常 1000rpm                  |
| Data File Name        | : アルファベットと数字の組み合わせで入力を行い、先頭文字は必ずアル      |
|                       | ファベットしてください。ハイフン、コンマ、スペース、ピリオド、アン       |
|                       | ダーバーの入力はできません。                          |
| Feedback Mode/Gain    | :DP(補償エネルギー)の応答速度の設定。通常は最も応答の速い High モー |
|                       | ドで測定します。反応速度の遅い系や構造の経時変化を測定する場合は、       |
|                       | Low もしくは None モードを使用します。                |

#### **Injection** Parameters

| Volume        | :滴定1回の容量(単位:µl)通常 0.2~4ul。        |
|---------------|-----------------------------------|
| Duration      | :滴定の持続時間。Volumeの2倍数に自動的に設定されます。   |
| Spacing       | :滴定の間隔時間。一般的な実験の場合 60~120 sec 程度。 |
| Filter Period | :データの取り込み時間間隔。通常 5sec。            |

### 水-水インジェクションのパラメータ設定

| Total # Injections        | : 19   |
|---------------------------|--------|
| Cell Temprature           | : 30   |
| Reference Power(ucal/sec) | : 5    |
| Initial Delay(sec)        | : 60   |
| Stirring Speed(rpm)       | : 1000 |
| Injection Parameter       |        |
| Volume(uL)                | : 2    |
| Duration(sec)             | : 4    |
| Spacing(sec)              | : 120  |
| Filter Period(sec)        | : 5    |
|                           |        |

Spacingの時間設定 実際の測定では、ピークがベースラ インに戻る前に次の滴定がはじまる と正確な熱量を測定することができ ません。ピークが設定時間内にベー スラインに戻らないようであれば、 この設定パラメータを変更してくだ さい。まだ完了していないインジェ クションのパラメータの設定は自由 に変えることができます。

### Edit mode

| All Same      | :Injection Parameters の設定をすべての滴定に適用されます。            |
|---------------|-----------------------------------------------------|
| Unique        | :Injection Parameters の設定を、選択した滴定回だけに適用されます。        |
| Apply To Rest | : Injection Parameters の設定を、選択した滴定回以降の全ての滴定に適用されます。 |

#### データの保存先

Setup タブの Data File Path で指定したフォルダへ保存されます。 変更したい場合は、指定欄を直接ダブルクリックし、フォルダを指定します。

## 2. サンプルセルへの蒸留水の注入

 ガスタイトシリンジのニードル部分を測定セルの底部へゆっくりと 挿入していき、一旦測定セルの底にタッチさせます。このとき強い衝 撃を与えないこと。セル底部にシリンジ先端をタッチさせるもしくは 触る程度であれば全く問題はありません。

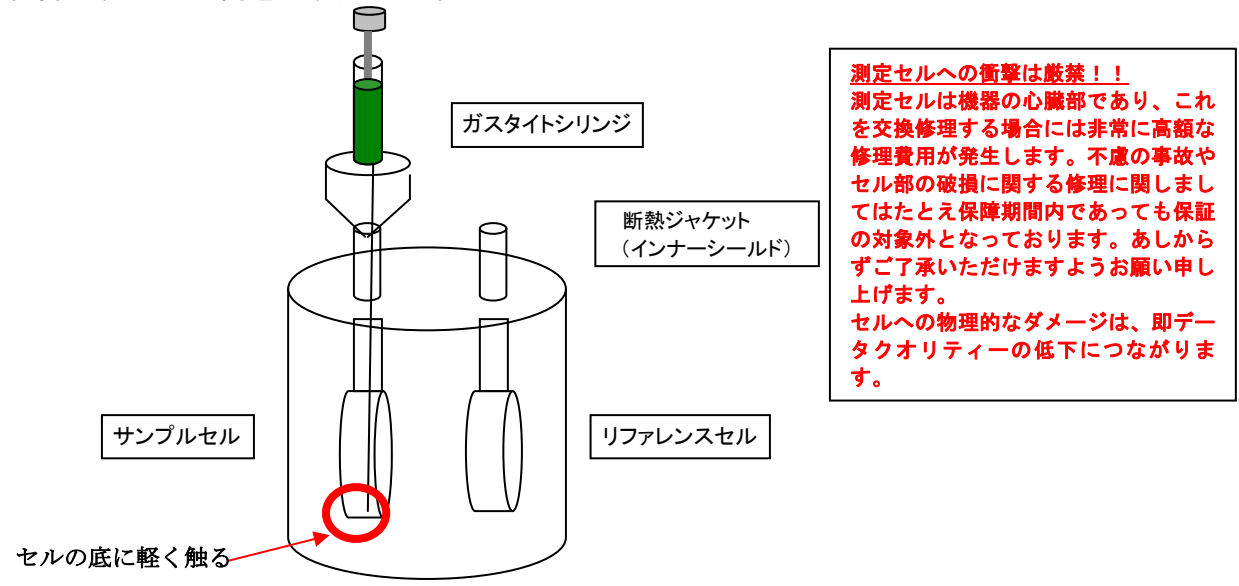

タッチさせた後、ガスタイトシリンジのニードル先端をセル底から約
 2~3mm 程度上げ、浮かせた状態にします。

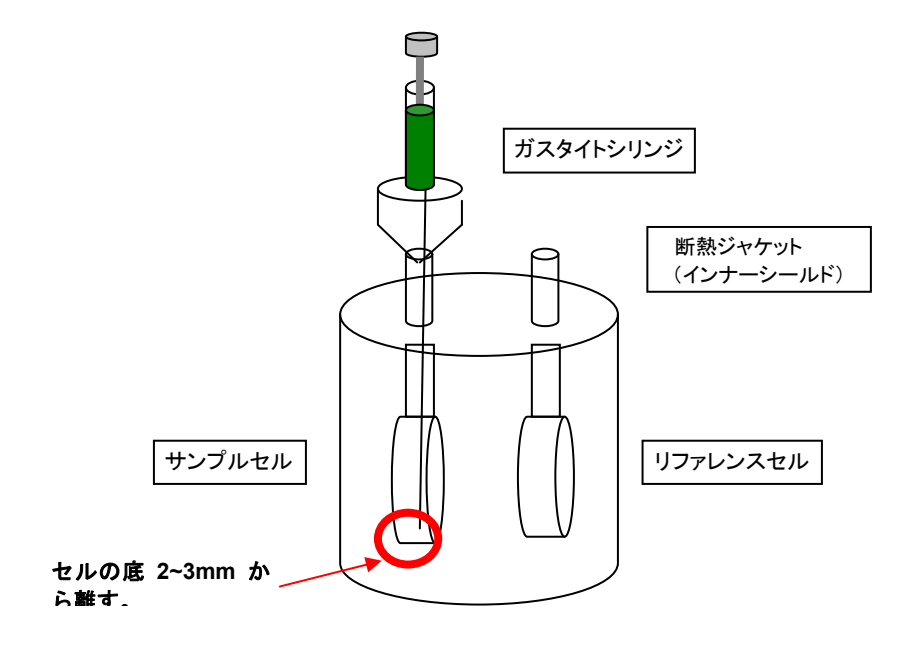

ゆっくりとガスタイトシリンジのプランジャーを下げていき、セル導入 管の上部にあるリザーバー部分に水が見えてくるまで水を充填します。 リサーバー部分に水が見えた時点で一旦水の注入を止めてください。

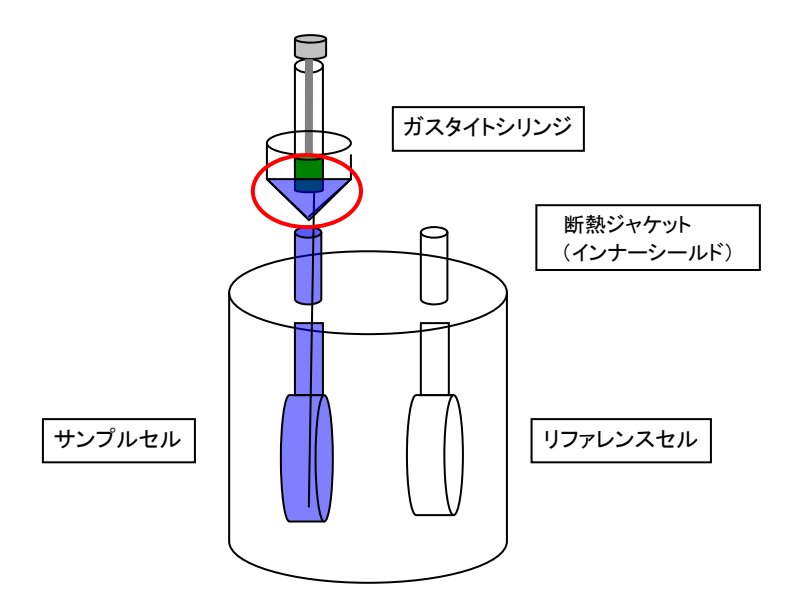

 ガスタイトシリンジのニードル先端をセル底部 2~3mm 程度浮かした状態で、シリンジプランジャーを下方に 1~2回速い速度で動かし (ポンピング)脈流を発生させることでセル内に入った気泡を追い出します。

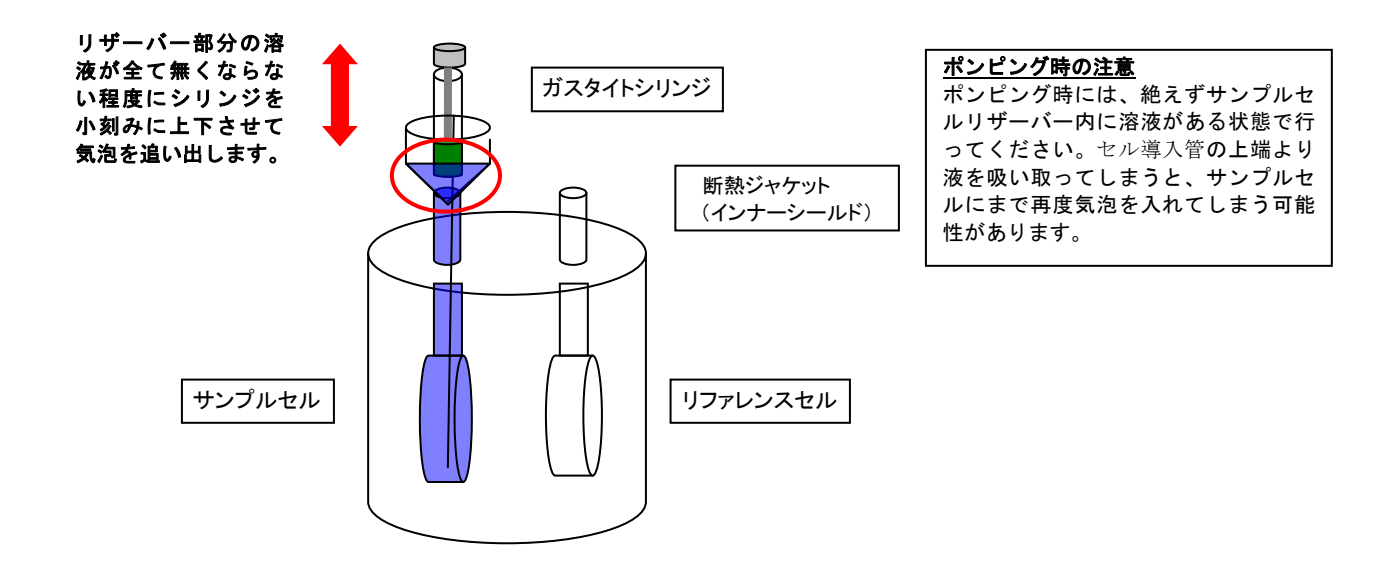

3)の作業を5回程度繰り返し、セル内に気泡が無い状態にします。

 ガスタイトシリンジをゆっくりと抜き取り、ガスタイトシリンジのニ ードル先端をセル導入管上端の肩部分にタッチさせ、リザーバー内の 余分な水を取り除きます。

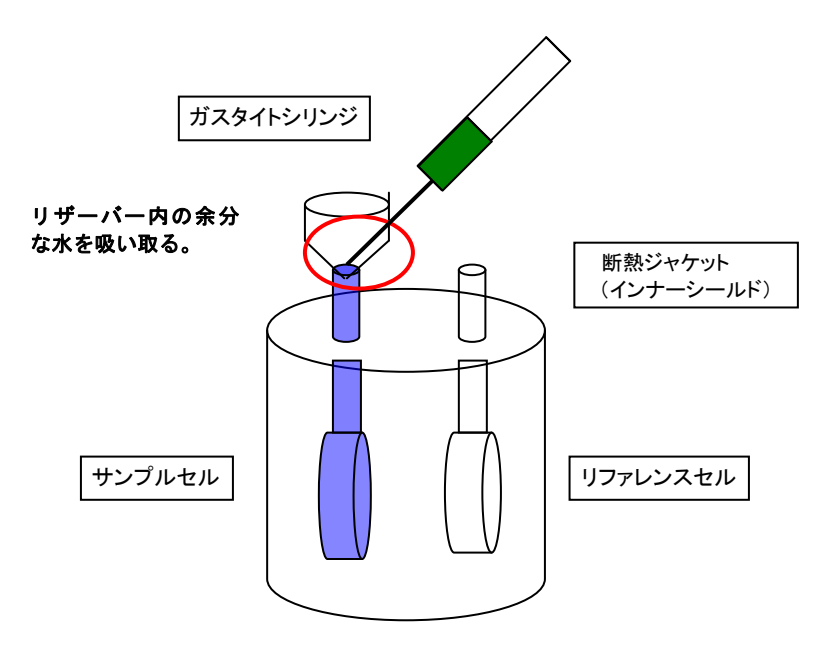

## 3. リファレンスセルへの蒸留水の注入

サンプルセルと同様にガスタイトシリンジによりリファレンスセル に脱気した蒸留水を充填し、セル導入管上端にガスタイトシリンジ にて余分な液を抜き取ります。リファレンスセルはサンプルセルの ようなポンピングは必要ありません。

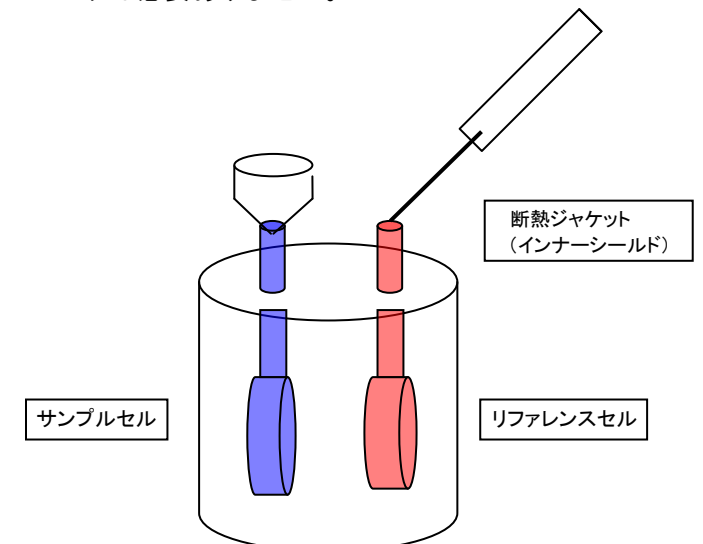

リファレンスセルの蒸留水の交換 リファレンスセルの蒸留水は、温度基 準となるだけですので毎回交換しなく ても問題ありません。

しかし長期間使用されずにいた後は、 交換して測定をして下さい。 交換頻度の目安は約 2~3 週間です。

## 4. ピペット(滴定シリンジ)への蒸留水のローディング

 ピペット(滴定シリンジ)に蒸留水を充填するには、約100 µLの蒸留 水の入った専用チューブをチューブ・ホルダに取り付けます。必 ずホルダの底までチューブを押し込んで、溝にフタを合わせます。

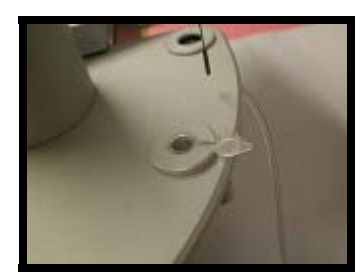

チューブがきちんとチューブホルダに 入っていないとシリンジが引っかかっ て曲がってしまう可能性がありますの でご注意下さい。 一度曲がってしまったシリンジは使用 できませんのでご注意下さい。

 ピペット(滴定シリンジ)のフィルポートに洗浄モジュールの C1 に 繋がっているフィルポートアダプタを接続します。

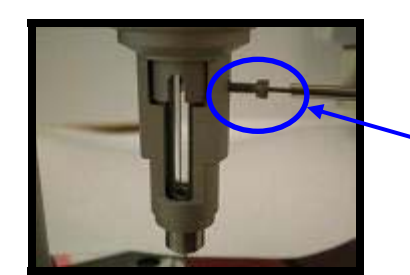

**`**フィルポートアダプタ

フィルポートアタプタを傾いた状態で 差し込むと、リガンド溶液を上手く吸 引できなかったり、乾燥後にメタノー ルがシリンジ内に残ってしまったりす る可能性がありますのでご注意下さい。

3) Instrument Controls タブで Syringe Fill をクリックします。

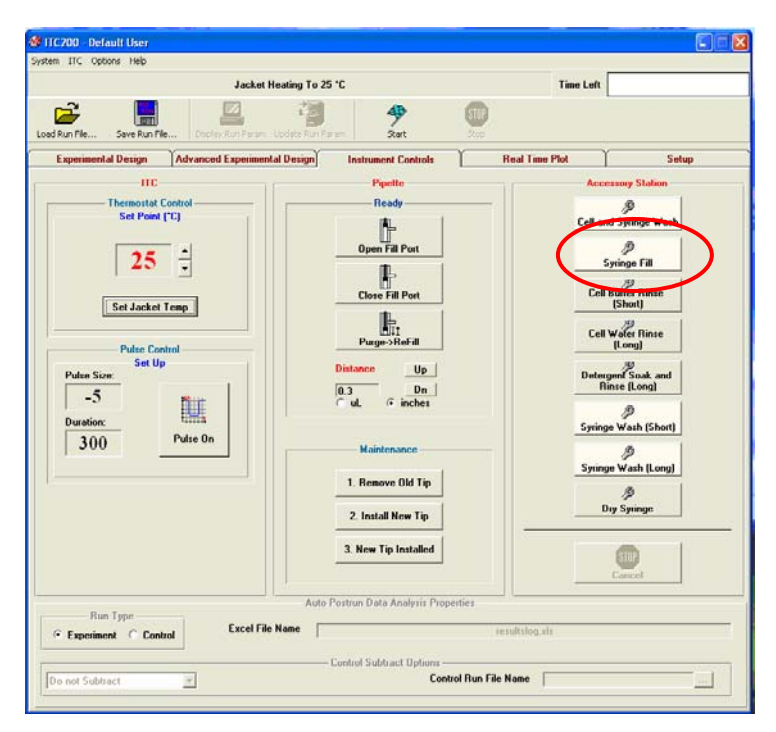

5) PC 画面に以下の表示が出ます。ピペット(滴定シリンジ)をレスト ポジションに置き、OK を押します。(プランジャーがピペット (滴定シリンジ)の底部に移動して、充填の準備に備えます。)

| Accessory Station                             | × |
|-----------------------------------------------|---|
| Please place the pipette in the rest position |   |
| Cancel                                        |   |

6) PC 画面に以下の表示が出ます。ピペット(滴定シリンジ)を1)で 取り付けたチューブに移動させ、OK を押します。(プランジャ ーが上部まで移動しピペット(滴定シリンジ)に水を充填します。 プランジャーがポートの開位置に達したら、ポンプが蒸留水を 吸い上げます。次にポートが閉位置に移動し、ポンプで余分な 蒸留水が取り除かれます。)

| Accessory Station                       | ×    |
|-----------------------------------------|------|
| Please place the pipette in the titrant |      |
| Cancel                                  | A de |

PC 画面に以下の表示が出ますので、OK をクリックします。 フィルポートに接続してあるフィルポートアダプタ取り外し、セルが 充填されていることの確認し、サンプル・セルヘピペットを移動さ せます。

| Accessory Station                                                                 | ×                                       |
|-----------------------------------------------------------------------------------|-----------------------------------------|
| Make sure the cells are<br>disconnect the syringe t<br>pipette into the cell port | filled. Please<br>tubing and insert the |
|                                                                                   |                                         |
|                                                                                   |                                         |
|                                                                                   |                                         |
| ОК                                                                                | Cancel                                  |

## 5. <u>オプションの設定</u>

測定開始(滴定開始)までの平衡化条件のオプション設定を行います。

メインメニューの Options > ITC Equibtation Options

Fast Equil.: 攪拌しないで熱平衡化を行うフェーズをスキップさせます。Auto Mode: 熱平衡化の判断をソフトウェアにより自動で行う場合のオプション。

通常は Fast Equil.にのみチェックを入れます。

| 🎯 ITC 200 -                                      | Default           | User                          |                |   |               |            |
|--------------------------------------------------|-------------------|-------------------------------|----------------|---|---------------|------------|
| System ITC                                       | Options           | Help                          |                |   | _             |            |
|                                                  | Auto p<br>Syster  | oostrun data<br>m Coefficient | analysis<br>s  |   | D             | rying      |
| Ê                                                | Start i<br>ITC Ec | n Advanced<br>quilibration O  | Mode<br>ptions | Þ | ✓ Fast Equil. |            |
| Load Run File                                    | Acces             | sory Station                  |                | ۲ | Auto Mode     | te Run Par |
| Experimental Design Advanced Experimental Design |                   |                               |                |   |               |            |
|                                                  |                   |                               |                |   |               |            |

## 6. <u>滴定スタート</u>

パラメータ設定後、セルにピペットを挿入して Start ボタンをクリックします。

| ITC200 - Default User            |                             |                    |                        |                |                |
|----------------------------------|-----------------------------|--------------------|------------------------|----------------|----------------|
| stom fre Obroup Fob              | Therm                       | ostatting ITC @ 2  | 5 °C                   | Time Left      |                |
| oad Run File Save Run Fil        | le Display Run Par          | am. Update Run Par | am.                    | STOP           |                |
| Experimental Design              | Advanced Experim            | nental Design      | Instrument controls    | Real Time Plot | Setup          |
| Temp (°C) D                      | DP (µCal/s) —<br><b>0.3</b> |                    |                        |                |                |
| DP<br>50 m                       |                             |                    |                        |                |                |
| 45-                              |                             |                    |                        |                |                |
| - 40 -                           |                             |                    |                        |                |                |
| 35 -                             |                             |                    |                        |                |                |
| - 30 -                           |                             |                    |                        |                |                |
| 25-                              |                             |                    |                        |                |                |
| 20-                              |                             |                    |                        |                |                |
| - 15-                            |                             |                    |                        |                |                |
| 10-                              |                             |                    |                        |                |                |
| 5-                               |                             |                    |                        |                | _              |
| 0                                |                             |                    |                        |                |                |
| 0 50                             | 100 150                     | 200                | 250 300<br>Time (sec.) | 350 400 450    | 500 550 60     |
| P Tools<br>Zoom ±0.05 Zoom ± 0.9 | 5 Show All                  |                    |                        |                | Plot Idle Data |

 測定温度で安定した後、攪拌が始まり DP の制御が始まります。DP が安定したら、DP の下の数字が赤より緑に変わります。DP をダブ ルクリックすると滴定が開始されます。

→Injection 開始

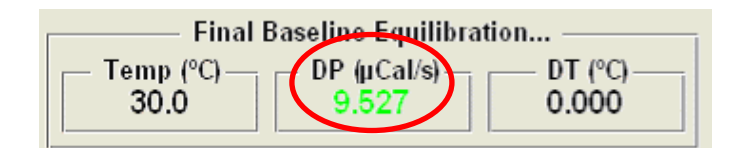

X 軸スケール: 1200sec. Y 軸スケール: 0.3 µcal/sec.

のスケールで DP シグナルを確認し、 ベースラインが X 軸にたいしてほぼ水 平になれば OK です。 実験が終了すると撹拌が停止します。データはリアルタイムに自動保存されます。

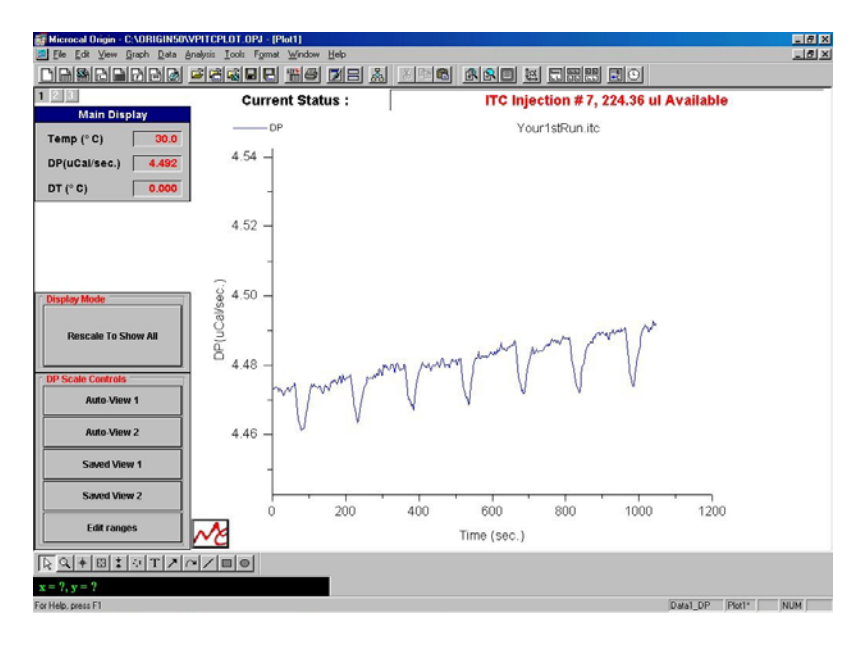

水-水インジェクションデータ

<u>水一水インジェクションの再現性</u> 水がインジェクションされるときに発 生する微小な摩擦熱や極わずかな温度 のミスマッチ等の機械的な熱が検出さ れます。水一水のインジェクションに よって、ピークの再現性を評価します。 再現性が悪い場合はシリンジの汚れな どが考えられます。水-水インジェクシ ョンの再現性が悪い場合はシリンジの 洗浄、プランジャーチップの交換、イ ンジェクターのリードスクリュー清掃 等を行うことによって改善するケース がほとんどです。

## 7. リアルタイム・データ・ディスプレイ

下記の画面により、滴定実験中の熱量変化がリアルタイムにプロットさ れます。

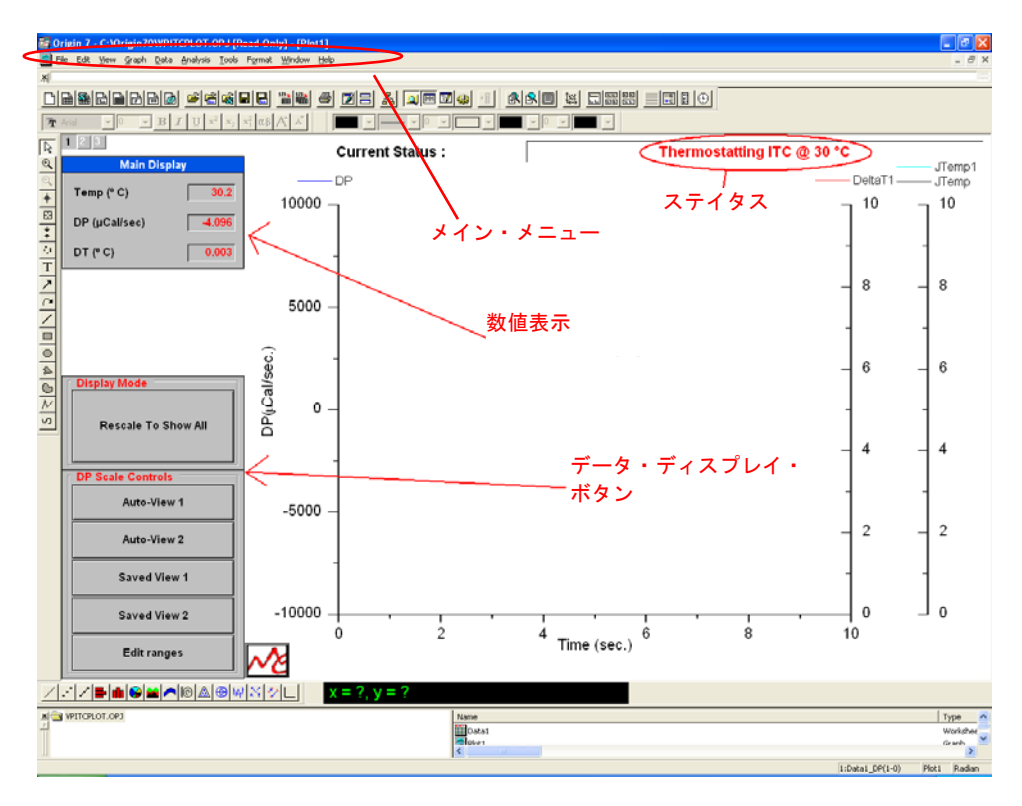

## <u>ステイタス</u>

画面右上に以下のステイタスが表示されます。

#### Thermostatting

Thermostat/Calib.ウィンドウで設定した温度で平衡化制御を行っている状態。

#### Heating/Cooling Jacket/Cells to ~ °C

セル及びジャケット温度を実験の設定温度まで加熱、あるいは冷却 している状態。

#### **Final Baseline Equilibration**

**PreStirring Equilibration** で DP シグナルの安定化した後、シリンジの攪拌を行いながら、DP を再度、安定化させている状態。

# **データ・ディスプレイ・ボタン** データ・ディスプレイの表示スケールの変更に用います。

| Display Mode        |
|---------------------|
| Rescale To Show All |
| DP Scale Controls   |
| Auto-View 1         |
| Auto-View 2         |
| Saved View 1        |
| Saved View 2        |
| Edit ranges         |

#### **Rescale To Show All**

自動的に全てのデータが表示されるように再表示されます。

#### Auto-View 1, Auto-View 2

DP の最新のデータプロットがディスプレイの中心となるように 再表示されます。Y 軸の表示スケールは、Edit Ranges をクリッ クし、それぞれ Full Scale Auto View-1, Full Scale Auto View-2 で設定します。

#### Saved View 1, Saved View 2

Edit Ranges の Saved View 1-Y Min, Saved View 1-Y Max または Saved View 2-Y Min, Saved View 2-Y Max で設定された Y 軸の表 示スケールで表示されます。

#### Edit Ranges

Auto-View、Saved View のスケール設定を行うことができます。 また、X Axis Options により、DP プロットに関する X 軸の表示 スケールの表示法を選択できます。

| Axis Rescale Ranges/Options OK |
|--------------------------------|
| Canaal                         |
| Cancer                         |
| Full Scale-Auto View 1 0.1     |
| Full Scale-Auto View 2 1       |
| Saved View 1-Y Min1            |
|                                |
| Saveu view 1-1 Max.            |
| Saved View 2-Y Min10           |
| Saved View 2-Y Max. 10         |
|                                |
| X Axis Options Rescale         |
| Disabled                       |
| Rescale                        |
| Scroll                         |

#### X Axis Options

**Disabled**: X 軸スケールを変更しない。DP プロットは表示範囲 外でプロットされます。

**Rescale**:表示スケールを25%ずつ拡大していきます。 Scroll:表示スケールは変更せず、25%ずつプロットをスクロー ルさせていきます。

グラフ軸スケールの変更は、ディスプレイ上の軸の上をダイレクト にダブルクリックし、ポップアップするスケール変更画面で、スケー ル変更することができます。

## 8. 測定中の滴定パラメータの変更方法

測定中に Injection parameter を変更したい場合、テーブルで変更し たいインジェクションナンバーを選択し、上段の入力用カラム中の パラメータを変更します。

|       |                 | Injection Pa         | rameters ——— | $\frown$      | <ol> <li>②値を変更する</li> </ol> |
|-------|-----------------|----------------------|--------------|---------------|-----------------------------|
| Volu  | me (µl)         |                      |              | 2             |                             |
| Dura  | ation (sec.)    |                      |              | 4             | Y                           |
| Spac  | cing (sec.)     |                      |              | 120           |                             |
| Filte | r Period (sec.) |                      |              | 5             |                             |
|       | All Same        | Edit Ma<br>أي Unique | ode<br>e 🔷 🎸 | Apply To Rest |                             |
|       | Volume          | Duration             | Spacing      | Filter        |                             |
| 1     | 2.0             | 4.0                  | 120          | 5             |                             |
| 2     | 2.0             | 4.0                  | 120          | 5             | ①変更したいインジェ                  |
| 3     | 2.0             | 4.0                  | 120          | 5             | クションを選択                     |
| 4     | 2.0             | 4.0                  | 120          | 5             |                             |
| 5     | 2.0             | 4.0                  | 120          | 5             |                             |

Update Run parameter をクリックして変更を確定させます。

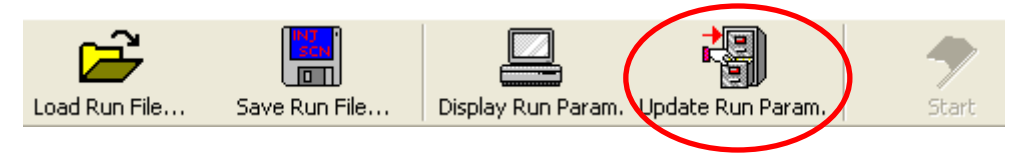

## 4. クリーニング

装置のパフォーマンスを維持させるためには定期的なセル、ピペット のクリーニングが必要不可欠です。測定毎に必ずセルやピペットを洗浄 されることを推奨いたします。

## 1.<u>サンプルセル及びピペット(滴定シリンジ)のクリ</u> <u>ーニング</u>

以下の1)~8)の方法は、測定が終わり、次の測定に取り掛か る前に行う洗浄方法です。この方法は一例ですので、各サンプル にあった洗浄方法を行うことをおすすめします。

次回の測定に使用するバッファーの組成が違う場合や、以下の 方法で汚れが取りきれない場合には、27 ページに記載の他の洗浄 ボタンやその横の囲みに記載してある推奨の手順等を参考にして 下さい。

- 1) Thermostat Controls の Instrument Controls のタブで温度を 30℃ 以下に設定します。
- 実験後、測定したバッファーで良くポンピングしながら2回~3回サンプルセルを洗浄してください。(ガスタイトシリンジ使用)
- 下図の溶媒バイアルに、左側から順に蒸留水、メタノール、バッファ (もしくは蒸留水)を充填しておきます。

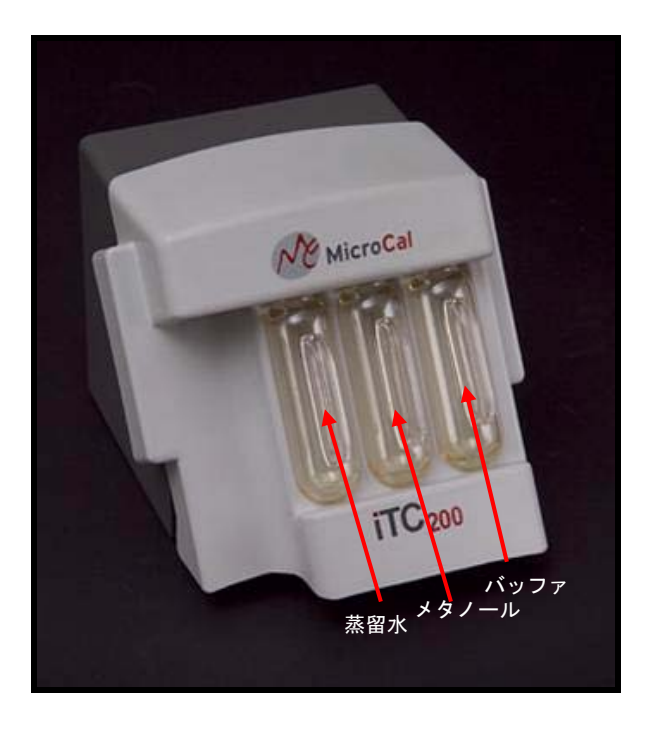

Dcn90 デコン 90 は強力なアルカリ剤のため、 使用時に皮膚等に付けないように注意 してください。 また iTC200 のセル洗浄については、 最 10%を越える濃度での使用はセル を腐食するおそれがあるため、避けて ください。 また故障の原因になりますのでデコン 溶液を、洗浄モジュールに流さないで 下さい。  セルにセルクリーニングデバイス、ピペットに洗浄モジュルの C1 に 繋がっているチューブ先端のネジを差し込みます。同時に PC 画面に も操作の手順が表示されます。

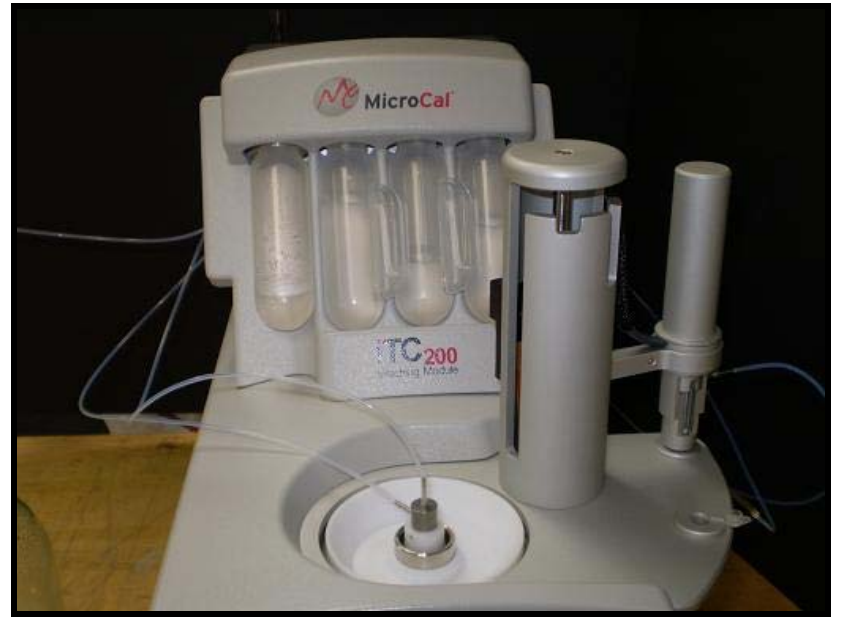

5) **Instrument Controls** のタブの *Cell and Syringe Wash* ボタンをクリックします。

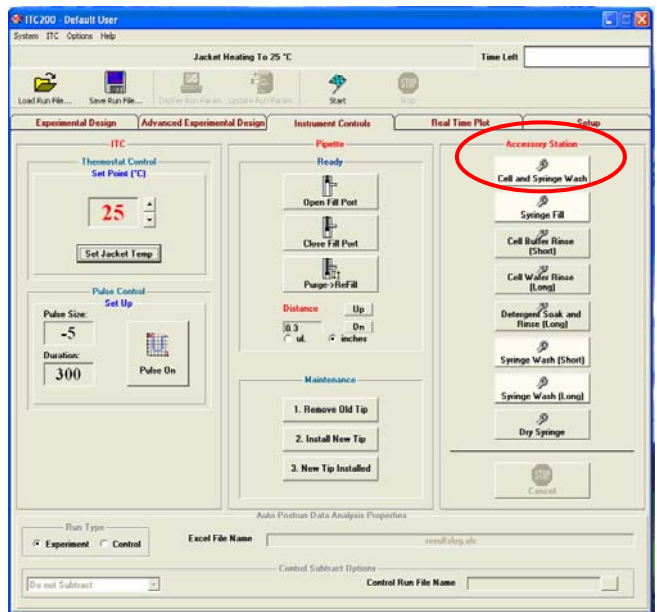

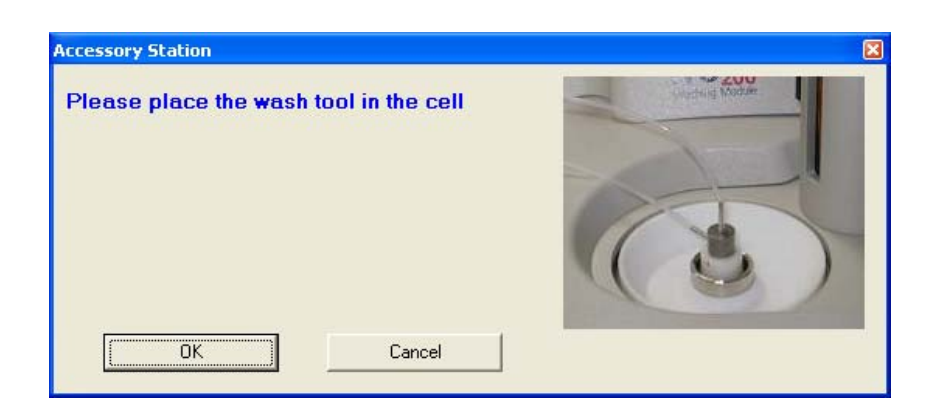

| Accessory Station                                                              | × |                                                      |
|--------------------------------------------------------------------------------|---|------------------------------------------------------|
| Please move the pipette to the wash<br>position and connect the syringe tubing |   | フィルポートアダプタ<br>フィルポートアタプタを傾いた状態で<br>差し込むと、リガンド溶液を上手く吸 |
| Cancel                                                                         |   | ルがシリンジ内に残ってしまったりす<br>る可能性がありますのでご注意下さい。              |

 まず自動でセルの洗浄を行います。(Buffer ボトルに入っている溶液 を 3mL 流します。セルの洗浄が終了しましたら、PC に以下の表示 が出ます。)続けてピペットの洗浄を行う場合には OK をクリックし ます。

| Accessory Station                                            |                |
|--------------------------------------------------------------|----------------|
| You may remove the wash tool and fill the cells, if desired. | And the Action |
|                                                              |                |
| OK Cancel                                                    |                |

- 7) セルのクリーニングデバイスを取り外し、セルに蒸留水を充填してキャップを閉めてください。
- 8) 自動でピペットの洗浄を行います。(シリンジの洗浄はまず 1.5mLの 蒸留水で洗った後に 1.5mLのメタノールで洗い、完全に乾燥させま す。)

シリンジの乾燥が終わった後、目視で もシリンジが完全に乾燥していること を確認して下さい。万が一完全に乾燥 していなければ、Instrument Controls タブの Dry Syringe ボタンを押して再 度乾燥を続けて下さい。

## 2. 他の洗浄ボタン

**Instrument Controls**.のタブの Accessory Station にある **Cell and Syringe Wash** 以外のボタンについて説明します。

- Cell Buffer Rince(short):次に測定しようとするリガンド溶液が前回の 溶液と同一で、セルのみ洗浄したい場合に 使用します。(バッファーボトルに入ってい る溶媒を 3.5mL セルに流します。)
- **Cell Water Rince(Long)**: DCN90 5%でセルを洗浄した後に使用しま す。(蒸留水を 12.5mL セルに流します。)
- Syringe Wash(short) : 蒸留水を 1.5mL シリンジに流し、次にメタノー ルを 1.5mL シリンジに流します。その後、シリ ンジを乾燥させます。
- Syringe Wash(Long) : 蒸留水を 2.5mL シリンジに流し、次にメタノー ルを 2.5mL シリンジに流します。その後、シリ ンジを乾燥させます。

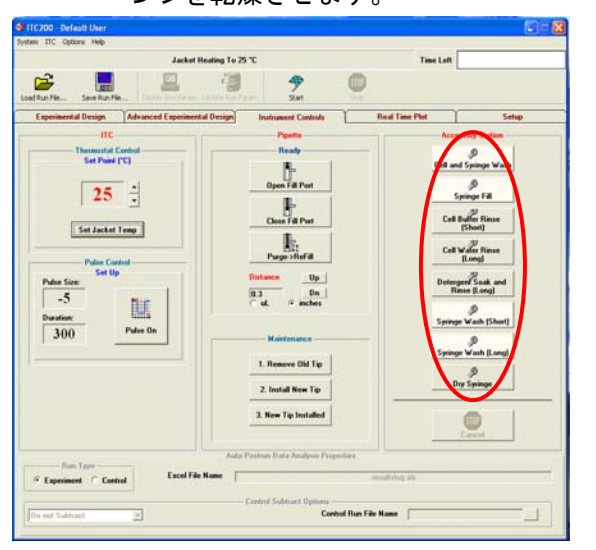

24 ページ記載の **I.サンプルセル及びピ ペットのクリーニング**だけでは洗浄が 不十分な場合もあるので、必要に応じ て洗浄ボタンを使用してください。

推奨:一日の測定が全て終了した時や 1.の方法では完全にセルの汚れが取れ にくい場合には、以下の方法でセルと シリンジを洗浄することをおすすめし ます。

#### セルの洗浄

- ガスタイトシリンジに Buffer を 取り、ポンピングしながらセルを 洗浄(3回繰り返す)
- ガスタイトシリンジに 5%dcn を 取り、ポンピングしながらセルを 洗浄(3回繰り返す)
- ③ ガスタイトシリンジの蒸留水を 取り、ポンピングしながらセルを 洗浄(3回以上)
- ④ CellWater Rince(Long)ボタンを 押し、ソフトウエアの指示に従い 自動でセルを洗浄

#### シリンジの洗浄

Syringe Wash ボタンを押 し、ソフトウエアの指示に従い、 自動でシリンジを洗浄して下さい。

## 3. サンプルセルの強力なクリーニング

汚れがひどい場合など、より強力なクリーニングが必要な場合、以下の要領でセルをクリーニングします。

- ジャケット温度が常温(30℃以下)であることを確認し、セルに 10% dcn90 溶液を充填し、蓋をします。
- VPViewer2000 の Thermostat/Calib.ウィンドウでセル温度を 70℃ に設定します。
- 3) 70℃で1時間保持します。
- セルの温度を室温まで下げ、dcn90 溶液をガスタイトシリンジで取り除いた後、定期クリーニングと同様に蒸留水でセルのリンスを行う。

洗浄時の注意事項 非常にアグレッシブな洗浄方法ですの で、以下の4点は、必ず厳守お願い致 します。セルの腐食、ダメージに関し ては、保証の対象外になっております。 十分ご注意いただきますようお願い申 し上げます。 ①クリーニング中はシッピングキャッ プの栓を締めたまま測定してください。 万一に備え、セル中の溶液の蒸発 を抑え、セルを乾燥させないためです。 ②1 時間以上は絶対に行わないでくだ さい。 ③dcn90 の濃度は 10%以下にしてく ださい。

④ジャケット温度は 70℃以上に上げないで下さい。

## 5. メンテナンス

機器のパフォーマンス、データのクオリティーを保つためにも機器の メンテナンスは欠かせない作業の一つです。

1. ピペットの取り外し

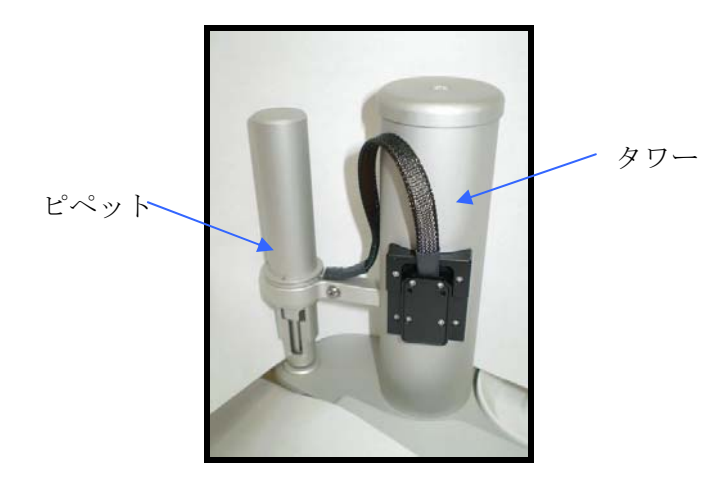

 0.050 インチの六角ドライバーを使ってタワーの側面にある2本の ネジを取り外します。タワーの側面にあるネジを緩めて、ピペット を取り外します。

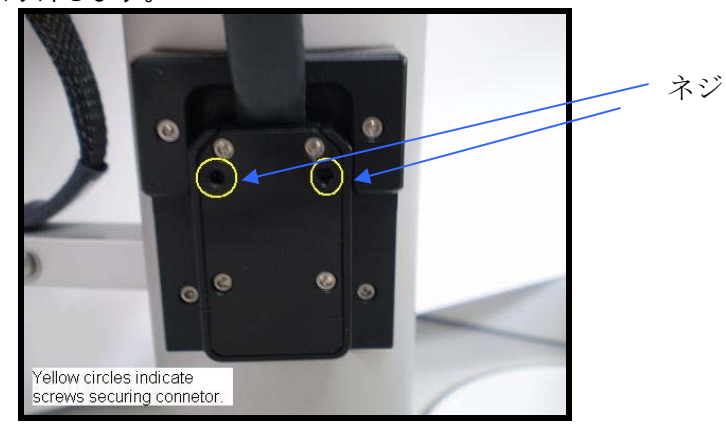

- 2) コネクタを引っ張り、黒のプラスチック製コネクタを取り外します。
- ピペットを取り付けるには、タワーのソケットにピペットのコネク タを取り付けてネジを締めます。ケーブルを溝に差し込んで2本の ネジを締めます。

## 2. <u>滴定シリンジの取り外し</u>

シリンジにヒビが入ったまま測定されますと、測定の失敗につながり ますので新しいシリンジに交換することをお奨めします。また、32 ページのプランジャーチップの交換前にもシリンジを取り外す必要 があります。

- シリンジを洗浄して乾燥させます。(シリンジは WASH 位置にあります。)
- シリンジ・ホルダを左回りに数回回転させます。
   (シリンジを固定しているシリンジリングが外れます。)

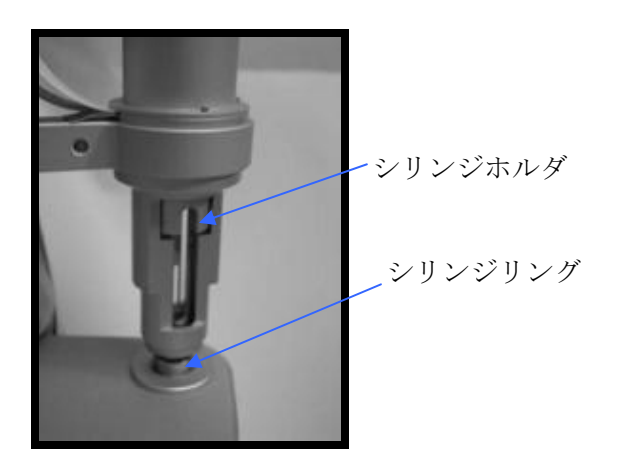

 シリンジが入っていた空容器の蓋を取った状態で LOAD 位置に挿入 します。(以下の 6)の操作を行う際にシリンジのニードル部分が曲 がることを防ぎます。

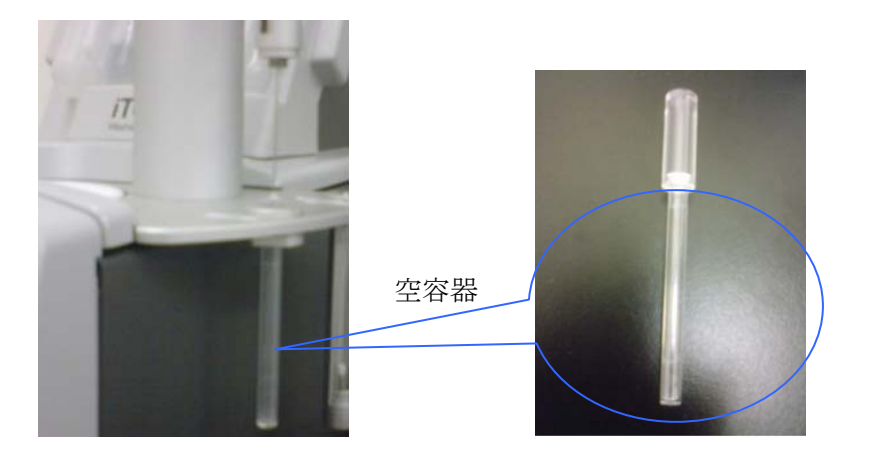

ニードル部分が曲がってしまったシリ ンジは使用できませんのでご注意下さい。曲がったシリンジを使い続けます と、測定中にデータ上で大きなノイズ になったり、セルを傷つけてしまった りする恐れがあります。

シリンジの空容器は付属品の木箱内に ございますのでご確認下さい。

- 4) シリンジリングを取ったシリンジを LOAD 位置まで動かします。
- 5) 手動ピペット・コントロールを使用して、Distance(in.)の下にある数 字に"0.3"と入力し Dn を押すと、ピペットが 0.3 インチ下に下がりま す。(シリンジはプランジャーと共に下がります。)

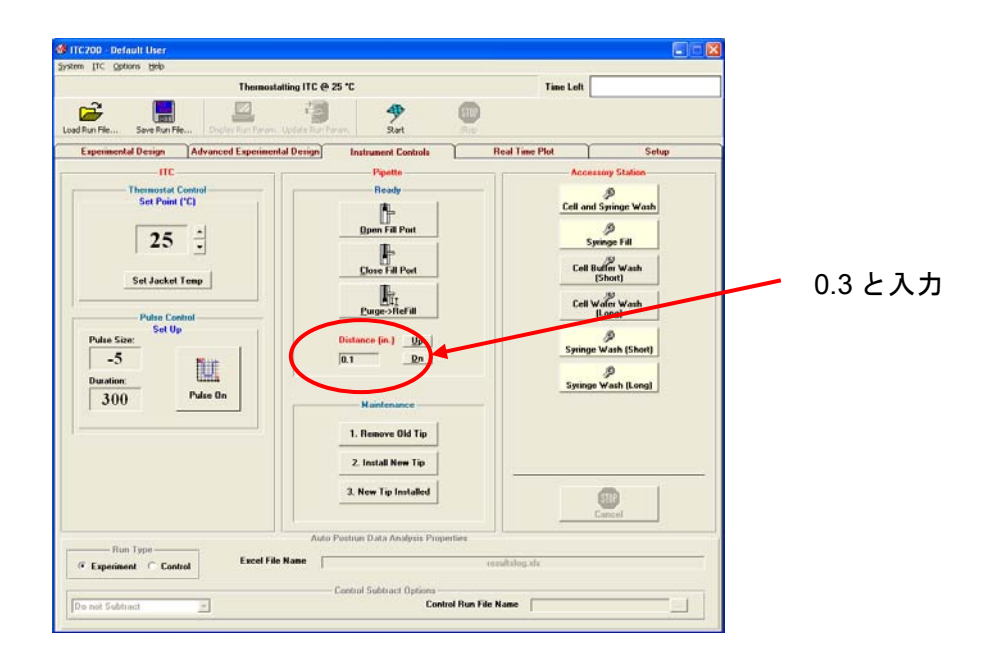

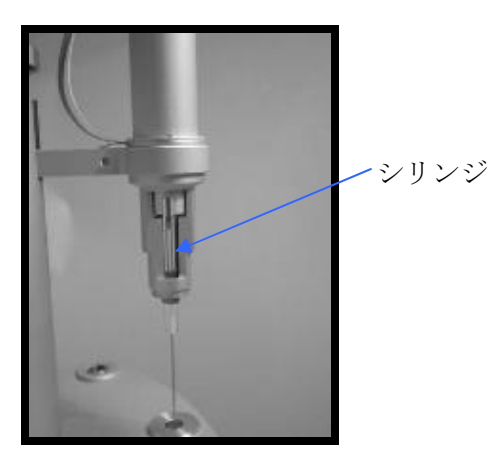

- シリンジをまっすぐ引き下ろします。シリンジをひきおろす際に、ソ フト・グリップ・ピンセットを使用することで、シリンジに傷を付け ることを防ぎます。
- 3)の操作で行ったように、LOAD 位置にシリンジの受け皿として空容 器がセットしてありますので、シリンジを中に入れます。

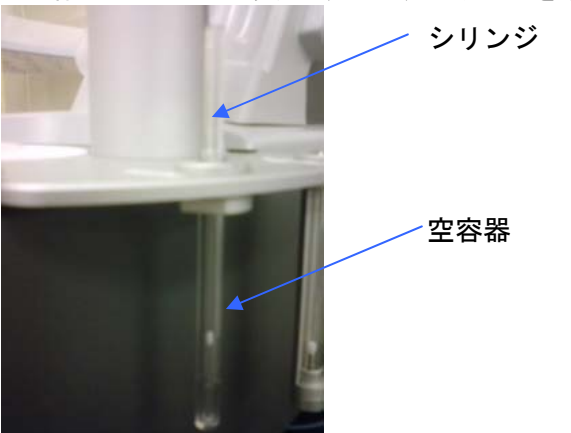

8) 容器ごと上に押し上げてシリンジを取り出します。

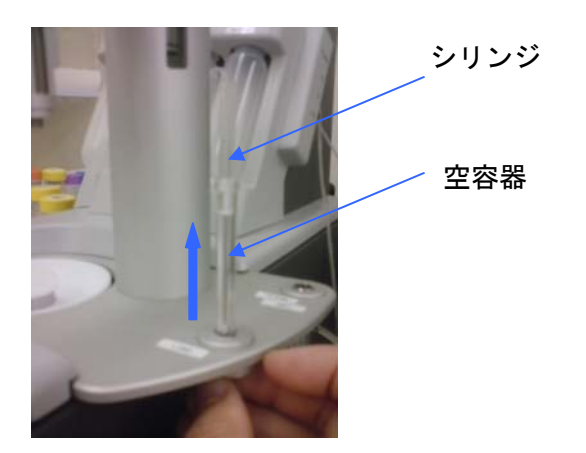

ー度曲がってしまったシリンジは使用 できませんのでご注意下さい。

## 3. <u>プランジャーチップの交換</u>

測定するに従いプランジャーチップが磨耗してくるため、 定期的にプランジャーチップを交換することを推奨いたします。

 iTC<sub>200</sub> ソフトウェアの *Instrument Controls* タブにある *Mentenances* にある Remove Old Tip ボタンをクリック します。(プランジャーチップが自動的にオープンポジシ ョンに移動します。)

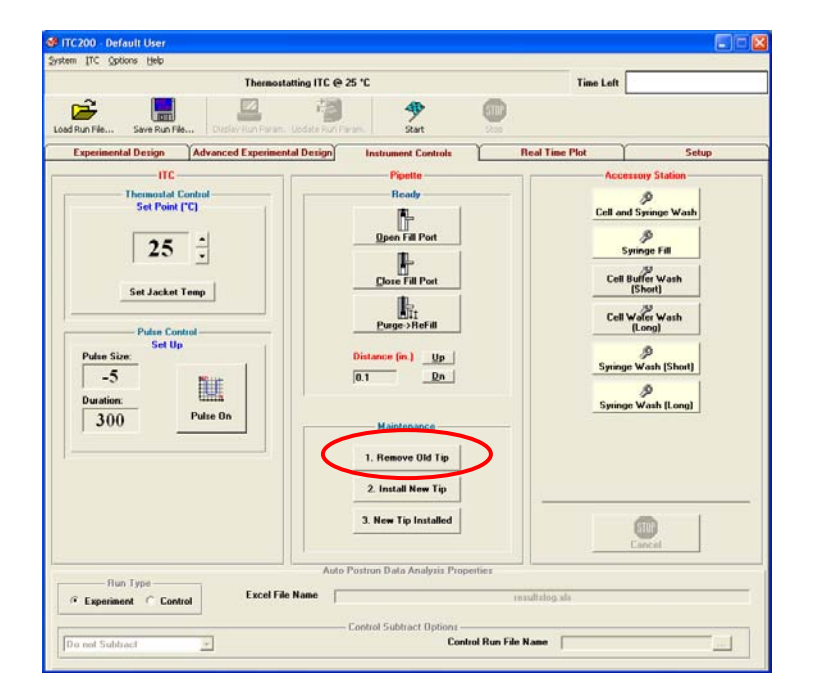

ナイフの刃でプランジャーチップの先端側面を斜めに切り、ピンセットでプランジャーチップを引き抜きます。

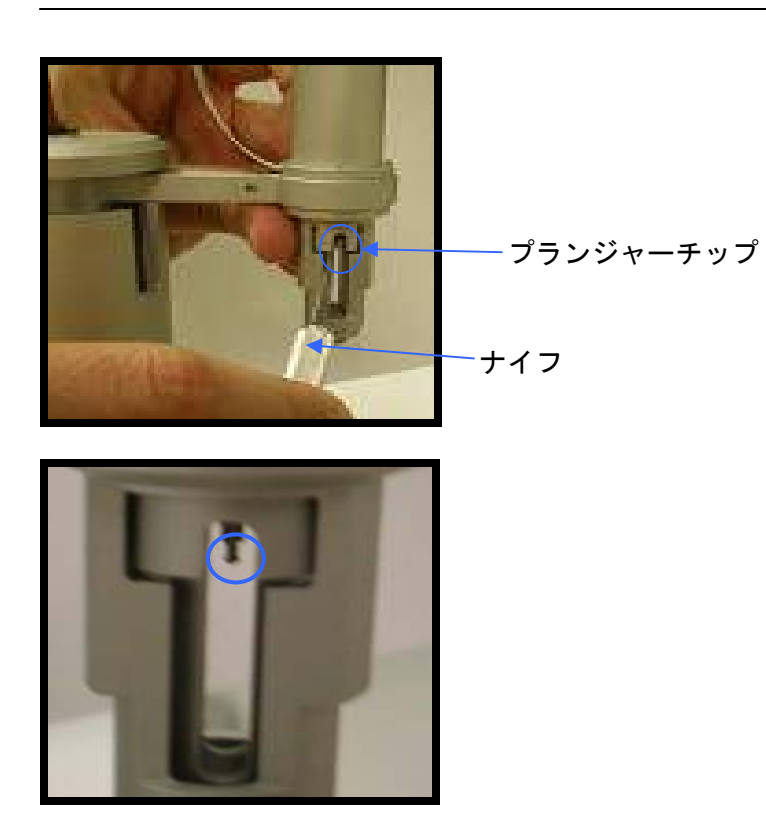

Install New Tip ボタンをクリックします(プランジャーチップが自動的にチップ取り付け位置に移動します。)

| 🍻 ITC200 - Default User                                                                                                    |                                                                                                    |                                                                 |                                                                                       |
|----------------------------------------------------------------------------------------------------|----------------------------------------------------------------------------------------------------|-----------------------------------------------------------------|---------------------------------------------------------------------------------------|
| System ITC Options Help                                                                                                    |                                                                                                    |                                                                 |                                                                                       |
| Thermosta                                                                                                    | tting ITC @ 25 *C                                                                                                    | Time Left                                                       |                                                                                       |
| Load Run File Save Run File Display Run Parami                                                                                                    | Update Run Param. Start Stop                                                                                                    |                                                                 |                                                                                       |
| Experimental Design Advanced Experimenta                                                                                                    | al Design Instrument Controls                                                                                                    | Real Time Plot                                                  | Setup                                                                                 |
| ITC                                                                                                    | Pipette                                                                                                    | Access                                                          | ory Station                                                                           |
| Thermostat Control       Set Point (*C)       2.5       *       Set Jacket Temp         Pulse Control         Pulse Control         Pulse Size:         -5       Duration:       300   Pulse On | Ready<br><u>Dpon fill Port</u><br><u>Close Fill Port</u><br><u>Purge-&gt;Refill</u><br><u>Distance (in.)</u><br><u>D.1</u><br><u>Dn</u> | Cell and<br>Syr<br>Cell Bi<br>Cell W<br>U<br>Syringe<br>Syringe | B       Syringe Wash       B       Iffer Wash       Short)       Ser Wash       Song) |
| Run Type Excel File                                                                                                    | Auto Postrun Data Analysis Properties Name Control Subtract Options Control Run F                                                       | resultslog.xls                                                  |                                                                                       |

 チッププッシャーに新しいプランジャーチップ(穴のある側を上)を 置き、所定の位置にしっかり押し込みます。

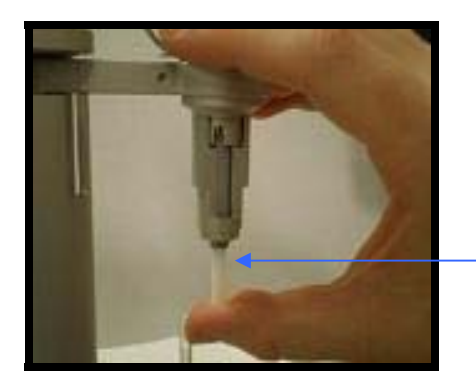

**-**チッププッシャー

5) チッププッシャーを回転させ、新しいプランジャーチップが所定の位置にはまったことを確認します。チッププッシャーを取り外します。

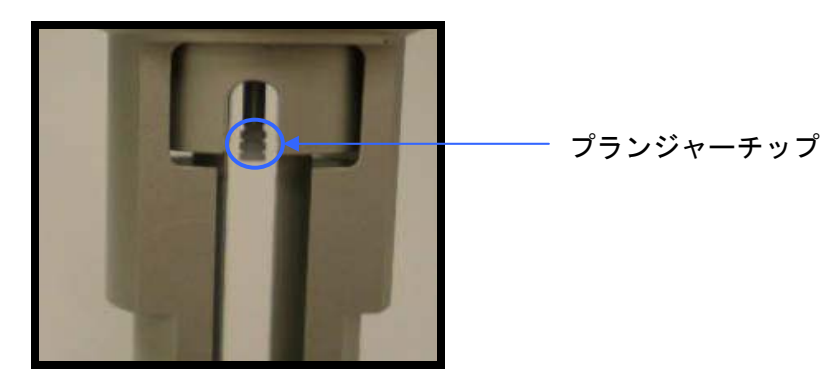

6) New Tip Installed ボタンをクリックします(プランジャーチップが 自動的にシリンジ取り付け位置に移動します。)

| 🍪 ITC200 - Default User        |                              |                                             |                              |                  |
|--------------------------------|------------------------------|---------------------------------------------|------------------------------|------------------|
| System ITC Options Help        | Thermostatting ITC           | @ 25 *C                                     | Time Lef                     | •                |
| Load Run File Save Run File    | Display Run Param, Update Ru | n Param. Start                              | STOP                         |                  |
| Experimental Design            | Advanced Experimental Design | Instrument Controls                         | Real Time Plot               | Setup            |
| Pulse Size:<br>Duation:<br>300 | entrol                       | Pipete<br>Ready<br>Fil Port<br>Fil Port<br> | Cell<br>Ca<br>Ca<br>Syri     | ccessory Station |
|                                |                              | 3. New Tip Installed                        |                              | STOP<br>Cancel   |
| Run Type<br>Experiment Control | ol Excel File Name           | Control Subtract Options                    | resultslog.xls Run File Name |                  |

## 4. <u>シリンジの取り付け</u>

シリンジの破損や、プランジャーチップを交換の後は以下の操作を行 い新しいシリンジを取り付けて下さい。

 シリンジが入っている容器のキャップを取った状態で、LOAD 位置に 挿入します。

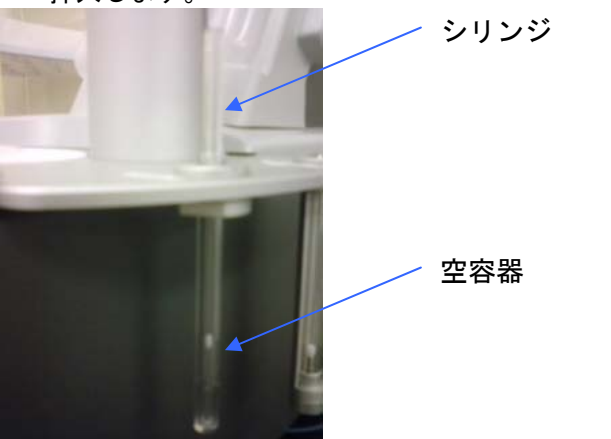

2) シリンジの充填穴とピペットの充填穴が合わさる方向を確認し、シリ ンジを真っ直ぐ押し上げます。

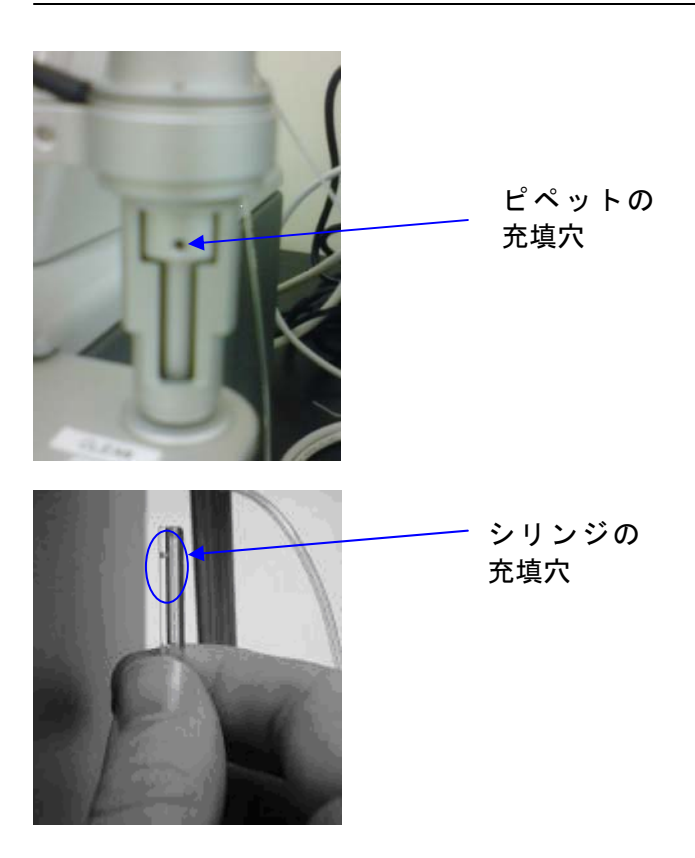

2)シリンジを引っかかるところまで押し込みます。

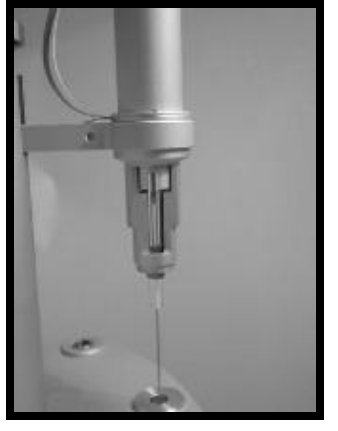

3)シリンジを手で持って固定した上で、シリンジ・ホルダーをゆっくり回 転させると、シリンジの充填穴とホルダーとシリンジ充填穴が揃う場 所があり、その時シリンジは上にスライドします。

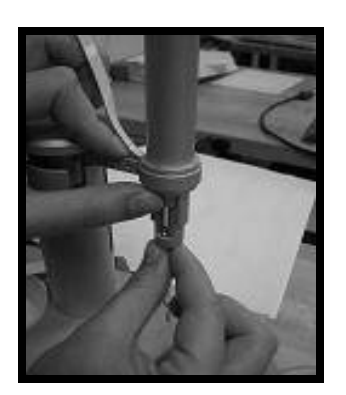

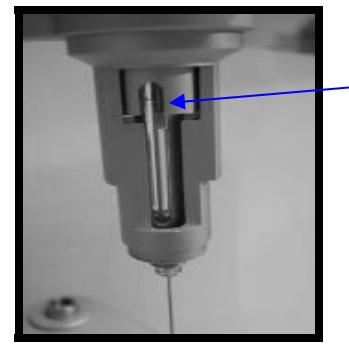

シリンジホルダー

 ピペットを wash の位置に移動し、シリンジが多少上下するくらいに ゆるくシリンジリングを締めます。

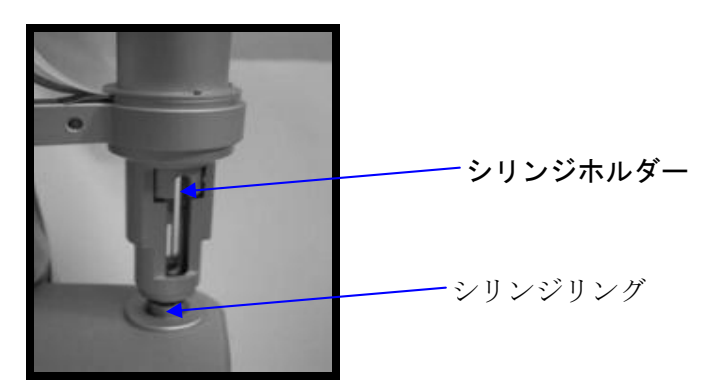

4) シリンジを回転させてシリンジ充填穴とピペットの充填穴を合わせて、 充填穴にフィルポートアダプタを取り付けます。

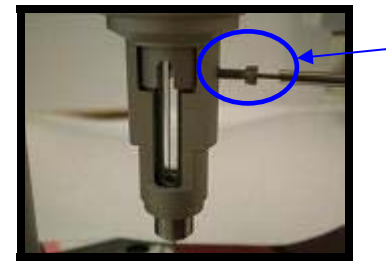

── フィルポートアタプタ

フィルポートアタプタを傾いた状態で 差し込むと、リガンド溶液を上手く吸 引できなかったり、洗浄後に溶液がシ リンジ内に残ってしまったりする可能 性がありますので、ご注意下さい。

5) シリンジリングを完全に締めてシリンジを固定します。

# 6. キャリブレーション

## 1. <u>Y-Axisキャリブレーション</u>

Y-axis キャリブレーションは、セルの外部からセルに一定の既知のヒートパルスを与え、正確な熱量(DP:Deferential Power)を測定しているかどうかを確認します。約3ヶ月に1度行うことを推奨いたします。

- 1) システムを立ち上げます。
- 2) サンプルセル、シリンジに、蒸留水を充填し、ピペットをセルにセットします。
- 3) メニューバーより、 ITC>Start ITC Calibration Run>Yaxis を選択します。

| ITC2                | 200 -               | Default User                    |              |  |  |
|---------------------|---------------------|---------------------------------|--------------|--|--|
| /stem               | ITC                 | Options Help                    |              |  |  |
|                     | Pr                  | int/Save As Text Run Parameters | Drying       |  |  |
|                     | Si                  | n Mode                          |              |  |  |
|                     | Pij                 | pette Tools                     |              |  |  |
| .oad Ri             | St                  | art ITC Calibration Run 🛛 🔸 🕨   | Y Axis Check |  |  |
| Experimental Design |                     |                                 |              |  |  |
|                     | Experimental Design |                                 |              |  |  |

<u>キャリブレーション時の滴定</u> Y-Axis キャリブレーションでは実際 の滴定は行われません。ITC Controls のタブ上で有効になるのは、**ITC** 

Equilibration Options のみです。4) の ITC Y Axis Calibration のウィン ドウでパラメータを設定します。

| B ITC V Asia Calibratian      |                       |
|-------------------------------|-----------------------|
|                               | パラメータ設定               |
| File                          | Defaultの6つのパルスパワーの設定  |
| <u>The</u>                    | け下記の通りです              |
| DP Calibration Parameters     |                       |
|                               | Pulse #1              |
| Experimental Temp 30          | Dupo Duration: 200    |
|                               | Pluse Duration: 500   |
| Data File Name default.itk    | Fluse Spacing. 000    |
| Number of Dulance In          | Pulse #2              |
| Number of Pulses 6            | Caliblation Power: 2  |
| Beference Bower               | Pluse Duration: 300   |
| Telefence Fower 5.5           | Pluse Spacing: 600    |
| Filter Period                 |                       |
|                               | Pulse #3              |
| Stirring Speed                | Caliblation Power: 3  |
|                               | Pluse Duration: 300   |
| Eeedback Mode/Gain            | Pluse Spacing: 600    |
| C None C Low C High           |                       |
| S None S Low S right          | Pulse #4              |
|                               | Caliblation Power: -1 |
| Pulse #1                      | Pluse Duration: 300   |
| Pulse #2                      | Pluse Spacing: 600    |
| Pulse #3 💉                    | Pulso #5              |
| Calibration Down (Callana )   | Caliblation Power: -2 |
| Calibration Power (ucal/sec.) | Pluse Duration: 300   |
| Pulse Duration (see )         | Pluse Spacing: 600    |
| Fuise Duration (sec.) 300     |                       |
| Pulse Spacing (sec.)          | Pulse #6              |
| buu                           | Caliblation Power: -3 |
|                               | Pluse Duration: 300   |
| Charl Day                     | Pluse Spacing: 600    |
| <u>Start Hun</u>              |                       |
|                               |                       |
|                               |                       |

ITC Y Axis Calibration ウィンドウより、Data File Name 以外は下記のパラメータになっているかを確認してください。

- 5) Start Run をクリックしスタートします。
- 6) ベースラインが安定したら、DP が赤より緑に変わり、DP をダブル クリックします。

→Final Baseline Equilibration 開始

- 7) キャリブレーションが開始されます。
- 8) キャリブレーション終了後の結果例を下図に示します。 パルス・エネルギーをかけた値、得られた結果、入力値と結果の誤 差がスクリプト・ウィンドウに自動的に計算されて表示されます。 スクリプト・ウィンドウは、1 度閉じると再度開くことができませんので、測定が終了するまで閉ないでください。測定終了後、ファ イル名と同じ名前を付けて.txt として保存してください。
- 9) 計算された#3 と#6 のパルス・パワー、パルス・エネルギーの誤差 が±1%以内であることを確認してください。

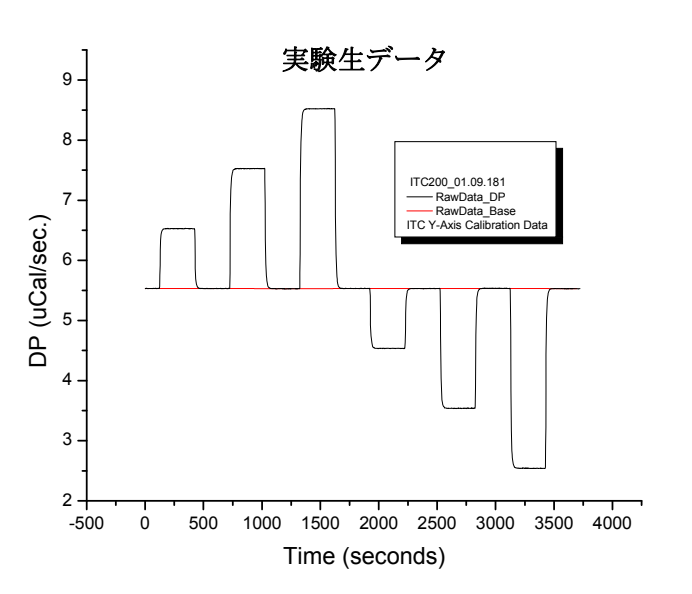

<u>-スライン安定の目安</u> 正確な熱量を求めるためにはできるか ぎりベースラインをX軸に対して水平 になるよう安定化を待つべきです。 ソフトウエアによるベースラインの安 定化の判断はかなりスロープがある状 態でもグリーンに変わります。できれ ば測定者により視覚的判断をしていた だくことをお勧めします。無撹拌時、 撹拌時の2回の安定化判断があります が、そのどちらも X軸スケール: 1200sec. Y軸スケール: 0.15µcal/sec. のスケールで DP シグナルを確認し、 ベースラインが X 軸にたいしてほぼ水 平になれば OK です。

#### **Script Window**

# 7. 測定パラメータデザイン用ソフトウエア

この章では、*Experimental Design* タブを使い N、K<sub>d</sub>、および∆H の予想値を入力し、パラメータを自動で設定する方法を説明します。(C 値については 40 ページの解説を参照下さい。)

- 1) Experimental Design タブを選択します。
- 2) 1.Experimental Mode を選択します。

High Quality :C 値が 50 になるように設定 (高品質なデータを得る為に必要なサンプル量を設定) Minimum Protein : C 値が 10 になるように設定 (滴定を成功させる為にサンプル必要最低量を使 用)

High Speed Mode: 長い時間をかけて1回だけ注入するモード

- 3) 2.Stating Value で N,Kd,dH、測定温度それぞれの予想値を入力後、エンターキーを押します。
- Update Experimental Curve ボタンを押すと概要グラフが表示され、また結果に基づいて Advanced Experimental Design タブに測定パラメータが表示されます。
- 5) Results にセル、シリンジの予想値に基づく必要濃度が表示されます。
- Results にセル、シリンジの予想値に基づく必要濃度は Change ボタンで変更することが可能です。 C 値の背景色が計算により、Legend に表示されているいずれかの色に変わります。
  - 緑:最良なデータが得られる最適値(C 値が 5~500)
    - 黄:有効範囲内であるが、最良なデータが得られない可能性がある(C値が1~5及び500~1000)
    - 赤:使用可能なデータが得られることはない(C値が1以下か1000以上)

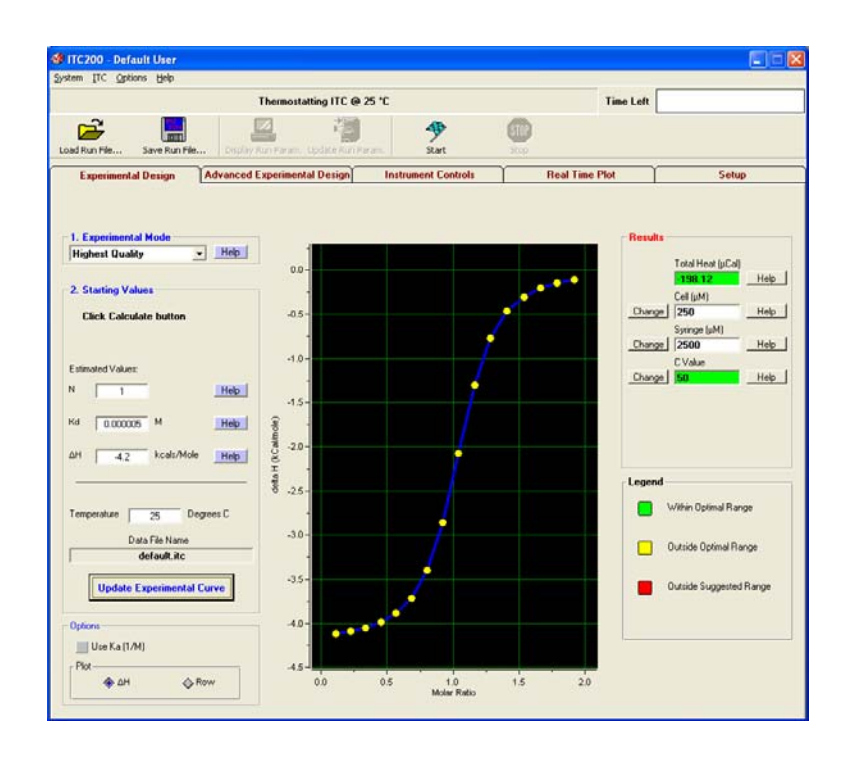

# 8. サンプル調製ガイド

#### 1 <u>必要サンプル量</u>

iTC200の1回の測定に必要な最小のサンプル量は、 **滴定シリンジ側** : 60 ul セル側 : 300 ul

#### 2 必要濃度

濃度設定は結合の強さによって変わり、大よその目安は、
 滴定シリンジ側: K<sub>0</sub> × 50~100
 セル側: K<sub>0</sub> × 5~10
 となります。詳細な検討については以下を参照下さい。

#### 2.1 高分子濃度(セル側のサンプル濃度)

結合定数を決定するためにはシグモイド型のサーモグラムを得る必要がありますが、このサーモグラム 形状はセル側の高分子濃度により決まります。 高分子濃度[M](mol/L)は、C値(※)が1≦C≦1000の範囲に入るように調製します。

(5≤C≤250の間にはいると、理想的なシグモイド型のサーモグラムになります。)

#### ※C値とは

**C = [M] × K\_A × n** で表される値で、C値によりITCサーモグラムの形状は図のように変化します。 [M] (mol/L) はセル側高分子濃度、 $K_A$ (L/mol)は結合定数、nは高分子とリガンドの結合比です。C値を計 算する場合、まったく未知の相互作用であっても、 $K_A$ およびnの推測値が必要となります。

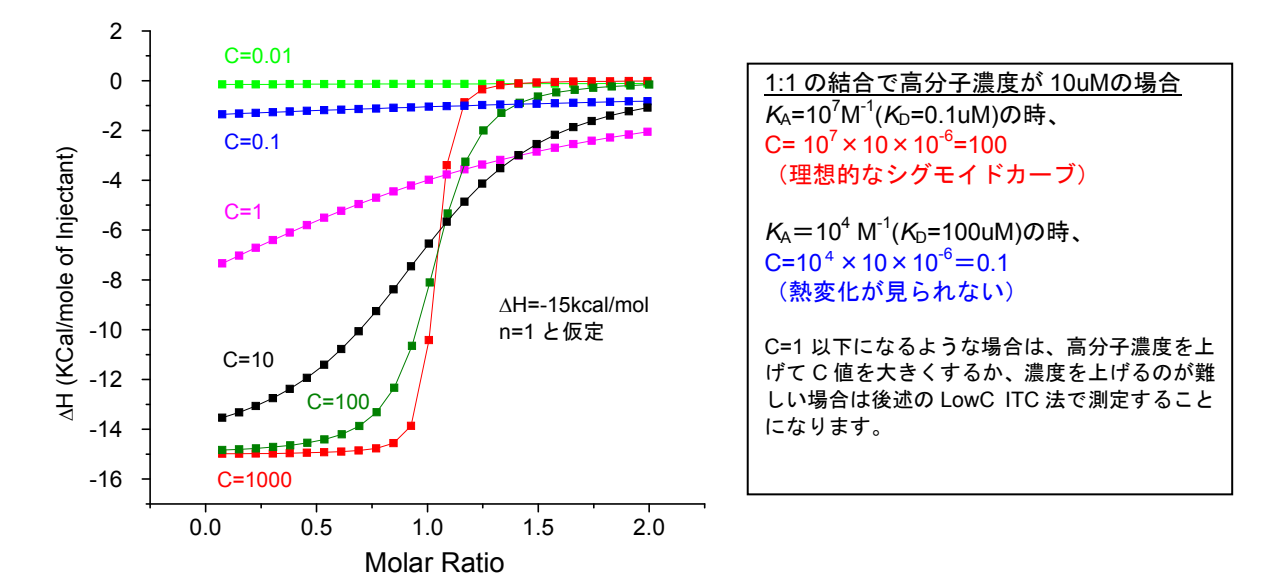

#### 2.2 リガンド濃度(滴定シリンジ側のサンプル濃度)

リガンド濃度[X]は通常の測定の場合[M] × n × 10~50の範囲で高めの濃度の溶液をご用意ください。 <u>n</u> =1の場合、 [X]は[M]の10倍以上の濃度が必要ということになります。これは滴定終了時に高分子:リガ ンド=1:2以上となるように滴定することで、結合を飽和させるためです。

後述のLowC ITC法の場合、滴定終了時に高分子:リガンド=1:10程度以上となるように滴定するため、[X] は、[M]の50~100倍の濃度をご用意下さい。

#### 2.3 結合が非常に強い場合(K<sub>A</sub>=10<sup>8</sup> M<sup>-1</sup>程度以上の場合)

結合が非常に強い場合、C値を適正な範囲に入れるためには高分子濃度を薄くする必要がありますが、 あまりに薄い場合には滴定当たりの熱変化が検出限界以下となり、C値が適正でも熱変化を見ることが できなくなります。このため、結合が強い場合でも熱変化を見るために最低5uM以上の高分子濃度をご <u>用意下さい。</u>この場合、得られるパラメータが△Hとnのみで、正確なK<sub>A</sub>が得られない場合あります。 K<sub>A</sub>=10<sup>8</sup> M<sup>-1</sup>以上の結合定数を決定する場合はDisplacement ITC法を用いることで決定が可能です。

#### 2.4 結合が非常に弱い場合(K<sub>A</sub>=10<sup>4</sup> M<sup>-1</sup>程度以下の場合)(LowC ITC法)

結合が非常に弱い場合、C値を適正な範囲に入れるためには高分子濃度を濃くする必要がありますが、 濃度を上げるのが困難な場合、通常と異なり、以下の目安による濃度設定で測定します。

| 滴定シリンジ側[X] : *K*<sub>D</sub>×10~50 | セル側 [M] : *K*<sub>D</sub>×1/5~1/100 (10uM程度以上)

この場合、C値は1以下となりますが、滴定シリンジ側濃度をセル側に対して50~100倍の高濃度に設定 しますので、下図のようなサーモグラムが得られます。この場合、ΔHとKAを決定することが可能です。 nは決定できませんので、値を仮定して解析します。

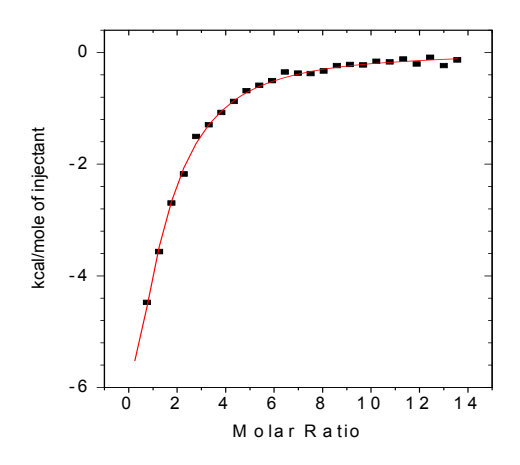

1:1 の結合で予想  $K_A = 10^4 \text{ M}^{-1}(K_D = 100 \text{ uM})$ の場合 高分子濃度を 10 uM とすると通常の濃度設定では C=0.1 (熱変化が見られない)となるため、リガ ンド濃度を、1mM 以上の高濃度に設定して滴定 することで、熱の変化が観測可能になる。

#### 3 バッファーとサンプル溶液調製時の注意点

#### 3.1 バッファー組成

バッファー組成は、pH、塩濃度、添加物濃度などの組成がセル側溶液、シリンジ側溶液およびバッファ 一について完全に同一組成である必要があります。pHについては溶液間の差異が0.05以下であることが 目安です。組成の不一致があるとバックグランド熱が大きくなり、場合によっては測定したい結合の熱 を大きく上回り、結合熱量の決定が困難となる場合があります。

使用バッファーは一般的にはプロトネーションエンタルピーの補正が無視できるあるいは必要のない リン酸バッファー、酢酸バッファー、カコジル酸バッファーが理想的です。TrisバッファーなどGoodバ ッファー系は厳密に結合エンタルピーを得るためには補正が必要となりますが、一般にK<sub>A</sub>やnには無関 係と考えられています。なお塩濃度の目安は50~100mMです。

#### 3.2 DMSO の使用

タンパク質 - 低分子相互作用測定などでDMSOを含むバッファーを使用する場合、サンプル間でDMSO 濃度のミスマッチがあると大きなバックグランド熱を発生させる可能性があります。そのため調製の際 には濃度差が大きくならないようご注意下さい。また使用濃度は5%以下を目安にご使用下さい。DMSO 以外の有機溶媒やグリセロールをご使用の場合も同様に濃度のミスマッチにご注意下さい。

#### 3.3 透析

全てのサンプルのバッファー組成や濃度条件が同じになるよう、高分子とリガンドを同時に透析することをお勧めします。透析できない低分子のリガンドの場合には、高分子側の透析外液でリガンドを溶解・ 希釈して下さい。合成ペプチドや合成オリゴヌクレオチドなど合成サンプルを用いる場合、合成残留物 による影響(ノイズやイレギュラーなピークあるいは大きなバックグランド熱の発生)が見られることが ありますので、ご注意下さい。

#### 3.4 ろ過

ゴミや不溶成分などの不均一な微粒子がサンプル溶液に混入するとベースラインのノイズとなりデータ が乱れることがありますので、凝集やゴミがあれば濃度決定の前に0.8µm程度のフィルターでろ過して 下さい。

#### 3.5 還元剤

還元剤の添加はベースラインに大きな変動(ドリフト)を与える場合があります。もし使用する場合1 ~2mMのTCEP(トリス(2-カルボキシエチル)ホスフィン)であれば、変動は比較的抑えられます。DTT(ジ チオスレイトール)やβメルカプトエタノールは、大きなベースラインのドリフトが見られる場合があり ます。(影響のでない場合もあります。)

#### 3.6 凝集試験

凝集を伴う反応から得られたデータから正確な結合の熱力学量を得ることはできません。凝集の恐れが あればITCの実験を行う前に、調製した試料のの一部を使って反応による凝集の有無をご確認ください。

# 9. カロリメトリーに関する参考図書

| Biocalorimetry       | John E. Ladbury and Babuer Z. Chowdhry | WILEY  |
|----------------------|----------------------------------------|--------|
| Biocalorimetry 2     | John E. Ladbury and Michel L. Doyle    | WILEY  |
| 熱測定・熱分析ハンドブック        | 日本熱測定学会 編                              | 丸善株式会社 |
| 生体機能関連化学実験法          | 日本化学会生体機能関連化学部会 編                      | 化学同人   |
| バイオ高性能機器・新技術利用マニュアル  | 編集 小原収・谷口寿章・市川哲生・猪飼 篤                  | 共立出版   |
| 分析・計測法               | 猪飼 篤 偏                                 | 丸善株式会社 |
| 生命科学のための機器分析実験ハンドブック | 西村善文編                                  | 羊土社    |
| 分子間相互作用解析ハンドブック      | 礒辺俊明・中山敬一・伊藤隆司編                        | 羊土社    |
| ポストシークエンスタンパク質実験法3 構 | 造・機能解析の基礎                              |        |
|                      | 大島泰郎・鈴木紘一・藤井義明・松村喬編                    | 共立出版   |

## 超高感度等温滴定型マイクロカロリメータ

iTC<sub>200</sub>

データ解析用簡易チュートリアル

DKSH ジャパン株式会社

1. 解析の流れ

1.1Origin の立ち上げ
 1.2 測定データの読み込み
 1.3 画面上に 2 つのデータを表示
 1.4 濃度でノーマライズ
 1.5 コントロールの差し引き
 1.6 バッドデータを取り除く
 1.7 データフィッテング
 1.8 データを保存

2. その他の必要な操作

2.1 ベースラインの調整

2.2 コントロールの差し引き

2.3 ワークシートデータの表示と Excel への書き出し

#### 1. 基本的な解析の流れ

1.1 Origin の立ち上げ

データ解析ソフトウエア Origin を立ち上げます。 MicroCal,LLC ITC のアイコンをダブルクリックします。

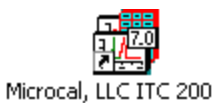

#### 1.2 測定データの読み込み

Origin を立ち上げると以下のようなウインドウが表示されます。 データを読み込むには、画面の左側にある Read Data をクリックします。 以下のウインドウが表示されます。

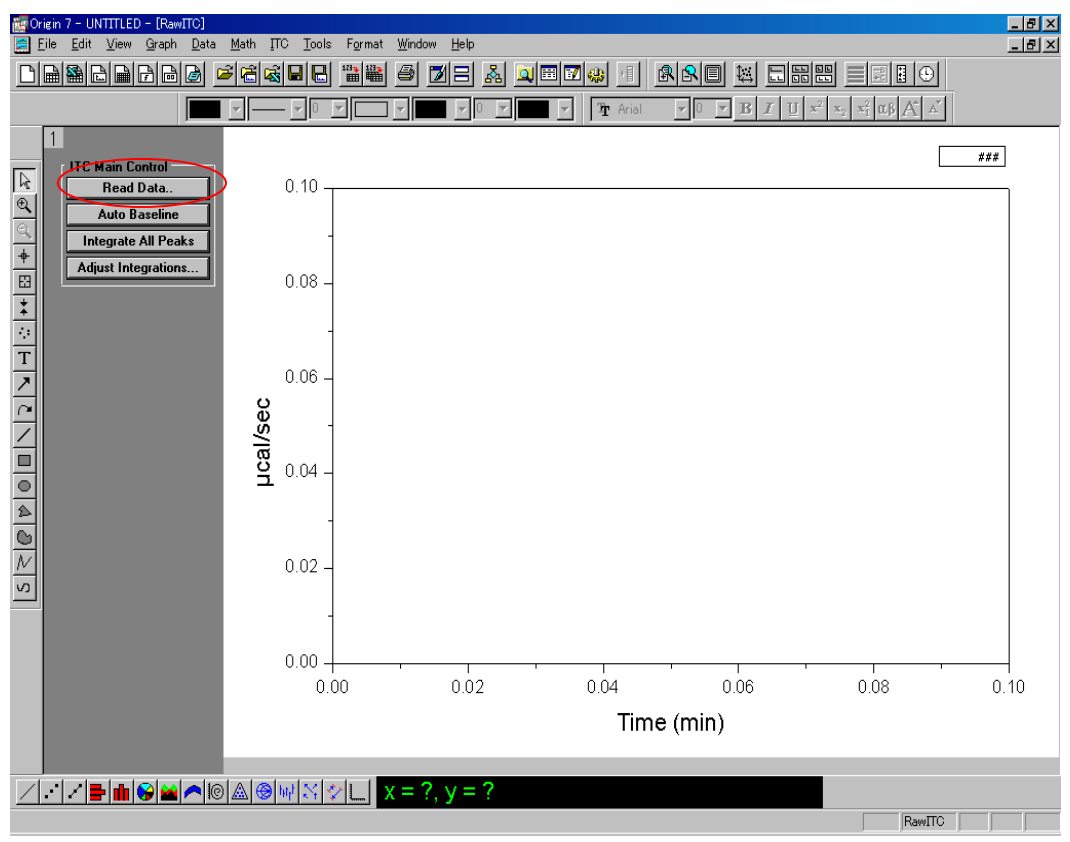

読み込み可能なデータは.itcという拡張子が付いたデータのみになります。

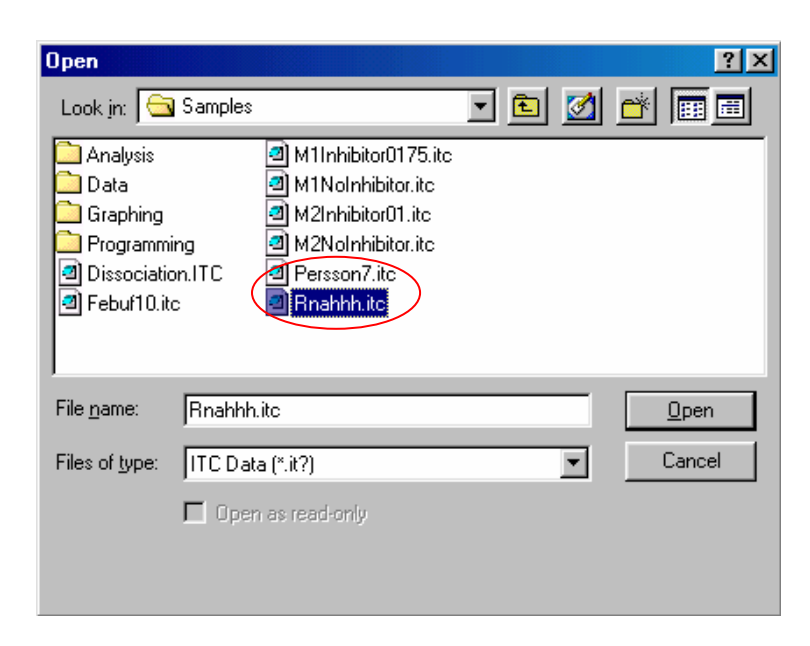

解析するデータ(ここでは Rnahhh.itc)を選択し、**Open** をクリックします。 ここでは例として RNaseA-2'CMP の測定の解析を行います。 データが読み込むと、以下のようにデータが表示されます。

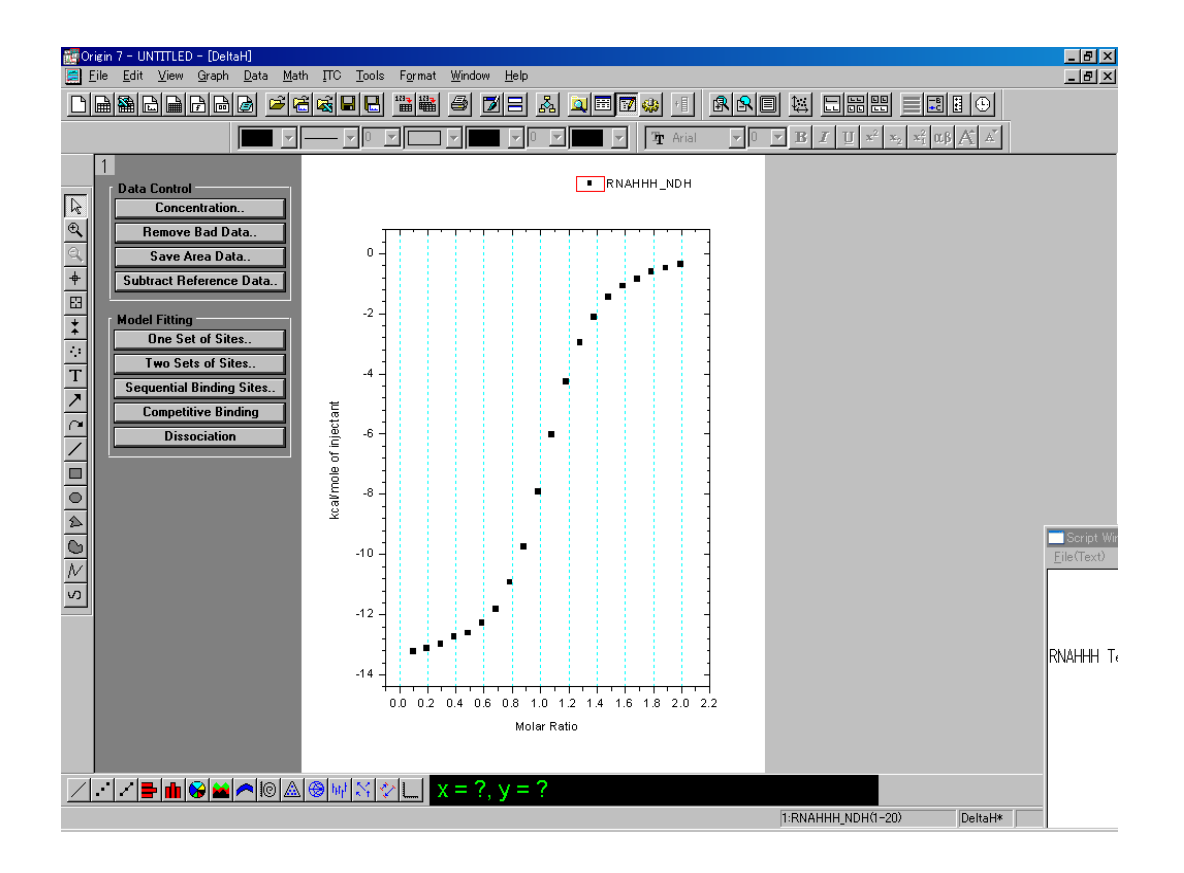

DeltaH ウインドウが前に表示されますが、同時に滴定データ(RAWITC ウインドウ)と それぞれの数値データのウインドウも立ち上がっています。

立ち上がっているウインドウは、メインメニューの Window のサブメニューに表示さ れ、それぞれ

1.RawITC(滴定データ) 2.RNAHHH(解析の数値データ) 3.RNAHHHRAW(滴定 データの数値) 4.Results 5.DeltaH(解析データ)となっています。

図ではチェックマークが入っている 5.DeltaH ウインドウがアクティブになっています。

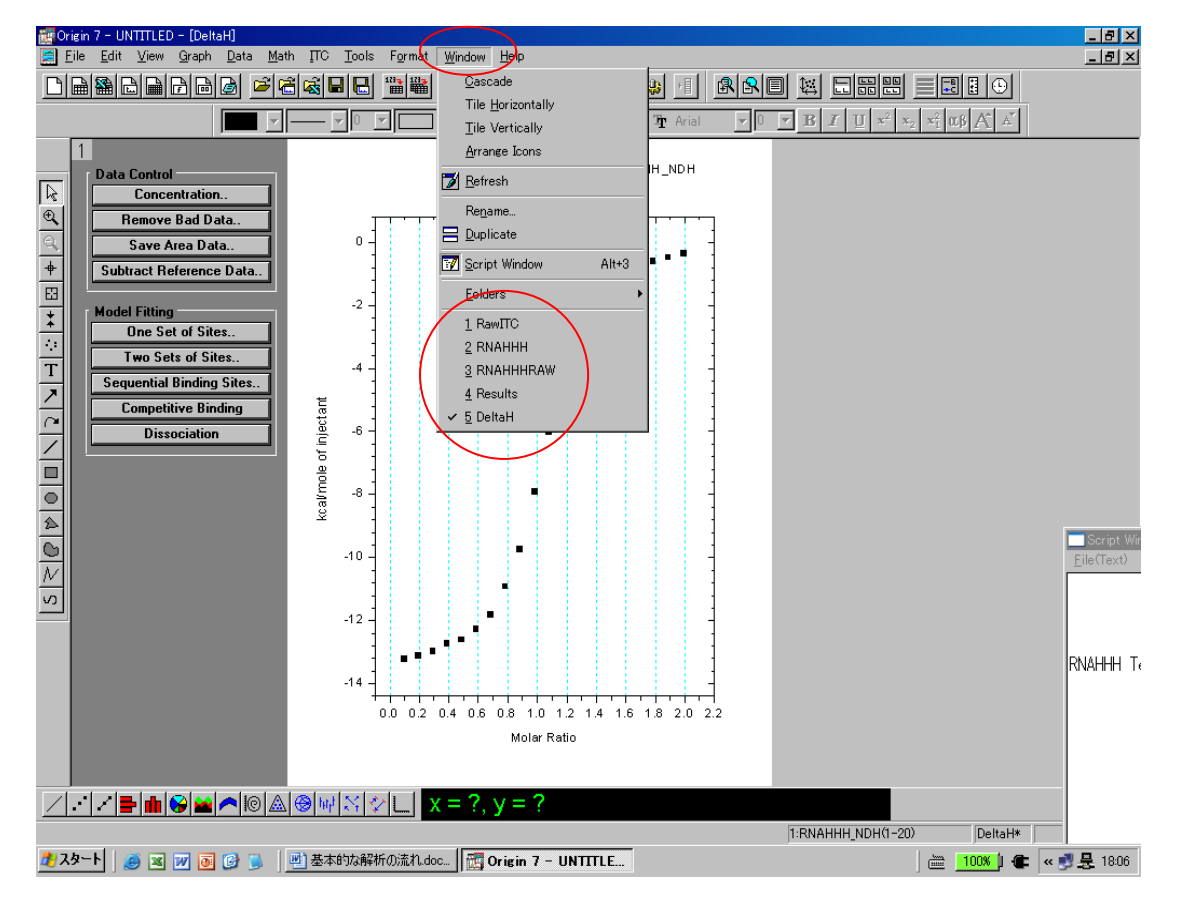

<sup>1.</sup>RawITC を選択すると、以下のように滴定生データがアクティブに表示されます。

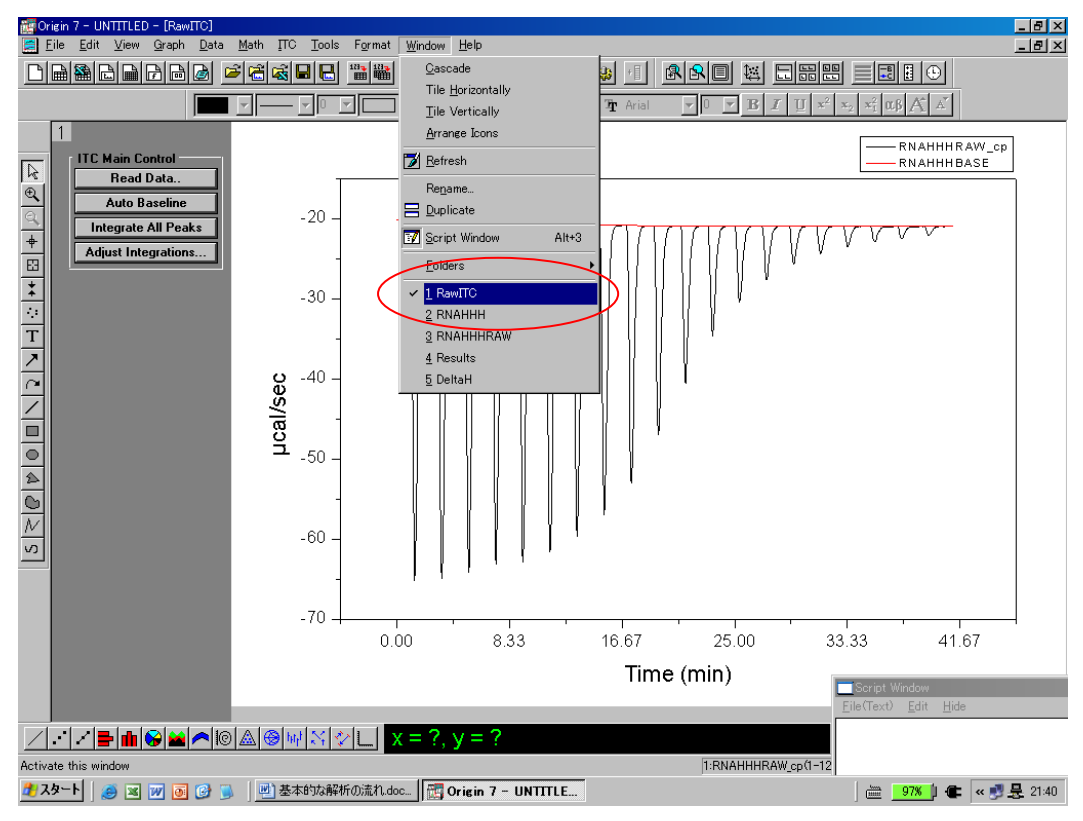

次にサンプルデータからコントロールデータを差し引きするためのコントロール データも読み込みます。

1.RawITC をアクティブにして、画面の左側にある Read Data をクリックします。 以下の画面が表示されます。

| 7         | ァイルを開く             |                                | ? × |
|-----------|--------------------|--------------------------------|-----|
|           | ファイルの場所型:          | 🔁 Samples 💽 🖙 🖽 🖝              |     |
|           | 🛅 Analysis         | 🖬 Competitive.dh 🛛 📷 RNAHHH.DH |     |
|           | 🚞 Data             | 🖬 Dissociati.DH                |     |
|           | 🛅 Graphing         | 📷 dissociation.DH              |     |
|           | 🛅 Origin C         | 🖬 FEOTF54.DH                   |     |
|           | Programming        | 🗖 OTFFE3.DH                    |     |
| $\langle$ | BUFFERDH           | PROTB.DH                       |     |
|           |                    |                                |     |
|           | ファイル名( <u>N</u> ): | BUFFERDH 開(①)                  |     |
|           | ファイルの種類(工):        | Area Data (*.DH) ・ キャンセル       |     |
|           |                    | 🗖 Open as read-only            |     |
|           |                    |                                |     |
|           |                    |                                |     |
|           |                    |                                |     |

通常は本測定データと同様、.itc の拡張子のついたデータを選択します。

コントロール測定のデータ(ここでは Buffer.dh)を選択し、**Open** ボタンを押し ますと Buffer の DeltaH のデータが表示されます。(本測定の DeltaH のデータは一 時的に隠れます。)

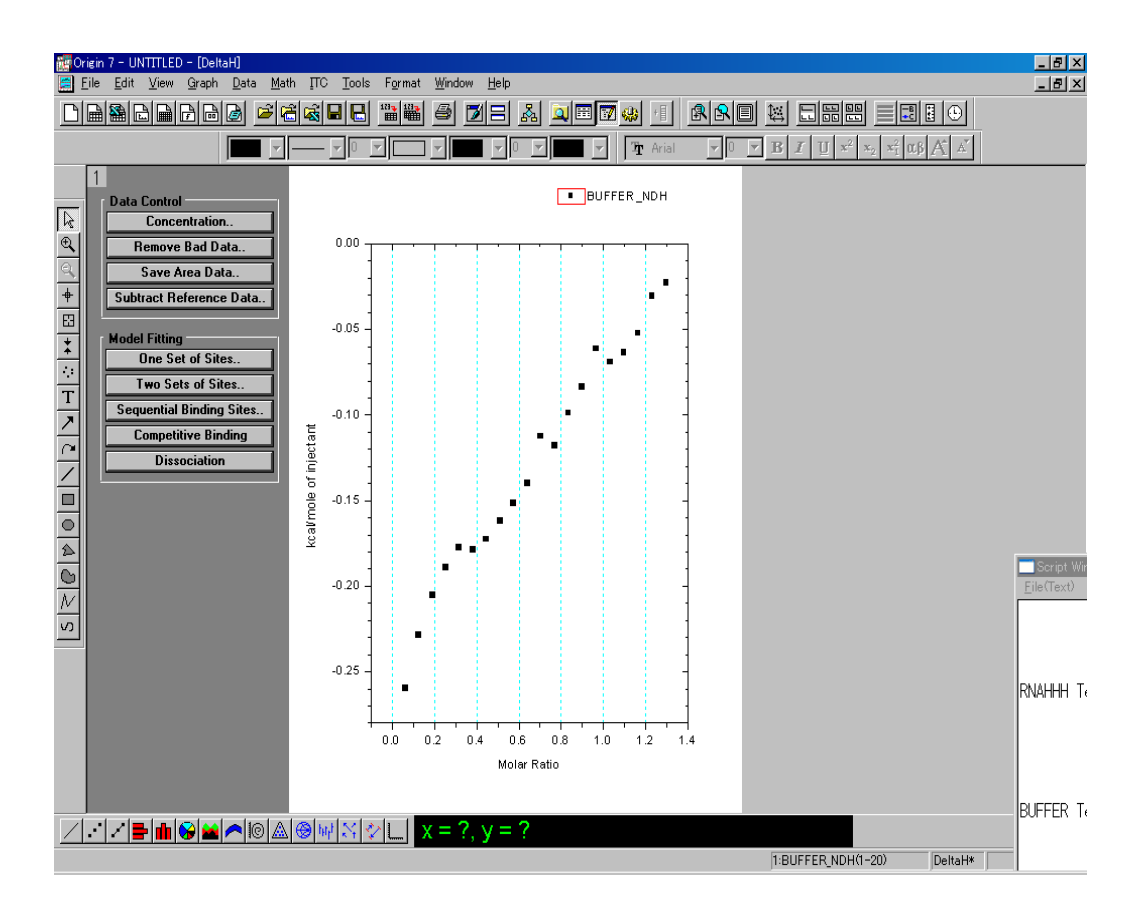

#### 1.3 画面上に2つのデータを表示

本測定とコントロール測定の 2 つのデータを表示するためには、下図の左上の端にある 1 をクリックします。以下のウインドウが表示されます。

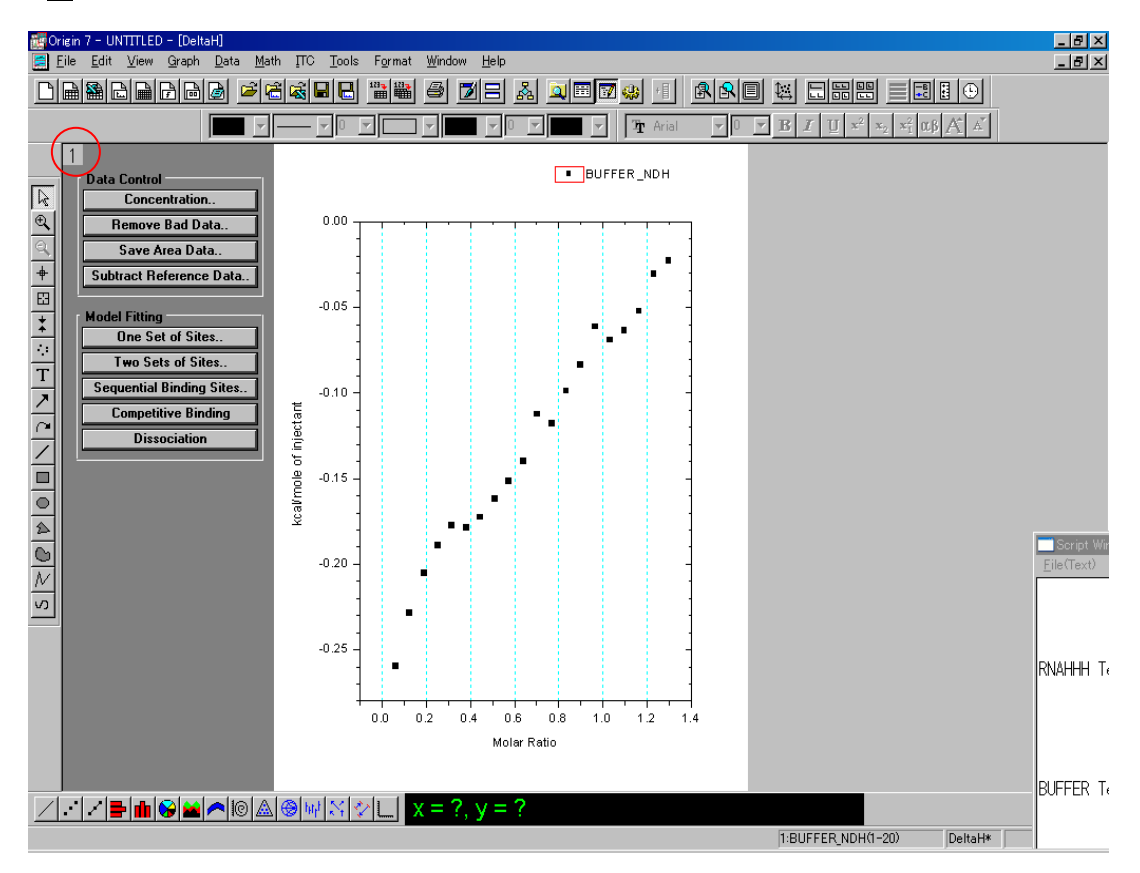

左側にある Available Data の中から、両測定の DeltaH のデータ(ファイル名\_ndh) を選択し、=>を押します。

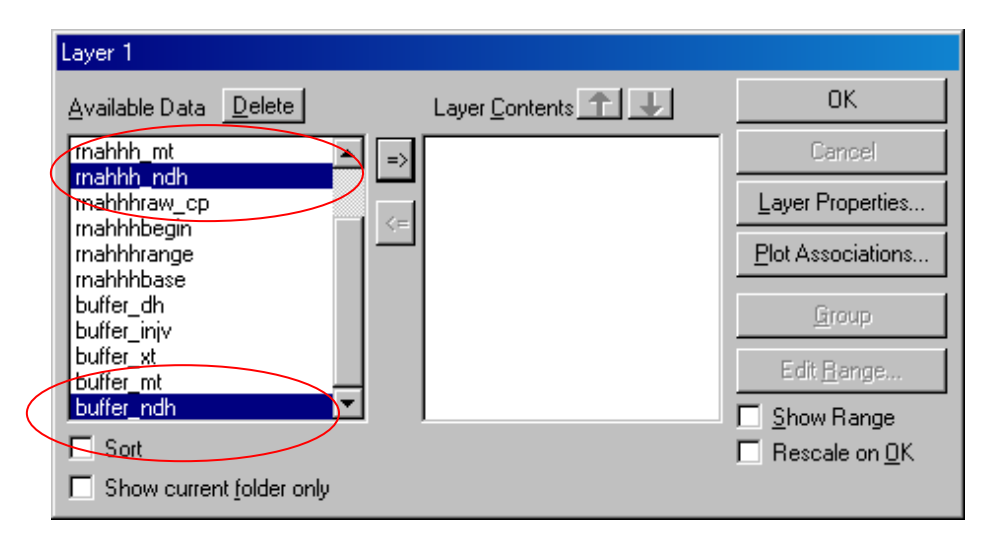

以下のように選択したデータが右側の Layer Contents に移っていることを確認します。

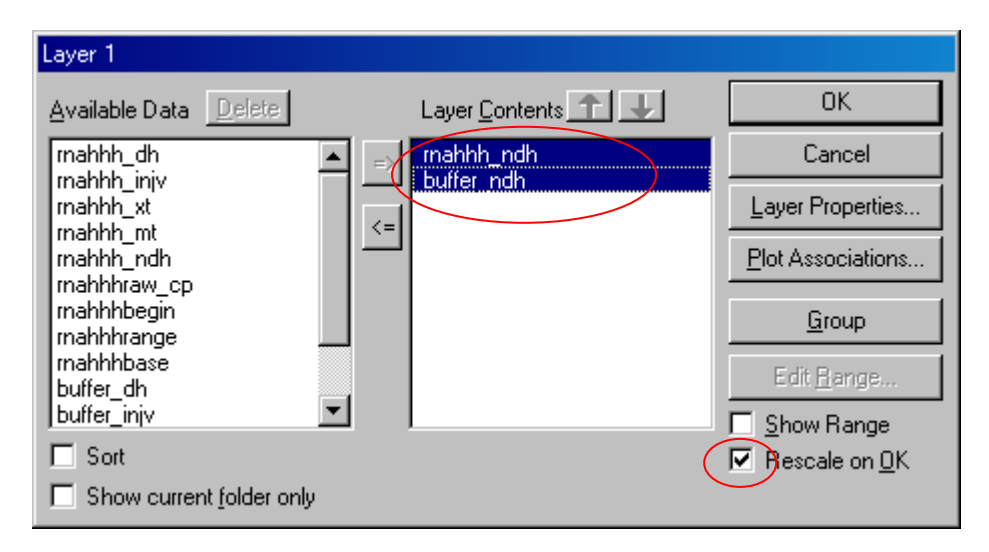

両データが表示されるスケールに変更するために、rescale on OK にチェックを入れ OK ボタンを押します。

以下のように、サンプルとコントロール2つのデータが表示されます。

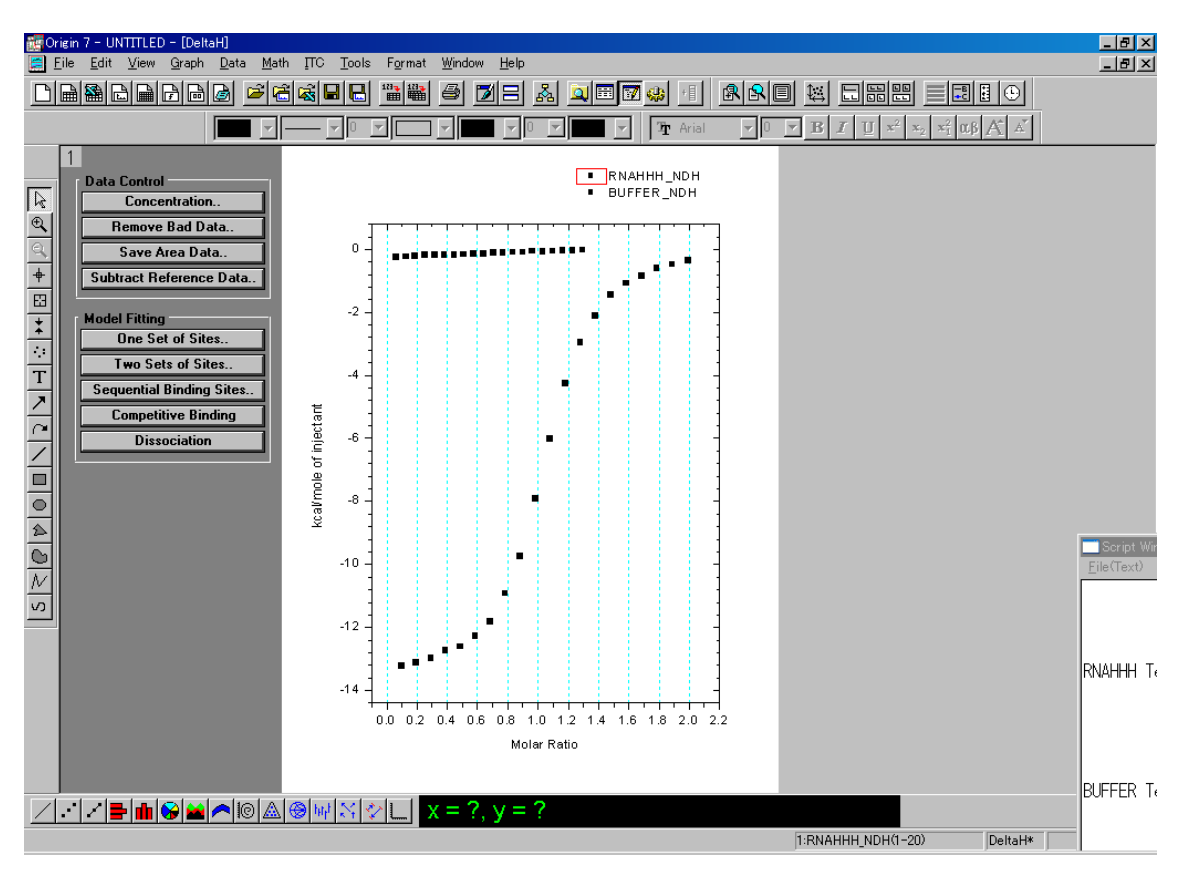

それぞれのデータの濃度をノーマライズします。

まずノーマライズするデータを選択します。以下のように、メニューにある Data をク リックすると、 1 RNAHHH、2 BUFFER というファイル名が表示されます。どちらか を選択するとチェックマークが付きます。チェックマークが付いている方が現在アク ティブになっているデータです。

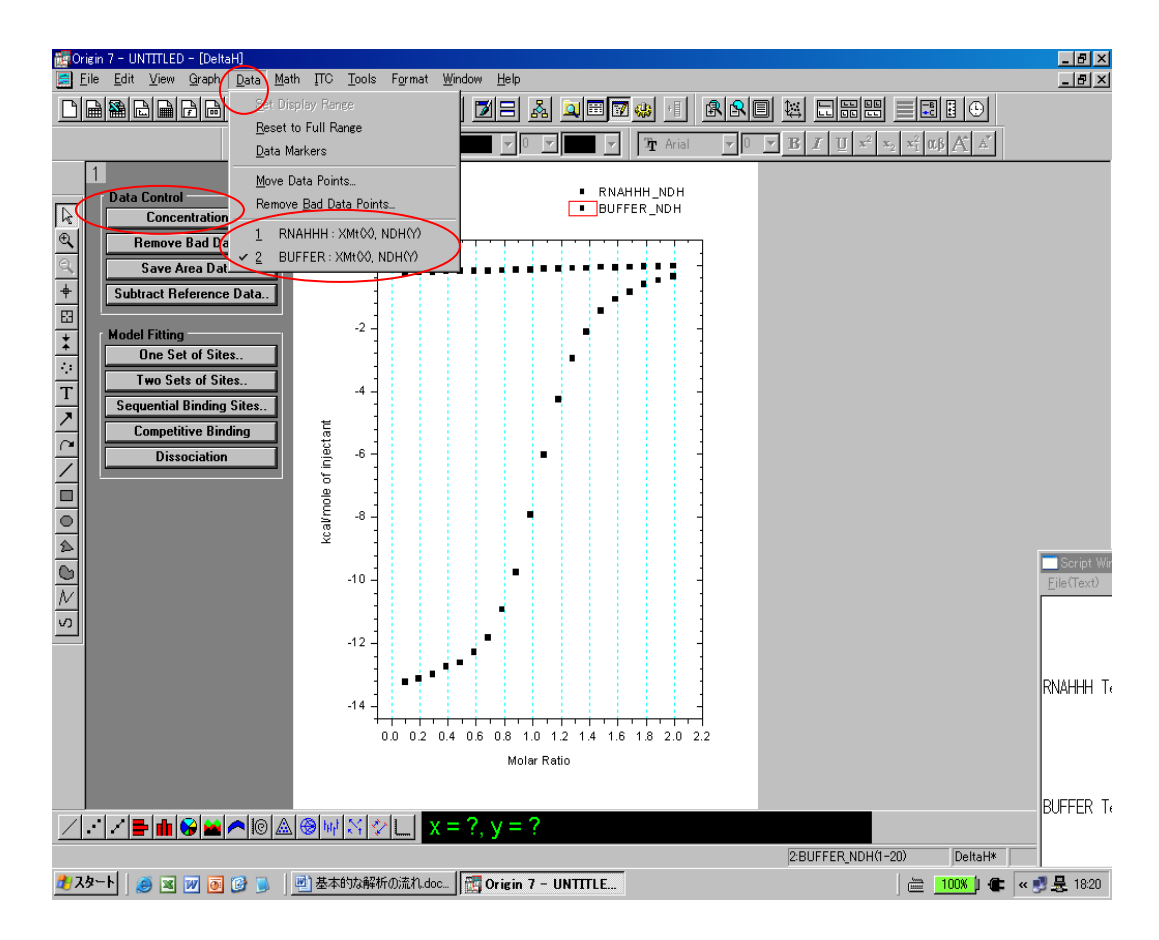

左側にある Concentration ボタンをクリックすると、以下のウインドウが表示されま す。横軸をモル比、縦軸をリガンド 1 モル当たりのエンタルピー変化量に変換するた めに、シリンジとセルのサンプル濃度を入力して、OK ボタンを押します。(Inject Vol.(uL)は一回ごとの滴定容量,Cell Vol.(mL)は装置固有のセルの容量が自動的に入力さ れていますので、入力必要はありません。)

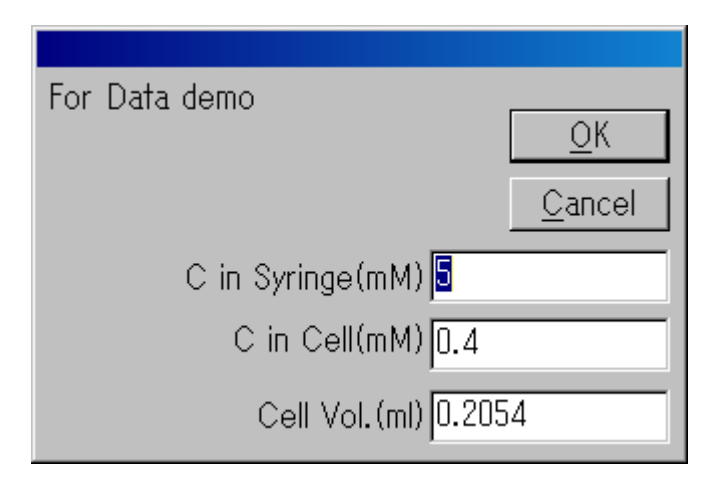

サンプル、コントロールそれぞれの濃度を入力し、OK ボタンを押します。 この時コントロールデータは、セルは Buffer のみなので、濃度はゼロですが、表示を そろえるために、本測定のサンプル濃度と同じ濃度を入力します。

1.5 コントロールの差し引き

サンプルデータからコントロールデータを差し引きます。 まず、Data Control の **Subtract Reference Data** をクリックします。 以下のウインドウが表示されます。Data:にサンプルのデータを、Reference:にコント ロールのデータを選択し、**OK** ボタンを押します。

| Subtract Reference Data |               |            |      |  |
|-------------------------|---------------|------------|------|--|
|                         | (Data-Referen | nce)       |      |  |
|                         |               |            |      |  |
|                         | Data:         | Rnahhh_NDH | •    |  |
|                         | Reference:    | Buffer_NDH | •    |  |
|                         |               | Ok Car     | ncel |  |

下図のように、差し引かれたコントロールのデータが画面から消えます。

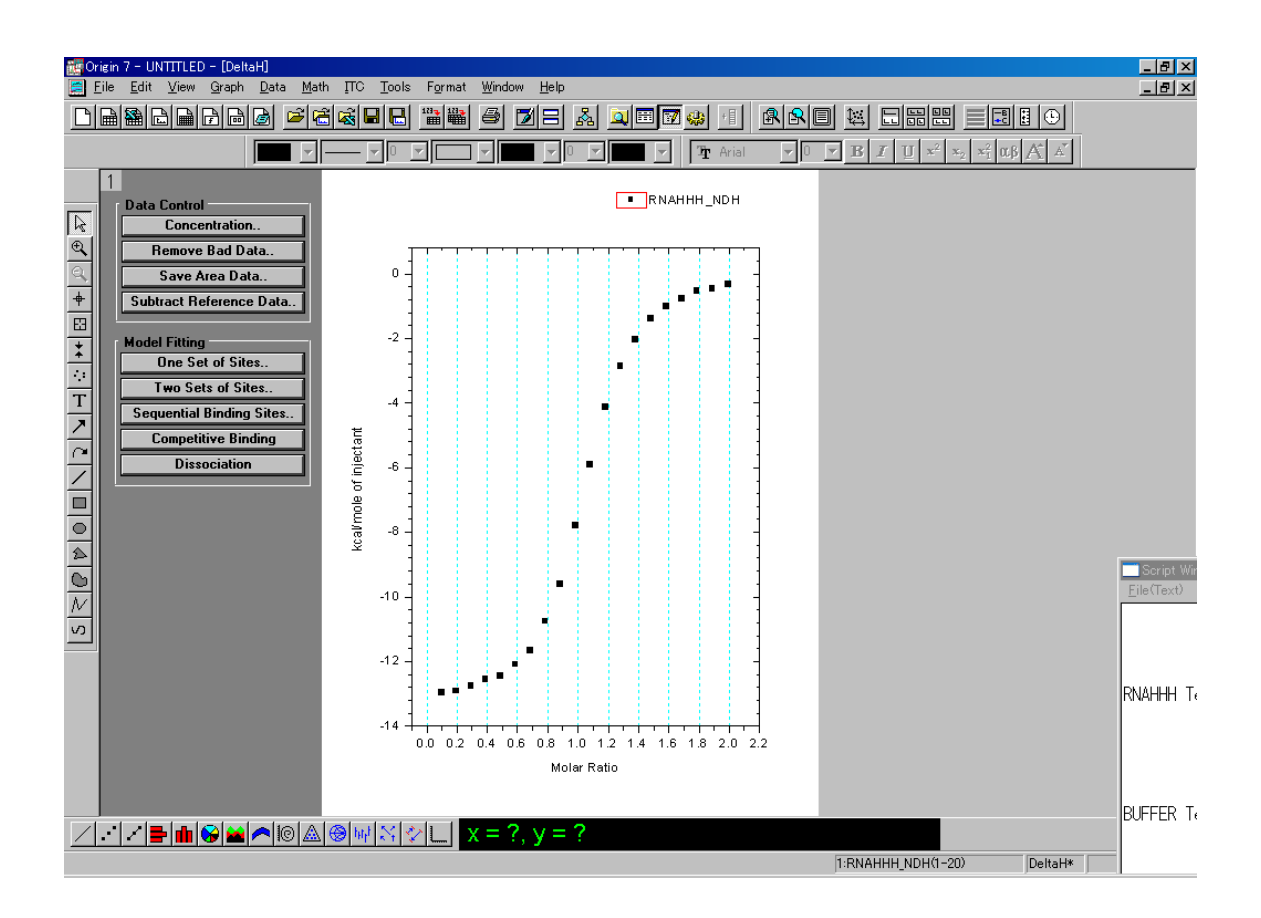

1.6 バッドデータを取り除く

バッドデータポイントを消すことができます。

まず Data Control の Remove Bad Data をクリックします。

マウスの矢印が十字架に変わりますので、十字架を消したいポイントに合わせてダブ ルクリックをします。

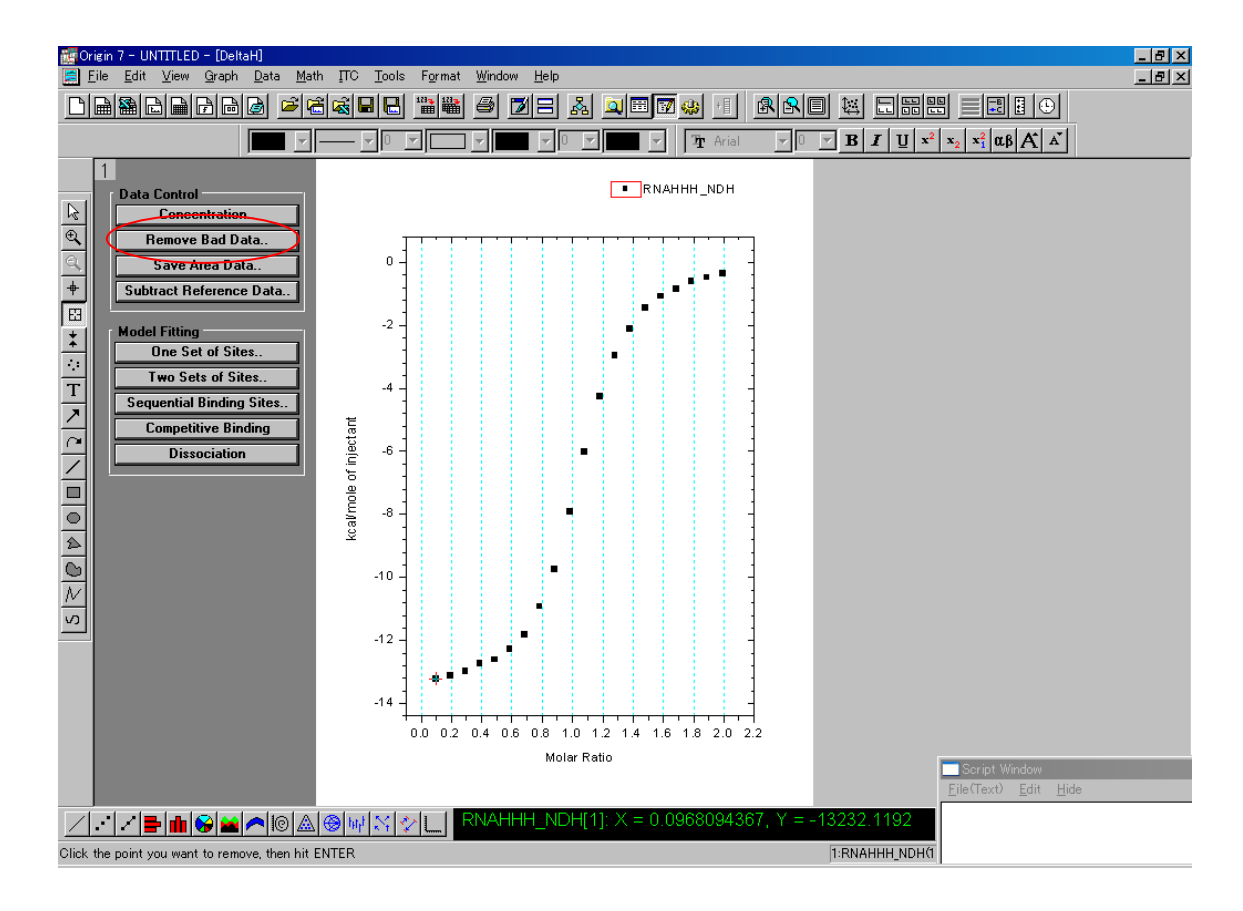

#### 1.7 データフィッテング

モデルフィッテングを行います。Origin にはあらかじめ5つの相互作用におけるモデルが用意されています。

One Set of Sites:結合サイトが1種類だけの場合のモデル。結合サイトが複数あって も全て同じ結合様式の結合サイトである場合は、このモデルを使用 します。

Two Set of Sites: 結合サイトが2種類で、互いに独立したサイトである場合のモデル。 Sequential Binding Sites: 結合サイトが2種類以上であり、互いに協同作用がある場合

の解析

Competitive Binding : DisplacementITC 法で測定したデータを解析

Dissociation: 会合体解離モデルの解析

この反応の場合は 1:1 の相互作用ですので、1:1 の結合モデルである One Set of Sites をクリックしますとフィッテングセッションのウインドウが立ち上がります。 以下のウインドウが立ち上がります。

**100lter**.を押すと自動的にフィッテングの計算が行われ、Chi<sup>2</sup>(カイ 2 乗)値が表示 されます。**100lter**のボタンをクリックすると、Chi<sup>2</sup> 値が小さくなっていき、最終的 にはクリックしても値が変わらなくなっていきます。(Chi-sqr is not reduced.と表示さ れます。) 値が変わらなくなったら、**Done** ボタンをクリックしますと、フィッテン グカーブと決定されたパラメータが表示されます。

|                 | 💆 Non Linear                                            | Curve F                      | itting: Fi             | tting Ses         | sion            |            |              |            |
|-----------------|---------------------------------------------------------|------------------------------|------------------------|-------------------|-----------------|------------|--------------|------------|
|                 | Category <u>I</u>                                       | Eunction                     | <u>A</u> ction         | Options           | : <u>S</u> crip | ts         |              |            |
|                 | f@ <u>f</u> @ f                                         | A 6                          |                        | <mark>∕∎</mark> ₽ | - <u>7</u>      | <b> #)</b> | <del>ک</del> | •** **•    |
| L               | Parameter                                               | Value                        |                        | Vary?             | Error           |            | Deper        | ndency     |
| L               | N                                                       | 1.023                        |                        |                   | 0.0016          | 12         | 0.307        | 2          |
| L               | к                                                       | 5.545                        | E4                     |                   | 1022            |            | 0.459        | 1          |
| L               | н                                                       | -1.361                       | E4                     |                   | 29.60           | _          | 0.589        | 5          |
|                 |                                                         |                              |                        |                   | ,               |            | ,            |            |
| L               |                                                         |                              |                        |                   |                 |            |              |            |
| L               | $ \rightarrow $                                         |                              |                        |                   |                 |            |              |            |
| L               | (4)                                                     | Leve                         | nberg-Ma               | arquardt          |                 |            |              | <b>_</b>   |
| ${\mathcal{E}}$ | Beduced Ch                                              | i progresse<br>pi-sar = 28f  | ed 1 toune<br>36 59877 | 15                |                 |            |              |            |
|                 | Total 7 roun                                            | <del>ds in this s</del>      | ession                 | <u> </u>          |                 |            |              |            |
|                 | (5)                                                     | <u>leve</u><br>Freduced      | enberg-Ma              | arquardt          |                 |            |              |            |
| S               | Reduced Ch                                              | ni-sqr = 286                 | 6.59877                | $\mathcal{I}$     |                 |            |              |            |
| L               | otal / rounds in this session<br> 6 Levenberg-Marguardt |                              |                        |                   |                 |            |              |            |
| L               | Chi-sqr is no                                           | treduced.                    | inborg inc             | arquarac          |                 |            |              |            |
| <               | Reduced Ch<br>Total 7 roun                              | ni-sqr = 286<br>de in thie e | 6.59877<br>ession      | >                 |                 |            |              |            |
| L               | (7)                                                     | Leve                         | nberg-Ma               | arquardt          |                 |            |              |            |
| L               | Chi-sqr is no<br>Reduced Ch                             | t reduced.<br>visor = 290    | E 59977                |                   |                 |            |              |            |
| L               |                                                         | 11-sqi = 200                 | 0.33077                |                   |                 |            |              |            |
|                 | Chi-Sqr                                                 | l Iter.                      | 00 Iter.)              | 100 Simp          | olex Iter.      | J          |              | Done       |
| F               | erform a spec                                           | ified numb                   | er of Lev              | enberg-Ma         | arquardt        |            |              | Basic Mode |
| it              | erations. Pres                                          | s ESC to s                   | top.                   |                   | 1               | 4          |              |            |
|                 |                                                         |                              |                        |                   |                 |            |              |            |

データにフィッテングカーブ(赤線)が出て、パラメータが表示されます。

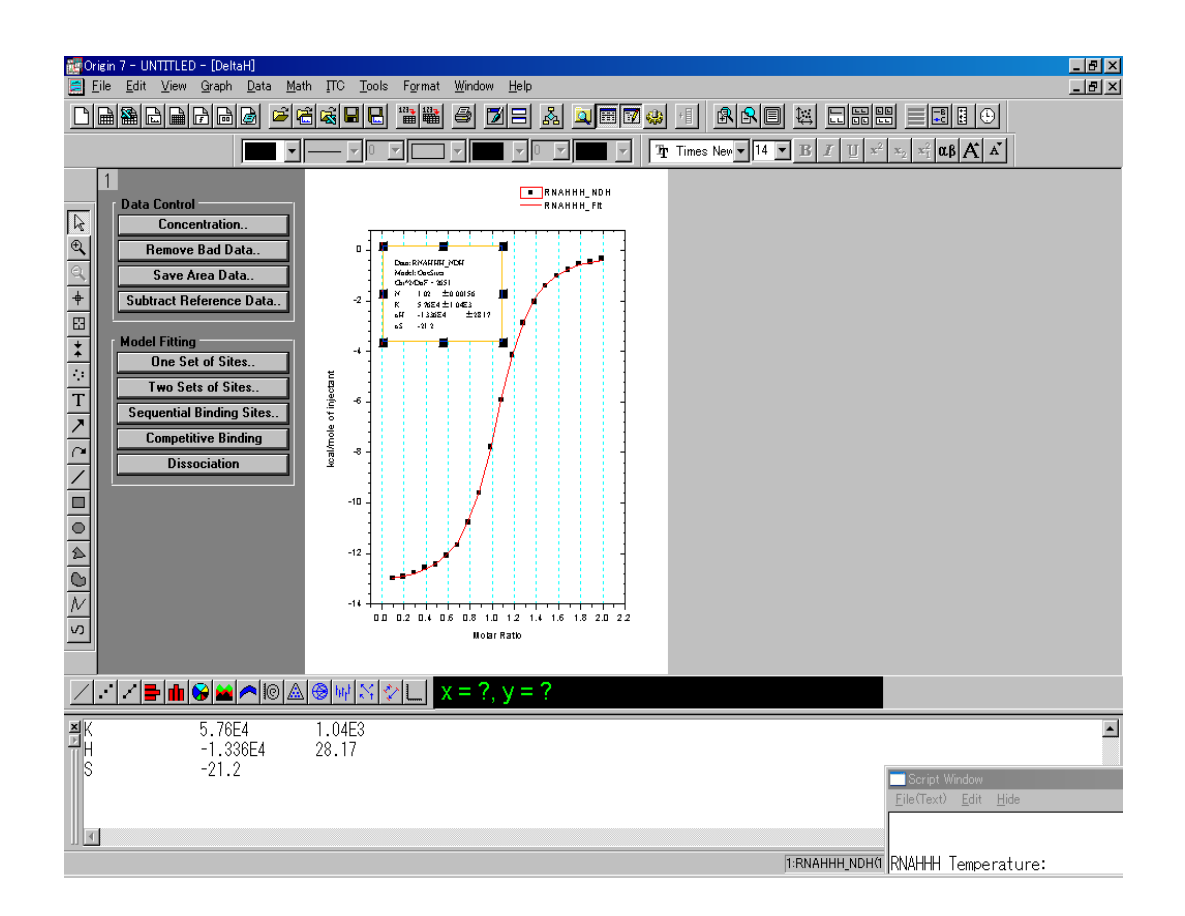

#### 1.8 データを保存

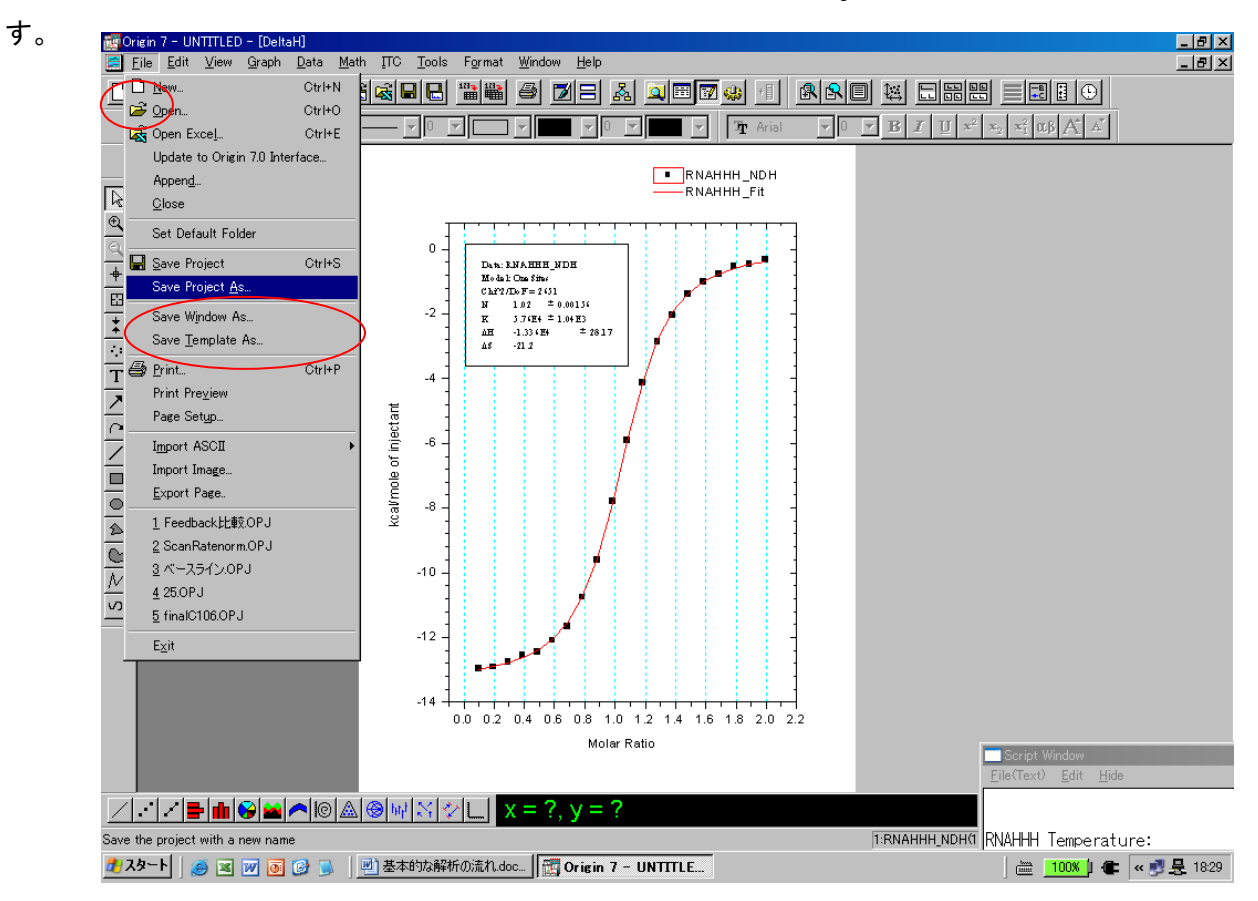

データを保存する場合には、メニューの File にある Save Project As をクリックしま

### 以下のようなウインドウが表示されます。

Save ボタンを押すと.opjのファイルとして保存します。

| 名前を付けて保存                                                                                                    |                                                                     |                             | ? ×             |
|----------------------------------------------------------------------------------------------------|---------------------------------------------------------------------|-----------------------------|-----------------|
| 保存する場所型: 🔷 Preload (C                                                                                                    |                                                                     | 🗢 🗈 📥                       | <b></b>         |
| Constant Constant Con | Drigin70<br>Program Files<br>RNase<br>SUPPORT<br>SWSHARE<br>SWTOOLS | i TEMP<br>i VALU<br>i WINDO | EADD<br>DWS     |
|                                                                                                    |                                                                     |                             |                 |
| ファイルの種類(I): Project (*.OPJ                                                                                                    |                                                                     | <u> </u>                    | 1*17©/<br>キャンセル |
| Comments                                                                                                    |                                                                     |                             |                 |

2.その他の操作

2.1 ベースライン、積分範囲の再計算

通常、生データの積分範囲は自動的にベースラインが生成されて計算されます。もし、 ベースラインを補正して積分範囲を指定して、再計算したい場合には以下の操作を行 います。

生データウインドウを表示して、ITC Controls から Adjust Integration...ボタンをクリ ックします。

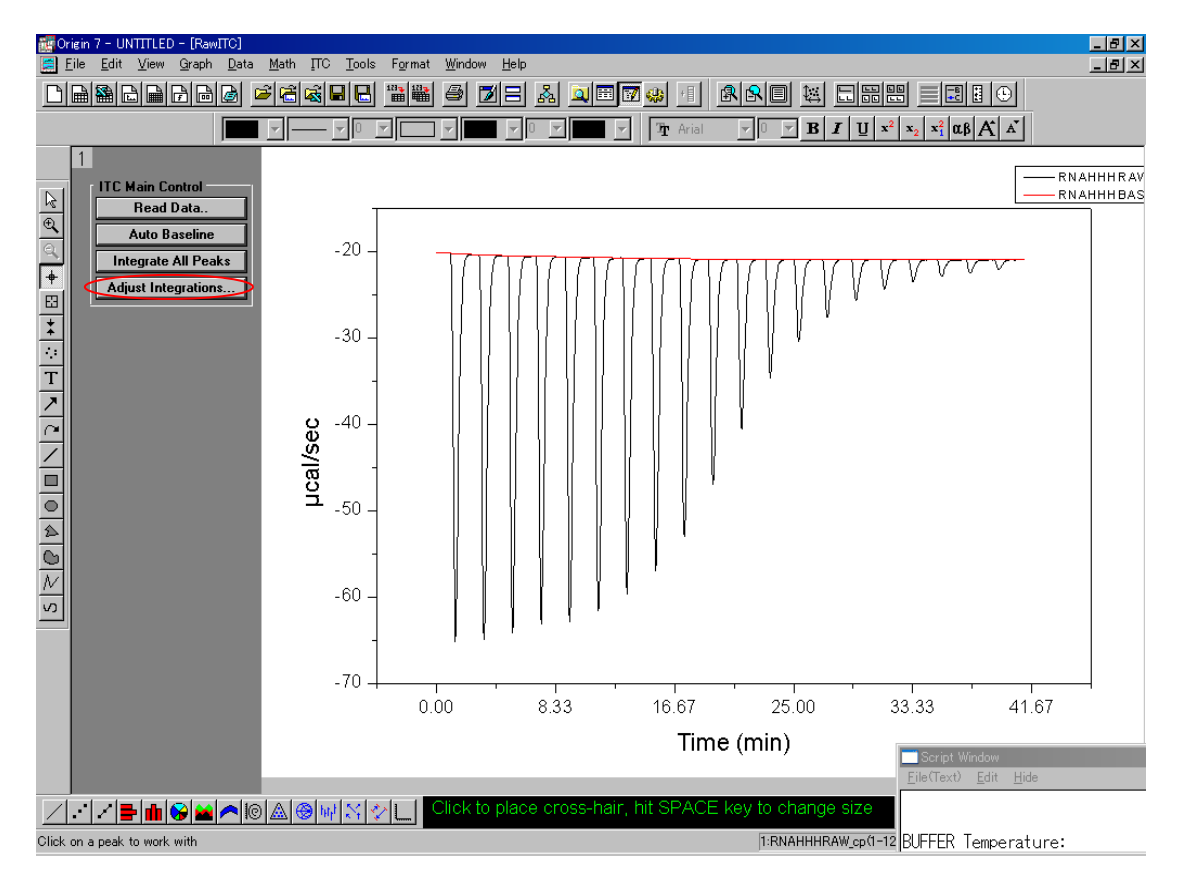

マウスのカーソルが矢印から十字架に変わります。十字架をベースラインの調節した いピーク付近にあわせてクリックします。以下のように選択したピークがベースラインの境界線がはっきり見えるように拡大されます。選択されたピークが中央にきます。

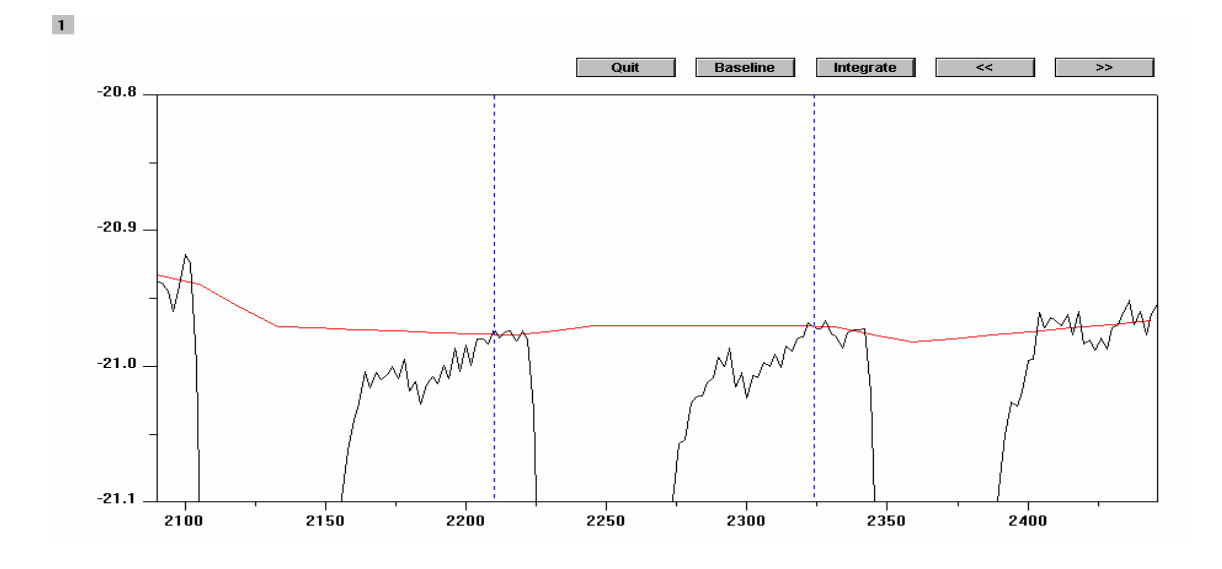

以上のウインドウで BaseLine を押すと、ベースライン上に黒いポイントが表示されます。

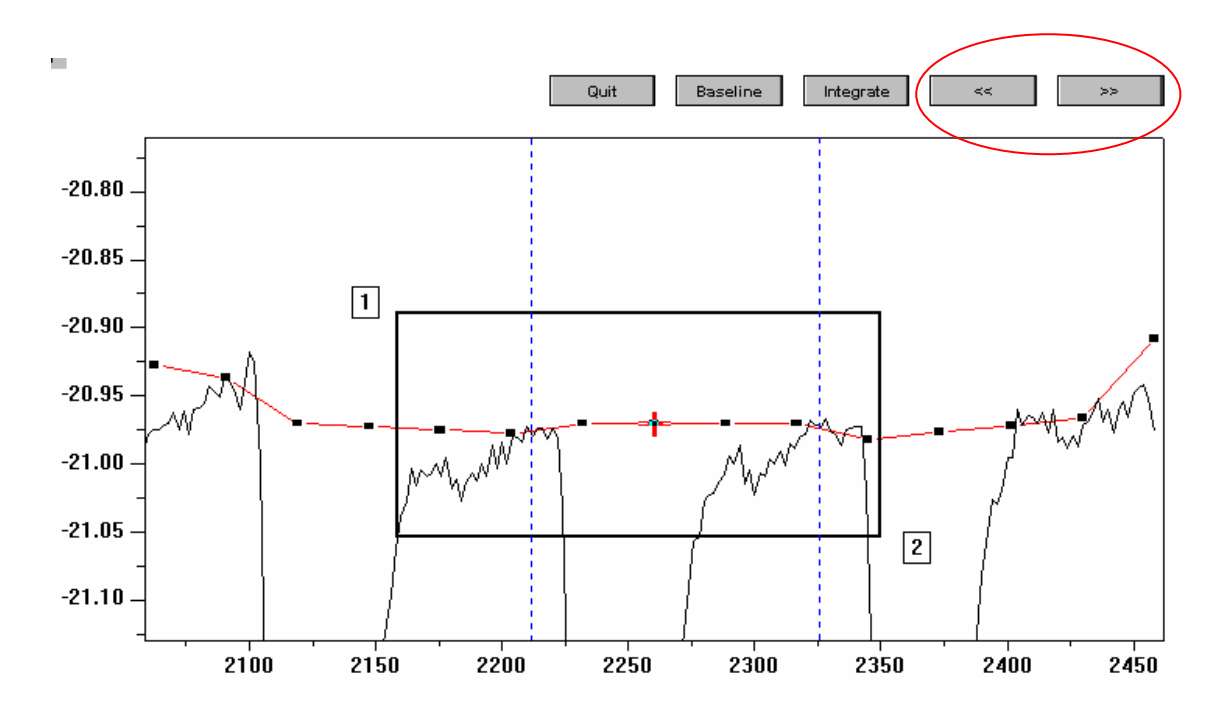

黒いポイントにマウスの十字架を合わせて、ドラックさせてベースラインを移動しま す。調節した場所が新しいベースラインの位置になり、調節したベースラインで決定 された積分範囲の計算が行われます。

次のピークに移る時は画面の右上にある右矢印を、前のピークに戻る時は左矢印を押 します。

積分範囲の調整が全て終わったら、以下のウインドウの Quit ボタンを押すと、

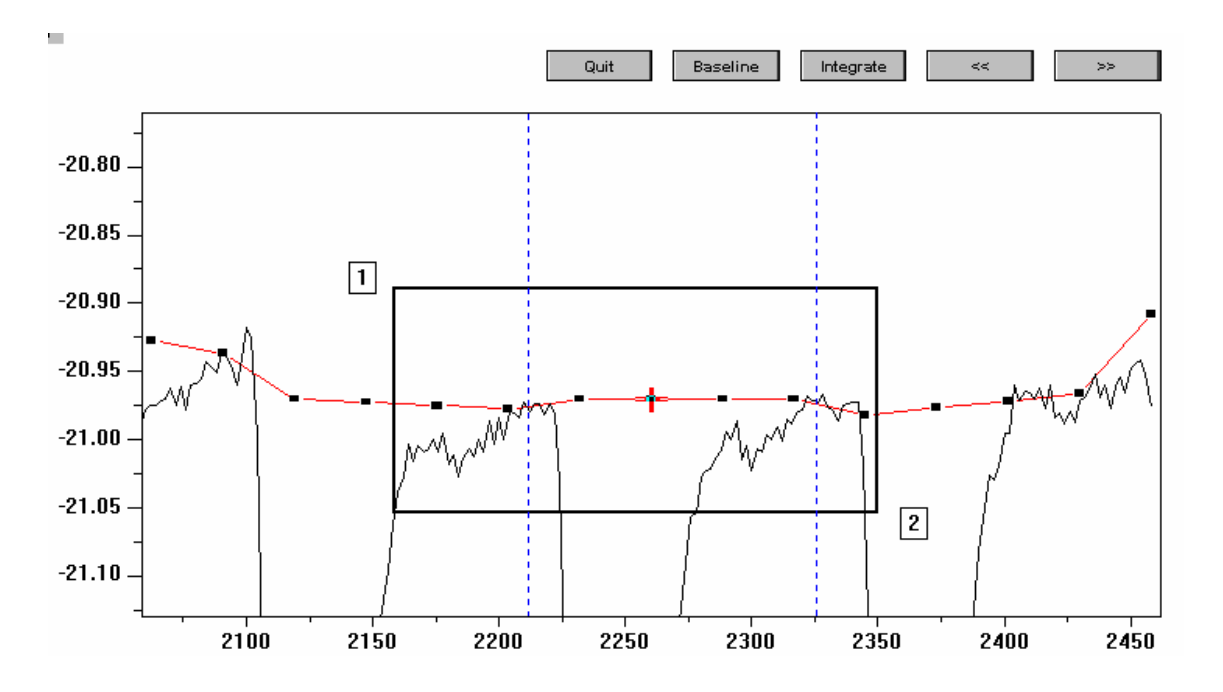

以下のように測定生データ全体が表示されます。さらに、Integrate All Peaks をクリ ックすると新しく調節されたベースラインで解析された ΔH データが表示されます。

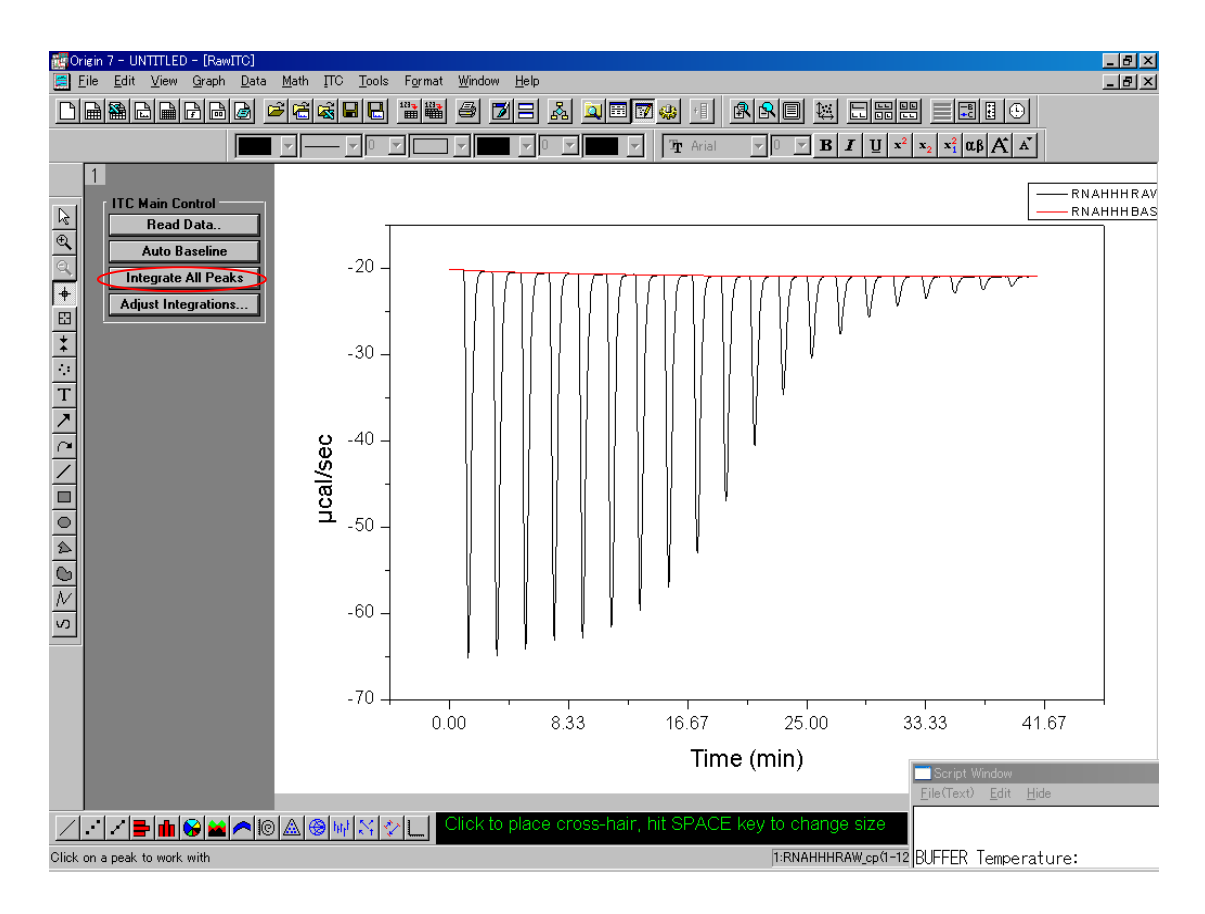

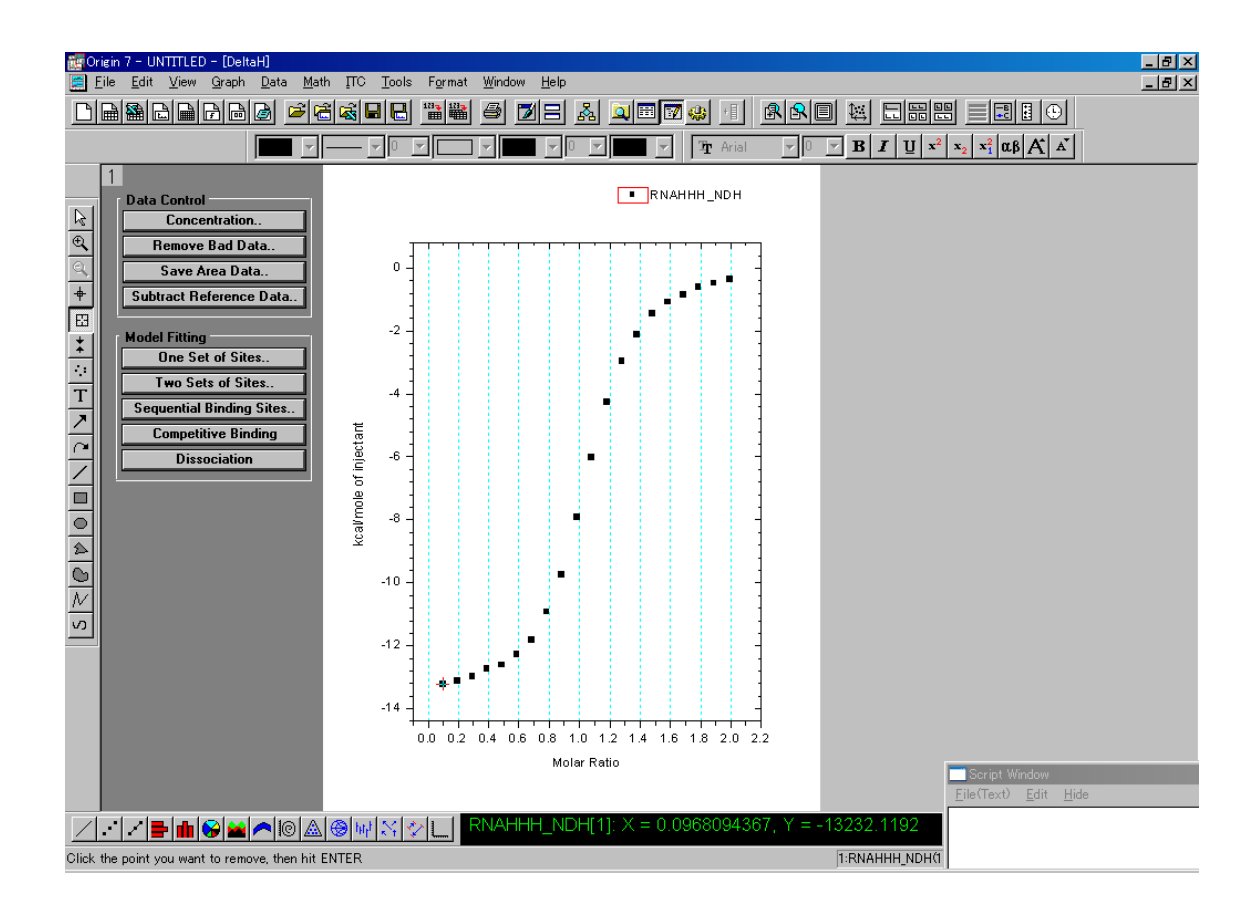

#### 2.2 コントロールの差し引き

コントロール測定はサンプルと同じだけの回数を測定することが望ましいですが、毎 滴定で同じだけの熱量が出ていることがわかれば、数回だけ滴定したデータに回帰直 線を引き、直線をコントロールの熱とみなすことができます。

まずコントロールデータをアクティブにするために、メニューの Data の下方にある BUFFER を選択します。

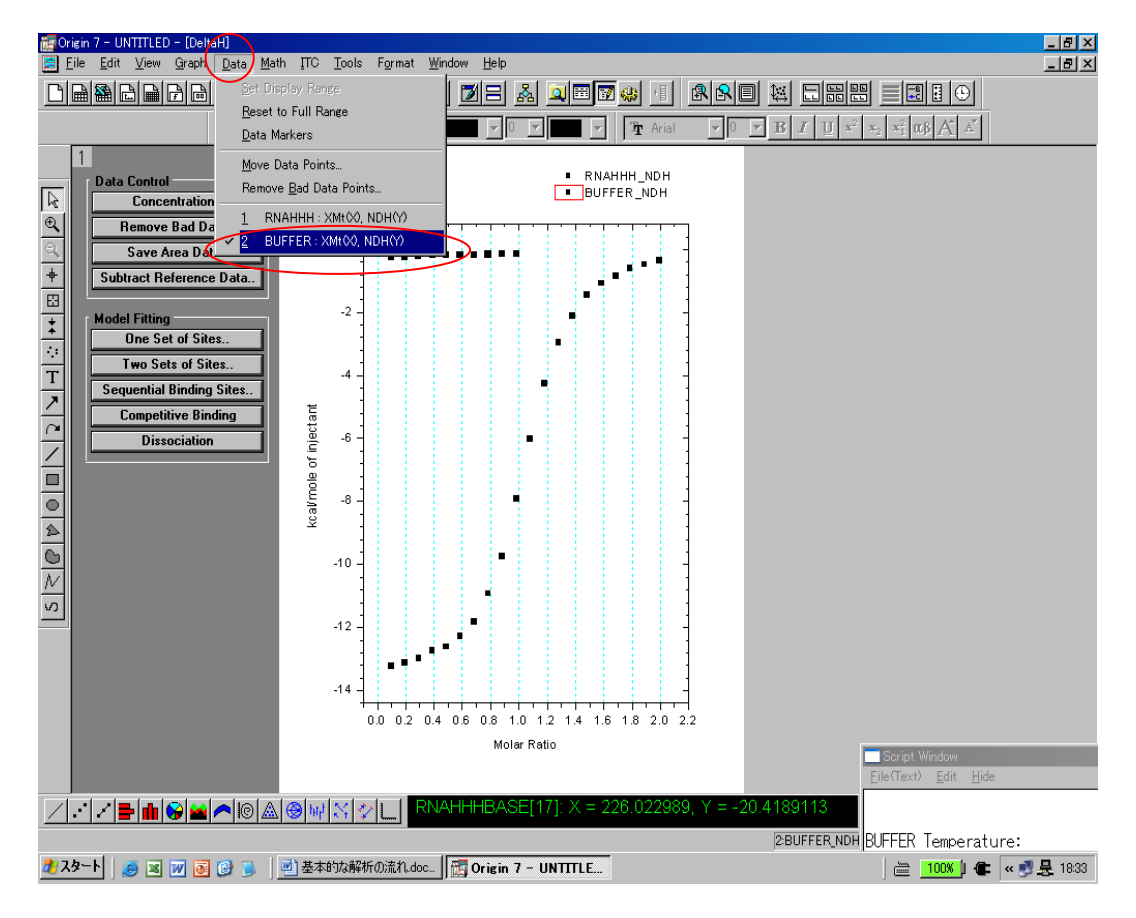

メニューの Math にある Linear Regression をクリックすると、コントロールデータ に対して赤線が引かれます。

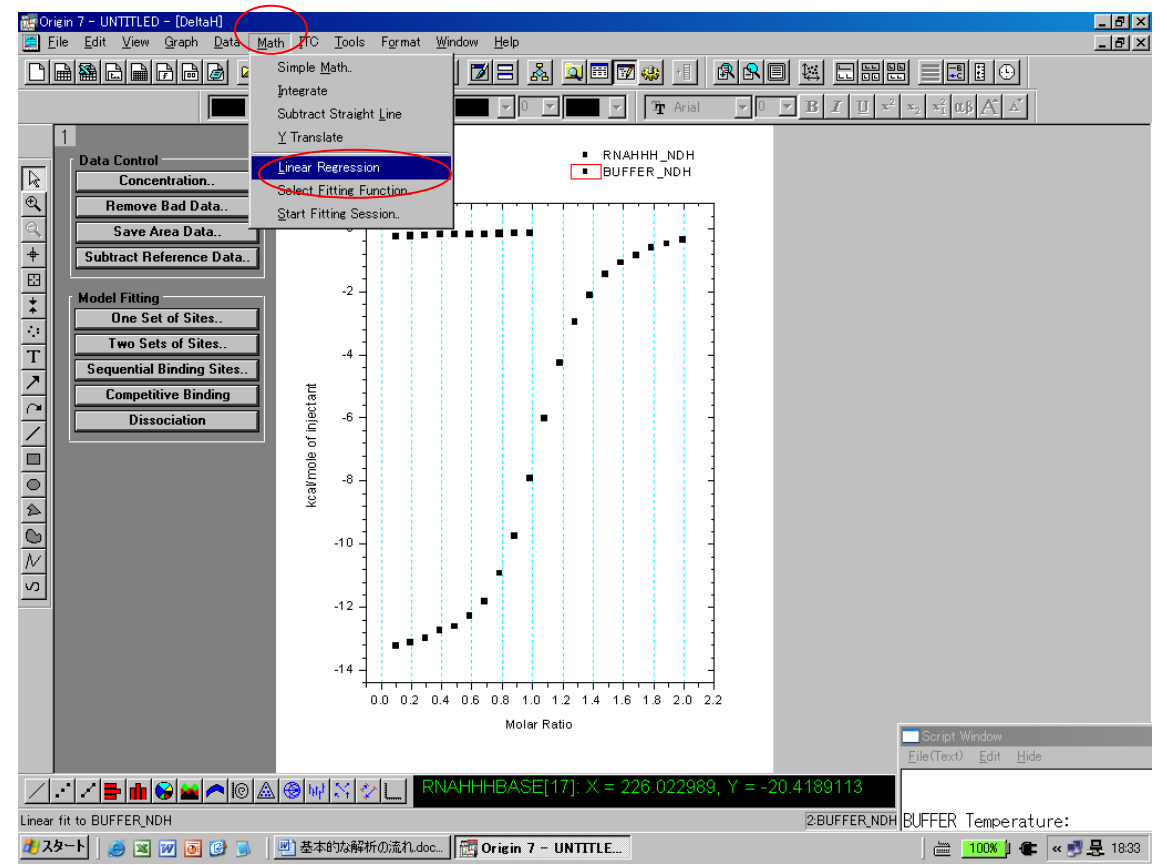

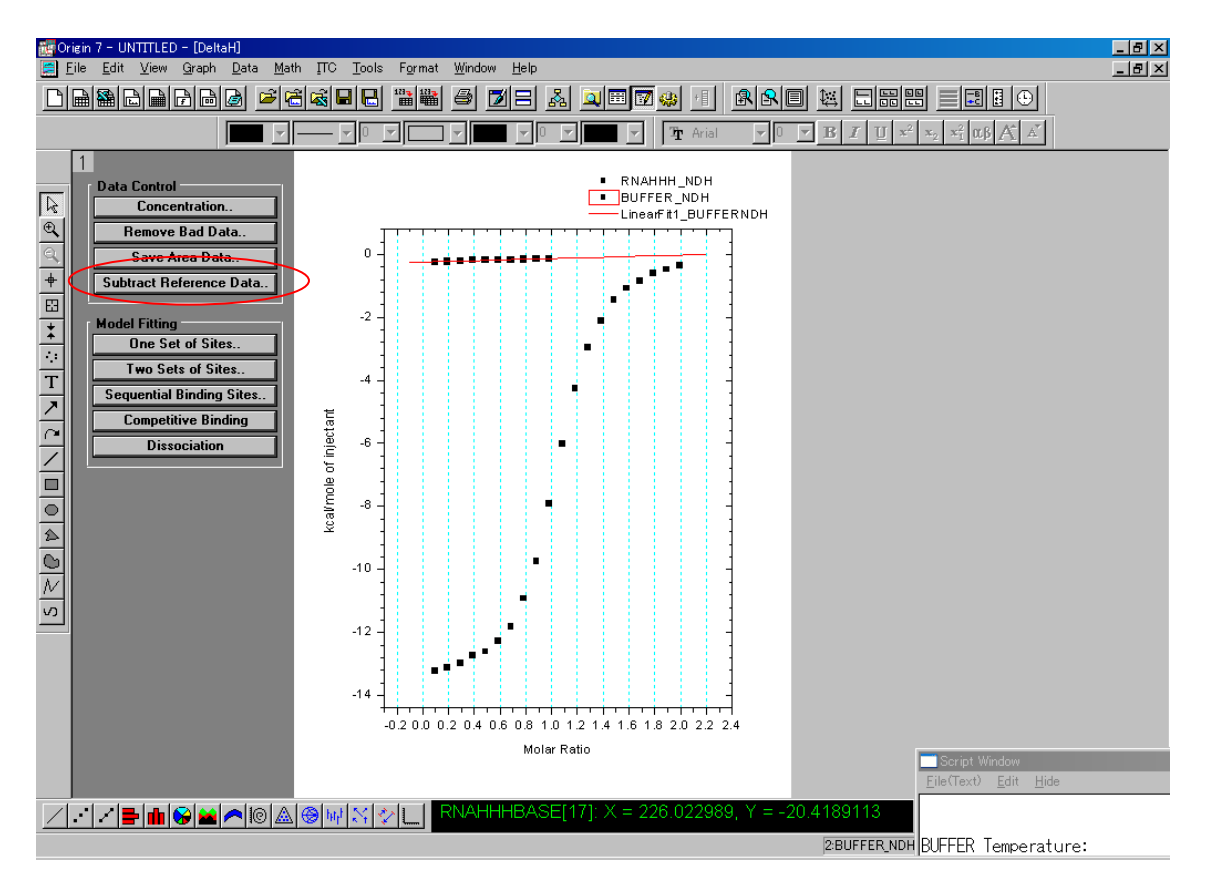

次に Data Control の Substract Reference Data をクリックし、サンプルからコントロ ールを差し引きする時に、

Reference の項目で LinearFit1\_BUFFERNDH を選択し生成した直線データを差し引き します。

| Subtract Refer | 2 DB X                   |   |
|----------------|--------------------------|---|
| (Data-Referen  |                          |   |
|                |                          |   |
| Data:          | RNAHHH_NDH               | • |
| Reference:     | BUFFER NDH               | • |
|                | BUFFER NDH<br>RNAHHH NDH |   |
|                |                          |   |

後は通常通りのモデルフィッテングを行います。

#### 2.3 ワークシートデータの表示と Excel への書き出し

プロットされているデータのライン上をダブルクリックすると、プロットの詳細設定のダイアログボックスが表示されます。

| Plot Details                                                                                                    |  |  |  |  |
|----------------------------------------------------------------------------------------------------|--|--|--|--|
| RawITC   Image: Layer1   RNAHHHRAW: time(X), cp   RNAHHHBASE     Qonnect   Style   Solid   Width   0.5   Cglor   Black   Fill Area Under Curve     Normal |  |  |  |  |
| Plot Type Line >> Worksheet OK Cancel Apply                                                                                                    |  |  |  |  |

Worksheet ボタンをクリックすると、選択したデータのワークシートが表示されます ので、メニューから File>Export ASCII をクリックします。

保存先や保存名、保存フォーマットを指定するダイアログボックスが表示されるので、 Excel で使用可能なフォーマットで保存します。

| Export ASCII                                           |                                                     |       | ?×             |
|--------------------------------------------------------|-----------------------------------------------------|-------|----------------|
| 保存する場所①:                                               | 🗀 Samples                                           | 🔻 🗧 🖬 | 📸 🎫            |
| Analysis<br>Data<br>Graphing<br>OriginC<br>Programming |                                                     |       |                |
| ファイル名( <u>N</u> ):                                     | RNAHHHRAW                                           |       | 保存( <u>S</u> ) |
| ファイルの種類(工):                                            | *.CSV<br>*.DAT<br>*.TXT<br>*.CSV<br>All Files (*.*) |       | キャンセル          |

Save を押すと、保存オプションを選択するとダイアログボックスが立ち上がりますので、必要であればオプションにチェックを入れて OK を押します。

| ASCII Export into<br>RNAHHHRAW.CSV | <u>O</u> K<br><u>C</u> ancel |
|------------------------------------|------------------------------|
| Include Column Names🗹              |                              |
| Include Column Labels              |                              |
| Export Selection 🗖                 |                              |

Include Column Names ・・・カラム名を保存する。 Include Column Labels・・・カラムのラベルを保存する。 Expert Selection・・・ワークシートの一部の範囲のみを保存する。

2.4 Final Figure の作成

Menu より ITC > Final Figure を選択すると、自動的に下記のような上段に生データ、 下段に DH データとなるグラフが作成されません。この時、生データは自動的にベースライ ンが差し引きされフラットになります。

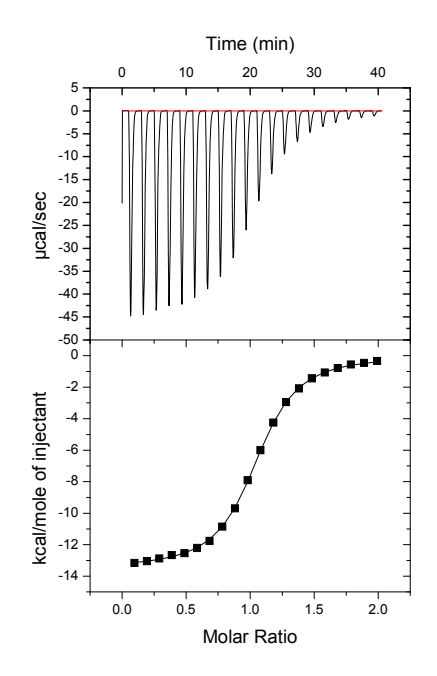